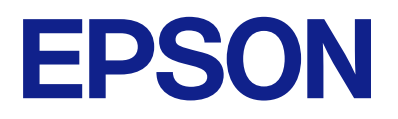

# DS-900WN DS-800WN Administratorhåndbok

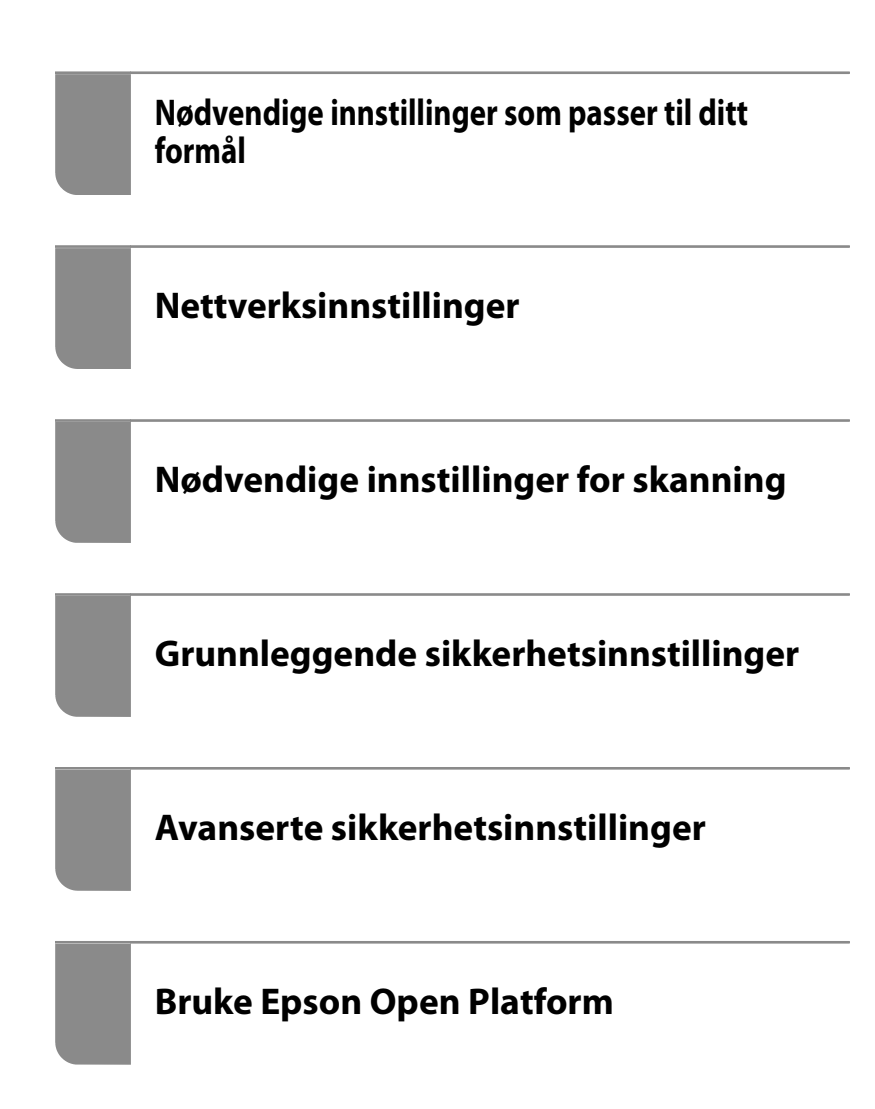

# Opphavsrett

Ingen deler av denne publikasjonen kan reproduseres, lagres i et gjenfinningssystem eller overføres i noen form eller på noen måte, elektronisk, mekanisk, ved fotokopiering, innspilling eller annet, uten skriftlig forhåndstillatelse fra Seiko Epson Corporation. Ingen patentansvar forutsatt med hensyn til bruk av informasjonen i dette dokumentet. Det tas heller ikke noe ansvar for skader som følge av bruk av informasjonen i dette dokumentet. Informasjonen i dette dokumentet er kun beregnet for bruk av dette Epson-produktet. Epson er ikke ansvarlig for bruk av denne informasjonen i forbindelse med andre produkter.

Verken Seiko Epson Corporation eller dets datterselskaper er ansvarlig overfor kjøperen av dette produktet eller tredjeparter for skader, tap, kostnader eller utgifter som kjøper eller tredjepart som følge av ulykke, feil bruk eller misbruk av dette produktet eller uautoriserte modifikasjoner, reparasjoner eller endringer på dette produktet, eller (unntatt i USA) manglende overholdelse av Seiko Epson Corporations drifts- og vedlikeholdsinstruksjoner.

Seiko Epson Corporation og dets datterselskaper kan ikke holdes ansvarlig for skader eller problemer som oppstår ved bruk av tilleggsutstyr eller noen forbruksprodukter andre enn dem som er angitt som originale Epsonprodukter eller Epson-godkjente produkter av Seiko Epson Corporation.

Seiko Epson Corporation skal ikke holdes ansvarlig for eventuelle skader som følge av elektromagnetiske forstyrrelser som oppstår ved bruk av andre grensesnittkabler enn de som er angitt som Epson-godkjente produkter av Seiko Epson Corporation.

© 2024 Seiko Epson Corporation

Innholdet i denne håndboken og spesifikasjonene for dette produktet kan endres uten varsel.

# Varemerker

- □ Microsoft, Windows, Windows Server, Microsoft Edge, SharePoint, and Internet Explorer are trademarks of the Microsoft group of companies.
- □ Apple, Mac, macOS, OS X, Bonjour, Safari, and AirPrint are trademarks of Apple Inc., registered in the U.S. and other countries.
- □ Chrome, Chromebook and Android are trademarks of Google LLC.
- □ Wi-Fi<sup>®</sup>, Wi-Fi Direct<sup>®</sup>, and Wi-Fi Protected Access<sup>®</sup> are registered trademarks of Wi-Fi Alliance<sup>®</sup>. Wi-Fi Protected Setup<sup>™</sup>, WPA2<sup>™</sup>, WPA3<sup>™</sup> are trademarks of Wi-Fi Alliance<sup>®</sup>.
- □ The SuperSpeed USB Trident Logo is a registered trademark of USB Implementers Forum, Inc.
- □ The Mopria<sup>™</sup> word mark and the Mopria<sup>™</sup> Logo are registered and/or unregistered trademarks of Mopria Alliance, Inc. in the United States and other countries. Unauthorized use is strictly prohibited.
- □ Firefox is a trademark of the Mozilla Foundation in the U.S. and other countries.
- Generell melding: alle andre varemerker tilhører de respektive eierne og brukes kun i sammenheng med identifisering.

# Innholdsfortegnelse

# **Opphavsrett**

### Varemerker

# Innledning

| Innholdet i dette dokumentet                  |
|-----------------------------------------------|
| Bruk av denne guiden                          |
| Merker og symboler7                           |
| Beskrivelser brukt i denne bruksanvisningen 7 |
| Operativsystemreferanser                      |

# Merknader om administratorpassordet

| Merknader om administratorpassordet 10           |
|--------------------------------------------------|
| Opprinnelig administratorpassord 10              |
| Operasjoner som krever administratorpassordet 10 |
| Endre administratorpassordet                     |
| Tilbakestille administratorpassordet 10          |

### Nødvendige innstillinger som passer til ditt formål

Nødvendige innstillinger som passer til ditt formål. 12

# Nettverksinnstillinger

| Koble skanneren til nettverket                          |
|---------------------------------------------------------|
| Før tilkobling til nettverket                           |
| Koble til nettverket fra kontrollpanelet 17             |
| Legge til eller skifte ut datamaskinen eller enheter 21 |
| Koble til en skanner som er koblet til nettverket21     |
| Koble til en smartenhet og skanner direkte              |
| (Wi-Fi Direct)                                          |
| Tilbakestille nettverkstilkoblingen                     |
| Kontrollere statusen for nettverkstilkoblingen 27       |
| Kontrollere status for nettverkstilkoblingen            |
| fra kontrollpanelet                                     |
| Nettverksspesifikasjoner                                |
| Wi-Fi-spesifikasjoner                                   |
| Ethernet-spesifikasjoner                                |
| Nettverksfunksjoner og støtte for IPv4/IPv6 30          |
| Sikkerhetsprotokoll                                     |
| Bruke porten for skanneren 31                           |
|                                                         |

| Kan ikke koble til | et nettverk | 32 |
|--------------------|-------------|----|
|                    |             |    |

# Programvare for å konfigurere skanneren

#### 

# Nødvendige innstillinger for skanning

| Registrere en e-postserver                         |
|----------------------------------------------------|
| Kontrollere tilkoblingen til en e-postserver 45    |
| Opprette en nettverksmappe                         |
| Gjøre kontakter tilgjengelig                       |
| Sammenlikning av kontaktkonfigurasjon 54           |
| Registrere et mål for kontakter ved hjelp av       |
| Web Config                                         |
| Registrere mål som en gruppe med Web Config56      |
| Sikkerhetskopiere og importere kontakter 57        |
| Eksportering og grupperegistrering av              |
| kontakter med verktøyet                            |
| Samarbeid mellom LDAP-server og brukere 59         |
| Konfigurere AirPrint                               |
| Problemer ved forberedelse av nettverksskanning 63 |
| Hint for å løse problemer 63                       |
| Får ikke tilgang til Web Config 63                 |

# Tilpasse kontrollpanelskjermen

| Registrere Forhåndsinns                       |
|-----------------------------------------------|
| Menyalternativer for Forhåndsinns 68          |
| Redigere startskjermen til kontrollpanelet 69 |
| Endre Layout på startskjermen 69              |
| Legg til ikon                                 |
| Fjern ikon                                    |
| Flytt ikon                                    |

# Grunnleggende sikkerhetsinnstillinger

| Introduksjon til produktets sikkerhetsfunksjoner74 |
|----------------------------------------------------|
| Administratorinnstillinger                         |
| Konfigurere administratorpassordet 74              |

| Bruke Låsinnstilling for kontrollpanelet                                           |
|------------------------------------------------------------------------------------|
| Logge på som en administrator fra                                                  |
| kontrollpanelet                                                                    |
| Begrense tilgjengelige funksjoner                                                  |
| (Tilgangskontroll)                                                                 |
| Opprette brukerkontoen                                                             |
| Aktivere Tilgangskontroll                                                          |
| Logge på en skanner der Tilgangskontroll er                                        |
| aktivert                                                                           |
| $Deaktivere \ eksternt \ grensesnitt. \ \ldots \ . \ . \ . \ . \ . \ . \ . \ . \ $ |
| Aktivere programverifisering ved oppstart82                                        |
| Deaktivere nettverksskanning fra datamaskinen 83                                   |
| Aktivere eller deaktivere WSD-skanning 83                                          |
| Administrere en ekstern skanner                                                    |
| Sjekke informasjon for en ekstern skanner84                                        |
| Motta e-postvarslinger når det skjer hendelser 84                                  |
| Bruke Web Config til å kontrollere                                                 |
| skannerens strømforsyning                                                          |
| Gjenopprette standardinnstillingene                                                |
| Informasjon om Epson Remote Services 86                                            |
| Problemløsning                                                                     |
| Glemt administratorpassordet ditt 86                                               |

# Avanserte sikkerhetsinnstillinger

| Sikkerhetsinnstillinger og forebygging av farlige     |
|-------------------------------------------------------|
| situasjoner                                           |
| Innstilling av sikkerhetsfunksjoner 89                |
| Kontrollere med protokoller                           |
| Kontrollprotokoller                                   |
| Protokoller du kan Aktivere eller Deaktivere 89       |
| Innstillingselementer for protokoll 90                |
| Bruke et digitalt sertifikat                          |
| Om digital sertifisering                              |
| Konfigurere et CA-signert sertifikat 92               |
| Oppdatere et selvsignert sertifikat 96                |
| Konfigurere et CA-sertifikat                          |
| SSL/TLS-kommunikasjon med skanneren 97                |
| Konfigurere grunnleggende SSL/TLS-                    |
| innstillinger97                                       |
| Konfigurere et serversertifikat for skanneren 98      |
| Kryptert kommunikasjon ved bruk av IPsec/IP-          |
| filtrering                                            |
| Om IPsec/IP-filtrering                                |
| Konfigurere standardpolicy                            |
| Konfigurere gruppepolicy                              |
| Eksempler på IPsec/IP-filtrering 108                  |
| Konfigurere et sertifikat for IPsec/IP-filtrering 109 |
| Koble skanneren til et IEEE802.1X-nettverk 109        |

| Konfigurere et IEEE 802.1X-nettverk              |
|--------------------------------------------------|
| Konfigurere et sertifikat for IEEE 802.1X 111    |
| Løse problemer med avanserte                     |
| sikkerhetsinnstillinger                          |
| Gjenopprette sikkerhetsinnstillingene 111        |
| Problemer ved bruk av funksjoner for             |
| nettverkssikkerhet                               |
| Problemer med å bruke et digitalt sertifikat 114 |
|                                                  |

# Bruke Epson Open Platform

| Oversikt over Epson Open Platform | 119 |
|-----------------------------------|-----|
| Konfigurere Epson Open Platform   | 119 |
| Bekrefte Epson Open Platform      | 119 |

# Montere en godkjenningsenhet

| Koble til en godkjenningsenhet             | 121 |
|--------------------------------------------|-----|
| Driftssjekk for godkjenningsenheter        | 121 |
| Bekrefte at godkjenningskortet gjenkjennes | 121 |
| Feilsøke godkjenningsenheten               | 122 |
| Kan ikke lese godkjenningskortet           | 122 |

# Vedlikehold

| Rengjøre utsiden av skanneren                       |
|-----------------------------------------------------|
| Rengjøre innsiden av skanneren                      |
| Bytte ut rullersettet                               |
| Koder for rullersett                                |
| Tilbakestill antall skanninger etter å ha byttet ut |
| rullen                                              |
| Energisparing                                       |
| Transportere skanneren                              |
| Sikkerhetskopier innstillingene                     |
| Eksportere innstillingene                           |
| Importere innstillingene                            |
| Gjenopprett standardinnst                           |
| Oppdatere programmer og fastvare                    |
| Oppdatere skannerens fastvare ved hjelp av          |
| kontrollpanelet                                     |
| Oppdatere fastvaren ved å bruke Web Config139       |
| Oppdatere fastvaren uten å koble til Internett. 139 |

# Innledning

| Innholdet i dette dokumentet | •••  | 7 |
|------------------------------|------|---|
| Bruk av denne guiden         | •••• | 7 |

# Innholdet i dette dokumentet

Dette dokumentet oppgir følgende informasjon for skanneradministratorer.

- □ Nettverksinnstillinger
- □ Forberede skannefunksjonen
- □ Aktivere og administrere sikkerhetsinnstillinger
- □ Utføre daglig vedlikehold

For standardmetodene for å bruke skanneren, kan du se Brukerhåndbok.

# Bruk av denne guiden

# Merker og symboler

Forsiktig:

Instruksjoner som må følges nøye for å unngå personskade.

**Forsiktighetsregel:** 

Instruksjoner som må overholdes for å unngå skade på utstyret.

#### Merknad:

Gir supplerende og referanseinformasjon.

#### **Relatert informasjon**

➡ Lenker til relaterte avsnitt.

# Beskrivelser brukt i denne bruksanvisningen

- □ Skjermbilder for programmene er fra Windows 10 eller macOS High Sierra. Innholdet vist på skjermene varierer avhengig av modell og situasjon.
- □ Illustrasjonene som er brukt i denne bruksanvisningen er kun for referanse. Selv om de kan avvike noe fra det faktiske produktet, er driftsmetodene de samme.

# Operativsystemreferanser

#### Windows

I denne brukerhåndboken refererer "Windows 11", "Windows 10", "Windows 8.1", "Windows 8", "Windows 7", "Windows Server 2022", "Windows Server 2019", "Windows Server 2016", "Windows Server 2012 R2", "Windows Server 2012", "Windows Server 2008 R2" og "Windows Server 2008" til følgende operativsystemer. I tillegg brukes «Windows» for å referere til alle versjoner.

- □ Microsoft<sup>®</sup> Windows<sup>®</sup> 11 operativsystem
- □ Microsoft<sup>®</sup> Windows<sup>®</sup> 10 operativsystem
- □ Microsoft<sup>®</sup> Windows<sup>®</sup> 8.1 operativsystem
- □ Microsoft<sup>®</sup> Windows<sup>®</sup> 8 operativsystem
- □ Microsoft<sup>®</sup> Windows<sup>®</sup> 7 operativsystem
- □ Microsoft<sup>®</sup> Windows Server<sup>®</sup> 2022 operativsystem
- □ Microsoft<sup>®</sup> Windows Server<sup>®</sup> 2019 operativsystem
- □ Microsoft<sup>®</sup> Windows Server<sup>®</sup> 2016 operativsystem
- □ Microsoft<sup>®</sup> Windows Server<sup>®</sup> 2012 R2 operativsystem
- □ Microsoft<sup>®</sup> Windows Server<sup>®</sup> 2012 operativsystem
- □ Microsoft<sup>®</sup> Windows Server<sup>®</sup> 2008 R2 operativsystem
- □ Microsoft<sup>®</sup> Windows Server<sup>®</sup> 2008 operativsystem

#### Mac OS

I denne håndboken brukes «Mac OS» for å henvise til Mac OS X 10.9 eller nyere samt macOS 11 eller nyere.

# Merknader om administratorpassordet

| Merknader om administratorpassordet           | 0 |
|-----------------------------------------------|---|
| Opprinnelig administratorpassord              | 0 |
| Operasjoner som krever administratorpassordet | 0 |
| Endre administratorpassordet                  | 0 |
| Tilbakestille administratorpassordet          | 0 |

# Merknader om administratorpassordet

På denne enheten kan du angi et administratorpassord for å hindre at uautoriserte tredjeparter som er koblet til et nettverk får tilgang til eller endrer enhets- eller nettverksinnstillingene som er lagret på enheten.

Hvis du angir et administratorpassord, må dette passordet angis for å endrer innstillinger i konfigurasjonsprogramer, for eksempel i Web Config.

Det opprinnelige administratorpassordet er angitt på skanneren, men du kan endre det til et hvilket som helst passord.

# **Opprinnelig administratorpassord**

Det opprinnelige administratorpassordet varierer avhengig av etiketten på produktet. Hvis det er en PASSWORDetikett på baksiden, angir du det 8-sifrede nummeret på etiketten. Hvis det ikke er en PASSWORD-etikett der, angir du serienummeret på etiketten på baksiden av produktet som administratorpassord den første gangen.

Vi anbefaler å endre det opprinnelige administratorpassordet fra standardpassordet.

Merknad:

Ingen brukernavn er angitt som standard.

# Operasjoner som krever administratorpassordet

Hvis du blir bedt om å angi administratorpassordet i løpet av følgende operasjoner, skriver du inn administratorpassordet som er angitt på produktet.

- Når du logger på de avanserte innstillingene for Web Config
- D Når du bruker en meny på kontrollpanelet som er låst av administratoren
- Når du endrer enhetsinnstillingene i programmet
- Når du oppdaterer fastvaren for enheten
- □ Når du endrer eller tilbakestiller administratorpassordet

# Endre administratorpassordet

Du kan endre fra produktets kontrollpanel eller i Web Config.

Når du endrer passordet, må det nye passordet være mellom 8 og 20 tegn langt og inneholde kun alfanumeriske tegn og symboler med én byte.

# Tilbakestille administratorpassordet

Du kan tilbakestille administratorpassordet til den opprinnelige innstillingen fra produktets kontrollpanel eller i Web Config.

Hvis du har glemt passordet og ikke kan tilbakestille det til standardinnstillingene, må produktet inn til reparasjon. Kontakt lokalforhandleren.

# Nødvendige innstillinger som passer til ditt formål

# Nødvendige innstillinger som passer til ditt formål

Se det følgende for å gjøre nødvendige endringer for å passe formålet ditt.

#### Koble skanneren til nettverket

| Formål                                           | Nødvendige innstillinger                                                                                                    |
|--------------------------------------------------|----------------------------------------------------------------------------------------------------|
| Jeg vil koble skanneren til nettverket.          | Sett opp skanneren din for nettverksskanning.<br>"Koble skanneren til nettverket" på side 15                                                   |
| Jeg vil koble skanneren til en ny<br>datamaskin. | Konfigurer nettverksinnstillingene for skanneren på den nye datamaskinen.<br>"Legge til eller skifte ut datamaskinen eller enheter" på side 21 |

#### Innstillinger for skanning

| Formål                                                                                           | Nødvendige innstillinger                                                                                                    |
|--------------------------------------------------------------------------------------------------|----------------------------------------------------------------------------------------------------|
| Jeg vil sende skannede bilder via e-post.<br>(Skann til e-post)                                  | <ol> <li>Konfigurer e-postserveren du vil koble til.</li> <li>"Registrere en e-postserver" på side 44</li> <li>Registrer mottakerens e-postadresse i Kontakter (valgfritt). Ved å registrere<br/>e-postadressen trenger du ikke å skrive den inn hver gang du vil sende noe, du<br/>kan bare velge den fra kontaktene dine.</li> <li>"Giøre kontakter tilgjengelig" nå side 53</li> </ol> |
| Jeg vil lagre skannede bilder til en mappe<br>på et nettverk.<br>(Skann til nettverksmappe /FTP) | <ol> <li>Lag en mappe i nettverket der du vil lagre bildene.</li> <li>"Opprette en nettverksmappe" på side 46</li> <li>Registrer banen til mappen i Kontakter (valgfritt). Ved å registrere<br/>mappebanen trenger du ikke å skrive den inn hver gang du vil sende noe, du<br/>kan bare velge den fra kontaktene dine.</li> <li>"Gjøre kontakter tilgjengelig" på side 53</li> </ol>      |
| Jeg vil lagre skannede bilder i en<br>skytjeneste.<br>(Skann til nettsky)                        | Konfigurer Epson Connect. Se nettsiden til Epson Connect-portalen for mer<br>informasjon om oppsettet.<br>Du trenger en brukerkonto for den nettbaserte lagringstjenesten du vil koble<br>til når du stiller dette inn.<br>https://www.epsonconnect.com/<br>http://www.epsonconnect.eu (kun Europa)                                                                                       |

#### Tilpasse kontrollpanelskjermen

| Formål                                                      | Nødvendige innstillinger                                                                                                    |
|-------------------------------------------------------------|----------------------------------------------------------------------------------------------------|
| Jeg vil endre det som vises på skannerens<br>kontrollpanel. | Angi <b>Forhåndsinns</b> eller <b>Rediger Startskjerm</b> . Du kan registrere favoritt-<br>skanneinnstillinger på kontrollpanelet og redigere elementene som vises. |
|                                                             | "Tilpasse kontrollpanelskjermen" på side 66                                                                                                    |

#### Angi grunnleggende sikkerhetsfunksjoner

| Formål                                                                           | Nødvendige innstillinger                                                               |
|----------------------------------------------------------------------------------|----------------------------------------------------------------------------------------|
| Jeg vil unngå at andre enn<br>administratoren kan endre<br>skanneinnstillingene. | Angi et administratorpassord for skanneren.<br>"Administratorinnstillinger" på side 74 |
| Jeg vil deaktivere bruk av skannere med<br>USB-tilkobling.                       | Deaktiver det eksterne grensesnittet.<br>"Deaktivere eksternt grensesnitt" på side 82  |

#### Angi avanserte sikkerhetsfunksjoner

| Formål                                                                                                    | Nødvendige innstillinger                                                                                                    |
|----------------------------------------------------------------------------------------------------|----------------------------------------------------------------------------------------------------|
| Jeg vil kontrollere hvilke protokoller som brukes.                                                                                     | Aktiverer eller deaktiver protokollene.<br>"Kontrollere med protokoller" på side 89                                                                                                    |
| Jeg vil kryptere kommunikasjonsbanen.                                                                                                  | <ol> <li>Konfigurer et digitalt sertifikat.</li> <li>"Bruke et digitalt sertifikat" på side 92</li> <li>Konfigurer SSL/TLS-kommunikasjon.</li> <li>"SSL/TLS-kommunikasjon med skanneren" på side 97</li> </ol> |
| Jeg vil bruke kryptert kommunikasjon<br>(IPsec).<br>Jeg vil kunne bruke programvaren kun fra<br>én bestemt datamaskin (IP-filtrering). | Konfigurere policyer for å filtrere trafikk.<br>"Kryptert kommunikasjon ved bruk av IPsec/IP-filtrering" på side 98                                                                                            |
| Jeg vil bruke en skanner i et IEEE802.1X-<br>nettverk.                                                                                 | Konfigurer IEEE802.1X for skanneren.<br>"Koble skanneren til et IEEE802.1X-nettverk" på side 109                                                                                                    |

#### Synkronisere skanneren med et autentiseringssystem

Få en produktnøkkel fra det dedikerte nettstedet og aktiver Epson Open Platform på skanneren din.

"Bruke Epson Open Platform" på side 118

#### Bruke et godkjenningsalternativ (Epson Print Admin/Epson Print Admin Serverless)

Du trenger en lisensnøkkel for tast å bruke dette alternativet.

Kontakt forhandleren for mer informasjon.

Merknad:

Du kan ikke bruke Epson Print Admin Serverless når systemet er synkronisert med Epson Open Platform.

# Nettverksinnstillinger

| Koble skanneren til nettverket                       |
|------------------------------------------------------|
| Legge til eller skifte ut datamaskinen eller enheter |
| Kontrollere statusen for nettverkstilkoblingen       |
| Nettverksspesifikasjoner                             |
| Problemløsning                                       |

# Koble skanneren til nettverket

Denne delen forklarer hvordan du kobler skanneren til nettverket ved hjelp av skannerens kontrollpanel.

#### Merknad:

Hvis skanneren og datamaskinen er i samme segment, kan du også koble til ved hjelp av installasjonsprogrammet.

Åpne den følgende nettsiden og tast inn produktnavnet for å starte installasjonsprogrammet. Gå til **Oppsett**, og start konfigurasjonen.

#### https://epson.sn

Du kan se bruksanvisningene i Web-filmhåndbøker. Åpne følgende URL. https://support.epson.net/publist/vlink.php?code=NPD7509

# Før tilkobling til nettverket

For å koble til nettverket må du kontrollere tilkoblingsmetoden og informasjonen om innstilling for tilkoblingen på forhånd.

### Informasjonssamling i tilkoblingsinnstilling

Klargjør nødvendig konfigureringsinformasjon for å koble til. Kontroller følgende informasjon på forhånd.

| Divisjoner                       | Artikler                                                                                   | Merk                                                                                                    |
|----------------------------------|--------------------------------------------------------------------------------------------|----------------------------------------------------------------------------------------------------|
| Enhetens<br>tilkoblingsmetode    | <ul><li>Ethernet</li><li>Wi-Fi</li></ul>                                                   | Fastslå hvordan skanneren skal kobles til nettverket.<br>Koble til LAN-bryteren for kablet LAN.<br>Koble til tilgangspunktets nettverk (SSID) for Wi-Fi.                                                                                                    |
| LAN-<br>tilkoblingsinformasjon   | <ul> <li>IP-adresse</li> <li>Nettverksmaske</li> <li>Standard gateway</li> </ul>           | Fastslå IP-adressen som skal tilordnes til skanneren.<br>Når du tilordner IP-adressen statisk, er alle verdier nødvendige.<br>Når du tilordner IP-adressen automatisk ved hjelp av DHCP-<br>funksjonen, er ikke denne informasjonen nødvendig fordi den angis<br>automatisk.                                               |
| Wi-Fi-<br>tilkoblingsinformasjon | <ul><li>SSID</li><li>Passord</li></ul>                                                     | Dette er SSID-en (nettverksnavnet) og passordet til tilgangspunktet<br>som skanneren kobler seg til.<br>Hvis filtrering av MAC-adresse har blitt angitt, må skannerens MAC-<br>adresse registreres på forhånd for å registrere skanneren.<br>Se følgende for støttede standarder.<br>"Nettverksspesifikasjoner" på side 28 |
| DNS-serverinformasjon            | <ul> <li>IP-adresse for<br/>primær DNS</li> <li>IP-adresse for<br/>sekundær DNS</li> </ul> | Disse kreves når du spesifiserer DNS-servere. Den sekundære DNS-en<br>angis når systemet har overflødig konfigurasjon og det finnes en<br>sekundær DNS-server.<br>Hvis du er i en liten organisasjon og ikke angir DNS-serveren, angis<br>routerens IP-adresse.                                                            |

| Divisjoner                                                                                                    | Artikler                    | Merk                                                                                                    |
|----------------------------------------------------------------------------------------------------|-----------------------------|----------------------------------------------------------------------------------------------------|
| Proxy- Department Proxy-servernavn Proxy-servernavn Department Proxy-servernavn Department Proxy-servernavn Depart |                             | Angi dette når nettverksmiljøet bruker proxyserveren til å få tilgang til<br>Internett fra intranettet og du bruker funksjonen som kobler<br>skanneren direkte til Internett. |
|                                                                                                    |                             | For følgende funksjoner kobles skanneren direkte til Internett.                                                                                                    |
|                                                                                                    |                             | Epson Connect-tjenester                                                                                                    |
|                                                                                                    |                             | Skytjenester fra andre selskaper                                                                                                    |
|                                                                                                    |                             | Fastvareoppdatering                                                                                                    |
|                                                                                                    |                             | Sende skannede bilde til SharePoint(WebDAV)                                                                                                    |
| Portnummerinformasjo<br>n                                                                                                    | Frigjøring av<br>portnummer | Kontroller portnummeret som brukes av skanneren og datamaskinen,<br>og frigjør porten som er blokkert av en brannmur hvis nødvendig.                                          |
|                                                                                                    |                             | Se følgende for portnummeret som brukes av skanneren.                                                                                                    |
|                                                                                                    |                             | "Bruke porten for skanneren" på side 31                                                                                                    |

# **Tildeling av IP-adresse**

Dette er de følgende typer IP-adressetildeling.

#### Statisk IP-adresse:

Tildel forhåndsbestemt IP-adresse til skanneren (vert) manuelt.

Informasjonen om å koble til nettverket (delmettmaske, standard gateway, DNS-server og så videre) må angis automatisk.

IP-adressen endres ikke når enheten slås av, noe som er nyttig når du ønsker å administrere enheter med et miljø hvor du ikke kan endre IP-adresse, eller du ønsker å administrere enheter ved hjelp av IP-adressen. Vi anbefaler innstillinger for skanneren, serveren, osv., som mange datamaskiner bruker. Når sikkerhetsfunksjoner som IPsec/IP-filtrering brukes, må du tildele en fast IP-adresse slik at IP-adressen ikke endres.

#### Automatisk tildeling ved hjelp av DHCP-funksjonen (dynamisk IP-adresse):

Tildel IP-adressen automatisk til skanneren (vert) ved hjelp av DHCP-funksjonen til DHCP-serveren eller - routeren.

Informasjonen om å koble til nettverket (delnettmaske, standard gateway, DNS-server og så videre) angis automatisk, så du kan enkelt koble enheten til nettverket.

Hvis enheten eller routeren er slått av, eller avhengig av DHCP-serverens innstillinger, kan IP-adressen endres ved ny tilkobling.

Vi anbefaler å administrere enheter med annet enn IP-adressen og kommunisere med protokoller som kan følge IP-adressen.

#### Merknad:

Når du bruker DHCP-ens reservasjonsfunksjon for IP-adresse, kan du når som helst tildele samme IP-adresse til enhetene.

### **DNS-server og proxy-server**

DNS-serveren har et vertsnavn, domenenavn for e-postadressen osv., i forbindelse med IP-adresseinformasjonen.

Kommunikasjon er ikke mulig hvis den andre parten beskrives av vertsnavnet, domenenavnet osv., når datamaskinen eller skanneren utfører IP-kommunikasjon.

Spør DNS-serveren om den informasjonen og får IP-adressen til den andre parten. Denne prosessen kalles navneløsing.

Derfor kan enheter som datamaskiner og skannere kommunisere ved hjelp av IP-adressen.

Navneløsing er nødvendig for at skanneren skal kunne kommunisere ved hjelp av e-postfunksjonen eller funksjonen for Internet-tilkobling.

Når du bruker disse funksjonene, må innstillingene for DNS-server angis.

Når du tilordner skannerens IP-adresse ved hjelp av DHCP-funksjonen til DHCP-serveren eller -routeren, angis dette automatisk.

Proxy-serveren er plassert på gateway mellom nettverket og Internett, og kommuniserer til datamaskinen, skanner og Internett (motsatt server) på vegne av hver av dem. Den motsatte serveren kommuniserer bare til proxy-serveren. Derfor vil skannerinformasjon som IP-adresse og portnummer kanskje ikke leses, noe som er forbundet med økt sikkerhet.

Når du kobler til Internett via proxyserver, må proxyserveren konfigureres på skanneren.

# Koble til nettverket fra kontrollpanelet

Koble skanneren til nettverket ved å bruke kontrollpanelet på skanneren.

# Tilordne IP-adressen

Still inn de grunnleggende elementene, for eksempel vertsadresse, Nettverksmaske eller Standard gateway.

Denne seksjonen forklarer prosedyren for hvordan du angir en statisk IP-adresse.

- 1. Slå på skanneren.
- 2. Velg Innst. på startskjermen til skannerens kontrollpanel.
- 3. Velg Nettverksinnstillinger > Avansert > TCP/IP.
- 4. Velg Manuell ved Skaff IP-adresse.

Når du stiller inn IP-adresse automatisk ved å bruke DHCP-funksjonen på ruteren, velger du **Auto**. I slikt tilfelle stilles også **IP-adresse**, **Nettverksmaske** og **Standard gateway** i trinn 5 til 6 inn automatisk. Gå derfor til trinn 7.

5. Skriv inn IP-adressen.

Fokus flyttes til fremste eller bakerste segment separert med punktum hvis du velger  $\blacktriangleleft$  og  $\blacktriangleright$ .

Bekreft verdien som ble vist på forrige skjerm.

6. Konfigurer Nettverksmaske og Standard gateway.

Bekreft verdien som ble vist på forrige skjerm.

#### **Forsiktighetsregel:**

*Hvis kombinasjonen av IP-adresse, Nettverksmaske og Standard gateway er feil, blir* **Start oppsett** *inaktiv og vil ikke kunne fortsette med innstillingene. Kontroller at alt som er skrevet inn er riktig.* 

7. Skriv inn IP-adressen for den primære DNS-serveren.

Bekreft verdien som ble vist på forrige skjerm.

#### Merknad:

Når du velger **Auto** i innstillingene for tilordning av IP-adresse, kan du velge DNS-serverinnstillinger fra **Manuell** eller **Auto**. Hvis du ikke kan hente DNS-server automatisk, velger du **Manuell** og angir DNS-serveradresse. Deretter skriver du sekundær DNS-serveradresse direkte inn. Hvis du velger **Auto**, går du til trinn 9.

8. Skriv inn IP-adressen for den sekundære DNS-serveren.

Bekreft verdien som ble vist på forrige skjerm.

9. Trykk Start oppsett.

#### Angi proxy-server

Konfigurer proxyserveren hvis begge av følgende er sant.

- □ Proxyserveren er bygget for Internett-tilkobling.
- □ Ved bruk av en funksjon hvor en skanner kobler direkte til Internett, som Epson Connect-tjenester eller andre selskapers skytjenester.
- 1. Velg Innst. på startskjermen.

Når du angir innstillinger etter innstilling av IP-adresse, vises Avansert-skjermen. Gå til trinn 3.

- 2. Velg Nettverksinnstillinger > Avansert.
- 3. Velg Proxyserver.
- 4. Velg Bruk ved Proxyserver-innst..
- Skriv inn adressen for proxy-serveren med IPv4- eller FQDN-format. Bekreft verdien som ble vist på forrige skjerm.
- Skriv inn portnummeret for proxy-serveren.
   Bekreft verdien som ble vist på forrige skjerm.
- 7. Trykk Start oppsett.

#### **Koble til Ethernet**

Koble skanneren til nettverket ved å bruke en LAN-kabel, og kontroller tilkoblingen.

- 1. Koble sammen skanneren og huben (LAN-bryter) med en LAN-kabel.
- 2. Velg på Hjem-skjermen.
- 3. Velg Ruter.
- 4. Sørg for at innstillingene for Tilkobling og IP-adresse stemmer.
- 5. Trykk Lukk.

### Koble til trådløst LAN (Wi-Fi)

Du kan koble skanneren til trådløst LAN (Wi-Fi) på flere måter. Velg en tilkoblingsmetode som passer med miljøet og forholdene du bruker enheten i.

Hvis du kjenner informasjonen til den trådløse ruteren, som SSID og passord, kan du angi innstillingene manuelt.

Hvis den trådløse ruteren støtter WPS, kan du angi innstillinger ved hjelp av konfigurering med trykknapp.

Etter du har koblet skanneren til nettverket, kobler til skanneren fra enheten du vil bruke (datamaskin, smartenhet, nettbrett og så videre.)

#### Merknad ved bruk av en 5 GHz Wi-Fi-tilkobling

Dette produktet bruker vanligvis W52 (36-kanals) som kanal når du kobler til Wi-Fi Direct (Enkel AP). Siden kanalen for tilkobling til trådløst LAN (Wi-Fi) velges automatisk, kan kanalen som brukes variere når den brukes samtidig som en Wi-Fi Direct-tilkobling. Hvis kanalene er forskjellige, kan dataens kommunikasjon med skanneren gå saktere. Hvis den ikke forstyrrer med bruken, kobler du SSID til i frekvensbåndet for 2,4 GHz. I frekvensbåndet for 2,4 GHz samsvarer kanalene som brukes.

Når det trådløse nettverket settes til 5 GHz, anbefaler vi å deaktivere Wi-Fi Direct.

#### Angi Wi-Fi-innstillinger ved å angi SSID og passord

Du kan konfigurere et Wi-Fi-nettverk ved å angi nødvendig informasjon for å koble til en trådløs ruter fra skannerens kontrollpanel. Hvis du vil konfigurere ved hjelp av denne metoden, trenger du SSID og passord til en trådløs ruter.

#### Merknad:

Hvis du bruker en trådløs ruter med standard innstillinger, er SSID og passord angitt på etiketten. Hvis du ikke kjenner SSID-en og passordet, tar du kontakt med personen som konfigurerte den trådløse ruteren, eller så kan du se i dokumentasjonen som fulgte med den trådløse ruteren.

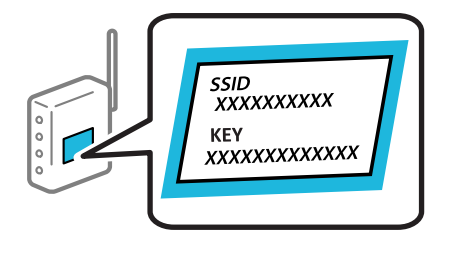

- 1. Trykk på 🎼 🗊 på startsiden.
- 2. Velg Ruter.
- 3. Trykk på Start oppsett.

Tilkoblingsdetaljene vises hvis nettverkstilkoblingen allerede er konfigurert. Trykk på **Bytt til Wi-Fi-tilkobling.** eller **Endre innstillinger** for å endre innstillingene.

4. Velg Konfigurasjonveiledning for Wi-Fi.

5. Følg instruksjonene på skjermen for å velge SSID-en, skrive inn passordet for den trådløse ruteren og starte oppsettet.

Hvis du vil sjekke skannerens tilkoblingsstatus til nettverket etter oppsett er fullført, kan du se lenken til relatert informasjon nedenfor hvis du vil ha mer informasjon.

#### Merknad:

- Hvis du ikke vet SSID-en, kan du se om det står skrevet på etiketten til trådløs-ruteren. Hvis du bruker trådløsruterens standardinnstillinger, bruker du SSID-en angitt på etiketten. Hvis du ikke finner noen informasjon, kan du se dokumentasjonen som fulgte med den trådløse ruteren.
- Det er forskjell på store og små bokstaver i passordet.
- Hvis du ikke vet passordet, kan du se om informasjonen står skrevet på etiketten til den trådløse ruteren. På etiketten er passordet gjerne oppgitt som «Network Key», «Wireless Password» eller lignende. Hvis du bruker standardinnstillingene til den trådløse ruteren, bruker du passordet som er skrevet på etiketten.
- Hvis du ikke kan se SSID-en du vil koble til, kan du bruke en programvare eller en app til å konfigurere Wi-Fi fra datamaskinen eller smartenheten din, som en smarttelefon eller et nettbrett. For å finne ut mer, skriv inn «https://epson.sn» i nettleseren din for å koble til nettsiden, skriv inn produktet og gå til Oppsett.

#### **Relatert informasjon**

"Kontrollere statusen for nettverkstilkoblingen" på side 27

#### Utføre Wi-Fi-innstillinger med konfigurasjon med trykknapp (WPS)

Du kan konfigurere Wi-Fi-nettverk automatisk ved å trykke på en knapp på den trådløse ruteren. Du kan konfigurere med denne metoden hvis følgende betingelser er oppfylt.

Den trådløse ruteren er kompatibel med WPS (Wi-Fi Protected Setup).

Den gjeldende Wi-Fi-tilkoblingen har blitt etablert ved å trykke på en knapp på den trådløse ruteren.

#### Merknad:

Hvis du ikke finner knappen eller du konfigurere med programvaren, må du se dokumentasjonen som følger med den trådløse ruteren.

- 1. Trykk 🞼 🕼 på startskjermen.
- 2. Velg Ruter.
- 3. Trykk Start oppsett.

Tilkoblingsdetaljene vises hvis nettverkstilkoblingen allerede er satt opp. Trykk **Bytt til Wi-Fi-tilkobling.** eller **Endre innstillinger** for å endre innstillingene.

- 4. Velg Trykknapp-oppsett (WPS).
- 5. Følg instruksjonene på skjermen.

Hvis du vil sjekke skannerens tilkoblingsstatus til nettverket etter oppsett er fullført, kan du se lenken til relatert informasjon nedenfor hvis du vil ha mer informasjon.

#### Merknad:

Hvis tilkoblingen mislykkes, starter du den trådløse ruteren på nytt, flytter den nærmere skanneren og prøver igjen.

#### **Relatert informasjon**

"Kontrollere statusen for nettverkstilkoblingen" på side 27

#### Utføre Wi-Fi-innstillinger med konfigurasjon med PIN-kode (WPS)

Du kan automatisk koble til en trådløs ruter ved hjelp av en PIN-kode. Du kan bruke denne metoden til å konfigurere en trådløs ruter hvis den er kompatibel med WPS (Wi-Fi-beskyttet konfigurering). Bruk en datamaskin til å angi PIN-kode til den trådløse ruteren.

- 1. Trykk
- 2. Velg Ruter.
- 3. Trykk Start oppsett.

Tilkoblingsdetaljene vises hvis nettverkstilkoblingen allerede er satt opp. Trykk **Bytt til Wi-Fi-tilkobling.** eller **Endre innstillinger** for å endre innstillingene.

- 4. Velg Annet > Oppsett av PIN (WPS)
- 5. Følg instruksjonene på skjermen.

Hvis du vil sjekke skannerens tilkoblingsstatus til nettverket etter oppsett er fullført, kan du se lenken til relatert informasjon nedenfor hvis du vil ha mer informasjon.

#### Merknad:

Se dokumentasjonen som følger med den trådløse ruteren for å få mer informasjon om hvordan du angir PIN-kode.

#### **Relatert informasjon**

\*Kontrollere statusen for nettverkstilkoblingen" på side 27

# Legge til eller skifte ut datamaskinen eller enheter

# Koble til en skanner som er koblet til nettverket

Når skanneren allerede er koblet til nettverket, kan du koble en datamaskin eller en smartenhet til skanneren over nettverket.

### Bruke en nettverksskanner fra en annen datamaskin

Vi anbefaler å bruke installasjonsprogrammet for å koble skanneren til en datamaskin.

Åpne den følgende nettsiden og tast inn produktnavnet for å starte installasjonsprogrammet. Gå til **Oppsett**, og start konfigurasjonen.

#### https://epson.sn

Du kan se bruksanvisningene i Web-filmhåndbøker. Åpne følgende URL.

https://support.epson.net/publist/vlink.php?code=NPD7509

#### Velge skanneren

Følg instruksjonene på skjermen helt til følgende skjerm vises, velg skannernavnet du vil koble til, og klikk deretter på **Neste**.

| Install Navi XX-XXX |                                           | 1950)<br>                         |                            | - 🗆 X          |
|---------------------|-------------------------------------------|-----------------------------------|----------------------------|----------------|
|                     | Select Your C                             | onnection Method                  |                            |                |
| ✓ License Agreement |                                           |                                   |                            |                |
| ✓ Select Options    | The following produc                      | t(s) are detected on the network. | Select the product you wa  | int to connect |
| Setup               | to and click Next. If th<br>click Update. | e product you want to use is not  | displayed, make sure it is | turned on and  |
| Installation        | Product                                   | MAC Address                       | IP Address                 | opuate         |
| Check Functions     | *****                                     | ******                            | ****                       |                |
| Finish              |                                           | Close                             | Next                       |                |
|                     |                                           |                                   |                            | ,              |
|                     |                                           |                                   |                            |                |
|                     | Cancel                                    |                                   |                            | Next           |

Følg instruksjonene på skjermen.

### Bruke en nettverksskanner fra en smartenhet

Du kan koble en smartenhet til skanneren ved å bruke en av metodene nedenfor.

#### Koble til over en trådløs ruter

Koble smartenheten til samme Wi-Fi-nettverk (SSID) som skanneren.

Se følgende for mer informasjon.

"Angi innstillinger for tilkobling til smartenheten" på side 26

#### Koble til via Wi-Fi Direct

Koble smartenheten til skanneren direkte, uten en trådløs ruter. Se følgende for mer informasjon. "Koble til en smartenhet og skanner direkte (Wi-Fi Direct)" på side 23

# Koble til en smartenhet og skanner direkte (Wi-Fi Direct)

Wi-Fi Direct (Enkel AP) lar deg koble en smartenhet direkte til skanneren uten en trådløs ruter og skanne fra smartenheten.

### **Om Wi-Fi Direct**

Bruk denne tilkoblingsmetoden når du ikke bruker Wi-Fi hjemme eller på kontoret, eller når du vil koble en datamaskin eller smartenhet direkte til skanneren. I denne modusen fungerer skanneren som en trådløs-ruter, og du kan koble enhetene til skanneren uten å bruke en vanlig trådløs-ruter. Enheter som er koblet direkte til skanneren kan imidlertid ikke kommunisere med hverandre gjennom skanneren.

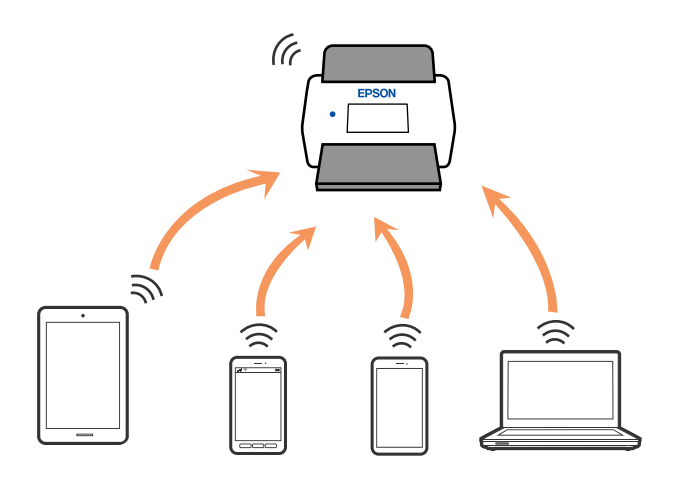

Skanneren kan kobles til med Wi-Fi eller Ethernet og Wi-Fi Direct-modus (Enkel AP) samtidig. Hvis du starter en nettverkstilkobling i Wi-Fi Direct (Enkel AP)-modus mens skanneren er koblet til via Wi-Fi, blir imidlertid Wi-Fi midlertidig frakoblet.

# Koble til en smartenhet med Wi-Fi Direct

Denne metoden gir deg mulighet til å koble skanneren direkte til smartenheter uten bruk av trådløs ruter.

- 1. Velg **f f** på startskjermen.
- 2. Velg Wi-Fi Direct.
- 3. Velg Start oppsett.
- 4. Start Epson Smart Panel på smartenheten.
- Følg instruksene som vises på Epson Smart Panel for å koble til skanneren din. Når smartenheten din er koblet til skanneren kan du gå til neste trinn.
- 6. Velg Ferdig på skannerens kontrollpanel.

# Koble fra Wi-Fi Direct (Enkel AP)-tilkobling

Det finnes to metoder for å deaktivere en Wi-Fi Direct (Enkel AP)-tilkobling: du kan deaktivere alle tilkoblinger ved hjelp av skannerens kontrollpanel eller deaktivere hver tilkobling fra datamaskinen eller smartenheten.

| Når du vil deaktivere alle forbindelser, velger du | > Wi-Fi Direct > Start oppsett > Endre > Deaktive |
|----------------------------------------------------|---------------------------------------------------|
| Wi-Fi Direct.                                      |                                                   |

#### Forsiktighetsregel:

Når Wi-Fi Direct (Enkel AP)-tilkobling deaktiveres, blir alle datamaskiner og smartenheter som er koblet til skanneren med Wi-Fi Direct (Enkel AP)-tilkobling frakoblet.

#### Merknad:

V

Hvis du vil koble fra en bestemt enhet, skal du koble den fra via enheten i stedet for via skanneren. Bruk en av følgende metoder til å koble Wi-Fi Direct (Enkel AP)-tilkoblingen fra enheten.

Gamma Koble fra Wi-Fi-tilkoblingen til skannerens nettverksnavn (SSID).

□ Koble til et annet nettverksnavn (SSID).

### Endre innstillinger for Wi-Fi Direct (Enkel AP), som SSID

Når Wi-Fi Direct-tilkobling (Enkel AP) er aktivert, kan du endre innstillingene fra **fra fra birect** > **Wi-Fi Direct** > **Start oppsett** > **Endre**, og så vil de følgende menyelementene vises.

#### Endre nettverksnavn

Endre Wi-Fi Direct (Enkel AP)-nettverksnavnet (SSID) brukt for å koble skanneren til ditt vilkårlige navn. Du kan angi nettverksnavnet (SSID) i ASCII-tegn som vises på programvaretastaturet på kontrollpanelet. Du kan skrive inn opptil 22 tegn.

Når nettverksnavnet (SSID) endres er alle tilkoblede enheter frakoblet. Bruk det nye nettverksnavnet (SSID) hvis du ønsker å koble til enheten igjen.

#### **Endre passord**

Endre Wi-Fi Direct-passordet (Enkel AP) for tilkobling til skanneren til din vilkårlige verdi. Du kan angi ASCIItegn som vises på programvaretastaturet på kontrollpanelet. Du kan skrive inn 8 til 22 tegn.

Når passordet endres er alle tilkoblede enheter frakoblet. Bruk det nye passordet hvis du ønsker å koble til enheten igjen.

#### Endre frekvensområde

Endre frekvensområdet for Wi-Fi Direct som brukes til å koble til skanneren. Du kan velge 2,4 GHz eller 5 GHz.

Når frekvensområdet endres, blir alle tilkoblede enheter frakoblet. Koble til enheten på nytt.

Merk at når du endrer til 5 GHz, kan du ikke koble til enheter på nytt hvis enheten ikke støtter 5 GHzfrekvensområdet.

Innstillingen vises kanskje ikke, avhengige av området.

#### **Deaktiver Wi-Fi Direct**

Deaktiver Wi-Fi Direct-innstillingene for skanneren (Enkel AP). Når det deaktiveres, blir alle enheter koblet til skanneren i Wi-Fi Direct-tilkobling (Enkel AP), frakoblet.

#### Gjenopprett standardinnst.

Tilbakestill alle Wi-Fi Direct-innstillinger (Enkel AP) til standard.

Tilkoblingsinformasjonen for Wi-Fi Direct (Enkel AP) til smartenheten du lagret til skanneren er slettet.

#### Merknad:

Du kan også konfigurere fra **Nettverk**-fanen > **Wi-Fi Direct** på Web Config for følgende innstillinger.

- □ Aktivere eller deaktivere Wi-Fi Direct (Enkel AP)
- □ Endre nettverksnavn (SSID)
- □ Endre passord
- Endre frekvensområdet Innstillingen vises kanskje ikke, avhengige av området.
- □ Tilbakestille Wi-Fi Direct-innstillinger (Enkel AP)

# Tilbakestille nettverkstilkoblingen

Dette avsnittet forklarer hvordan du foretar innstillingene for nettverkstilkobling og endrer tilkoblingsmetoden når du erstatter den trådløse ruteren eller datamaskinen.

### Når du skifter ut den trådløse ruteren

Når du skifter ut den trådløse ruteren, angir du innstillinger for tilkoblingen mellom datamaskinen eller smartenheten og skanneren.

Du må angi disse innstillingene hvis du endrer Internett-leverandøren din og så videre.

#### Angi innstillinger for tilkobling til datamaskinen

Vi anbefaler å bruke installasjonsprogrammet for å koble skanneren til en datamaskin.

Åpne den følgende nettsiden og tast inn produktnavnet for å starte installasjonsprogrammet. Gå til **Oppsett**, og start konfigurasjonen.

https://epson.sn

Du kan se bruksanvisningene i Web-filmhåndbøker. Åpne følgende URL.

https://support.epson.net/publist/vlink.php?code=NPD7509

#### Velge tilkoblingsmetode

Følg instruksjonene på skjermen. På skjermbildet **Velg installasjonsalternativ** velger du **Sett opp Skriver-tilkobling på nytt (for ny nettverksruter eller endring av USB til nettverk osv.)**, og klikker deretter på **Neste**.

Følg instruksjonene på skjermen for å fullføre oppsettet.

Hvis du ikke kan koble til, kan du se følgende for å prøve å løse problemet.

"Kan ikke koble til et nettverk" på side 32

#### Angi innstillinger for tilkobling til smartenheten

Du kan bruke skanneren fra en smartenhet når du kobler skanneren til samme Wi-Fi-nettverk (SSID) som smartenheten. Åpne den følgende nettsiden og tast inn produktnavnet for å betjene skanneren fra en smartenhet. Gå til **Oppsett**, og start konfigurasjonen.

#### https://epson.sn

Åpne nettstedet fra smartenheten som du ønsker å koble til skanneren.

### Når du endrer datamaskinen

Når du endrer datamaskinen, må du angi tilkoblingsinnstillinger mellom datamaskinen og skanneren.

#### Angi innstillinger for tilkobling til datamaskinen

Vi anbefaler å bruke installasjonsprogrammet for å koble skanneren til en datamaskin.

Åpne den følgende nettsiden og tast inn produktnavnet for å starte installasjonsprogrammet. Gå til **Oppsett**, og start konfigurasjonen.

#### https://epson.sn

Du kan se bruksanvisningene i Web-filmhåndbøker. Åpne følgende URL.

https://support.epson.net/publist/vlink.php?code=NPD7509

Følg instruksjonene på skjermen.

### Endre tilkoblingsmetoden til datamaskinen

Dette avsnittet forklarer hvordan du endrer tilkoblingsmetoden når datamaskinen og skanneren er koblet til.

#### Endre nettverkstilkoblingen fra Ethernet til Wi-Fi

Endre Ethernet-tilkobling til Wi-Fi-tilkobling fra skannerens kontrollpanel. Metoden for å endre tilkoblingsmetode er essensielt den samme som metoden for endring av Wi-Fi-innstillinger.

#### **Relatert informasjon**

➡ "Koble til trådløst LAN (Wi-Fi)" på side 19

#### Endre nettverkstilkoblingen fra Wi-Fi til Ethernet

Følg trinnene nedenfor hvis du vil endre fra en Wi-Fi-tilkobling til en Ethernet-tilkobling.

- 1. Velg Innst. på startskjermen.
- 2. Velg Nettverksinnstillinger > Oppsett av kablet LAN.
- 3. Følg instruksjonene på skjermen.

#### Endre fra USB til en nettverkstilkobling

Bruke installasjonsprogrammet og konfigurere igjen med en annen tilkoblingsmetode.

Åpne den følgende nettsiden og tast inn produktnavnet. Gå til **Oppsett**, og start konfigurasjonen.

https://epson.sn

#### Velge Endre tilkoblingsmetodene

Følg instruksjonene i hvert vindu. På skjermbildet **Velg installasjonsalternativ** velger du **Sett opp Skriver-tilkobling på nytt (for ny nettverksruter eller endring av USB til nettverk osv.)**, og klikker deretter på **Neste**.

Velg nettverkstilkoblingen du vil bruke, **Koble via trådløst nettverk (Wi-Fi)** eller **Koble til via kablet LAN** (**Ethernet**), og klikk deretter på **Neste**.

Følg instruksjonene på skjermen for å fullføre oppsettet.

# Kontrollere statusen for nettverkstilkoblingen

Du kan sjekke tilkoblingsstatus for nettverket på følgende vis.

# Kontrollere status for nettverkstilkoblingen fra kontrollpanelet

Du kan sjekke status for nettverkstilkobling med nettverksikonet eller nettverksinformasjonen på skannerens kontrollpanel.

### Kontrollere status for nettverkstilkoblingen med nettverksikonet

Du kan kontrollere tilkoblingsstatus og styrken på radiobølgene ved hjelp av nettverksikonet på skannerens startskjerm.

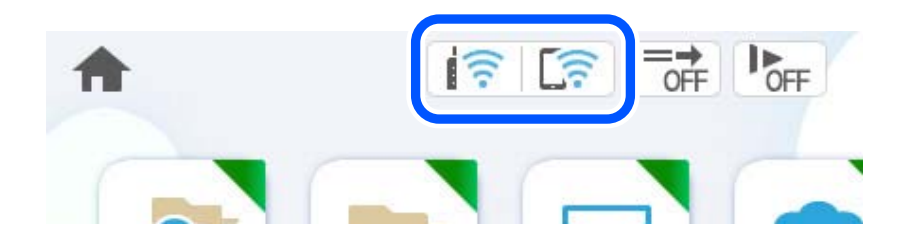

| ि | Viser status for nettverkstilkobling.<br>Velg ikonet for å kontrollere og endre gjeldende innstillinger. Dette er snarveien for følgende meny.<br>Innst. > Nettverksinnstillinger > Wi-Fi-oppsett |                                                                                                    |  |  |  |
|---|----------------------------------------------------------------------------------------------------|----------------------------------------------------------------------------------------------------|--|--|--|
|   | ((•                                                                                                    | Skanneren er ikke tilkoblet et trådløst (Wi-Fi) nettverk.                                                                                                    |  |  |  |
|   | 10                                                                                                    | Skanneren søker etter SSID, IP-adresse med fjernet angivelse eller har problemer med et trådløst<br>(Wi-Fi)-nettverk.                                                          |  |  |  |
|   | ((•                                                                                                    | Indikerer at skanneren er koblet til et trådløst nettverk (Wi-Fi).<br>Antall streker indikerer signalstyrken på tilkoblingen. Jo flere streker det er, jo sterkere tilkobling. |  |  |  |
|   |                                                                                                    | Skanneren er ikke koblet til et trådløst (Wi-Fi) nettverk i Wi-Fi Direct-modus (Enkel AP).                                                                                     |  |  |  |
|   | [ <u>;</u>                                                                                                    | Skanneren er koblet til et trådløst (Wi-Fi) nettverk i Wi-Fi Direct-modus (Enkel AP).                                                                                          |  |  |  |
|   | Ø                                                                                                    | Skanneren er ikke tilkoblet et kablet (Ethernet) nettverk eller fjernet angivelse av denne.                                                                                    |  |  |  |
|   | (O)                                                                                                    | Skanneren er tilkoblet et kablet (Ethernet) nettverk.                                                                                                    |  |  |  |

# Vise detaljert nettverksinformasjon på kontrollpanelet

Når skanneren er koblet til nettverket, kan du også vise annen nettverksrelatert informasjon ved å trykke nettverksmenyene du vil kontrollere.

- 1. Velg Innst. på startskjermen.
- 2. Velg Nettverksinnstillinger > Nettverkstatus.
- 3. For å kontrelle informasjonen, kan du velge menyene du vil kontrollere.
  - □ Status for kablet LAN/Wi-Fi

Viser nettverksinformasjon (enhetsnavn, tilkobling, signalstyrke, også videre) for Ethernet eller Wi-Fitilkobling.

Wi-Fi Direct-status

Viser hvorvidt Wi-Fi Direct er aktivert eller deaktivert, og SSID, passord også videre for Wi-Fi Directtilkoblinger.

□ E-postserverstatus

Viser nettverksinformasjonen til e-postserveren.

# Nettverksspesifikasjoner

# Wi-Fi-spesifikasjoner

Se følgende tabell for Wi-Fi-spesifikasjonene.

| Land eller regioner utenom de som er oppført nedenfor | Tabell A |
|-------------------------------------------------------|----------|
|-------------------------------------------------------|----------|

| Irland, Storbritannia, Østerrike, Tyskland, Liechtenstein, Sveits, Frankrike, Belgia,<br>Luxemburg, Nederland, Italia, Portugal, Spania, Danmark, Finland, Norge, Sverige,<br>Island, Kroatia, Kypros, Hellas, Nord-Makedonia, Serbia, Slovenia, Malta, Bosnia-<br>Hercegovina, Kosovo, Montenegro, Albania, Bulgaria, Tsjekkia, Estland, Ungarn,<br>Latvia, Litauen, Polen, Romania, Slovakia, Israel, Australia, New Zealand, Taiwan | Tabell B                                              |
|----------------------------------------------------------------------------------------------------|-------------------------------------------------------|
| Tyrkia                                                                                                    | DS-900WN:                                             |
|                                                                                                    | Serienummer som begynner med<br>XDA8: <b>tabell A</b> |
|                                                                                                    | Serienummer som begynner med<br>XDA7: <b>tabell B</b> |
|                                                                                                    | DS-800WN:                                             |
|                                                                                                    | Serienummer som begynner med<br>XDA2: <b>tabell A</b> |
|                                                                                                    | Serienummer som begynner med<br>XD9Z: <b>tabell B</b> |

#### Tabell A

| Standarder                                 | IEEE 802.11b/g/n <sup>*1</sup>                                                       |
|--------------------------------------------|--------------------------------------------------------------------------------------|
| Frekvensområde                             | 2400–2483,5 MHz                                                                      |
| Maksimal<br>radiofrekvenskraft<br>overført | 20 dBm (EIRP)                                                                        |
| Kanaler                                    | 1/2/3/4/5/6/7/8/9/10/11/12/13                                                        |
| Tilkoblingsmoduser                         | Infrastruktur, Wi-Fi Direct (Enkel AP) <sup>*2*3</sup>                               |
| Sikkerhetsprotokoller <sup>*4</sup>        | WEP (64/128bit), WPA2-PSK (AES) <sup>*5</sup> , WPA3-SAE (AES), WPA2/WPA3-Enterprise |

# \*1 Bare tilgjengelig for HT20

- \*2 Støttes ikke for IEEE 802.11b
- \*3 Infrastruktur- og Wi-Fi Direct-modus eller en Ethernet-tilkobling kan brukes samtidig.
- \*4 Wi-Fi Direct støtter kun WPA2-PSK (AES).
- \*5 Overholder WPA2-standarder med støtte for WPA/WPA2 Personal.

#### Tabell B

| Standarder      | IEEE 802.11a/b/g/n <sup>*1</sup> /ac                |
|-----------------|-----------------------------------------------------|
| Frekvensområder | IEEE 802.11b/g/n: 2,4 GHz, IEEE 802.11a/n/ac: 5 GHz |

| Kanaler                             | Wi-Fi                                                                                | 2,4 GHz             | 1/2/3/4/5/6/7/8/9/10/11/12 <sup>*2</sup> /13 <sup>*2</sup> |
|-------------------------------------|--------------------------------------------------------------------------------------|---------------------|------------------------------------------------------------|
|                                     |                                                                                      | 5 GHz <sup>*3</sup> | W52 (36/40/44/48),                                         |
|                                     |                                                                                      |                     | W53 (52/56/60/64),                                         |
|                                     |                                                                                      |                     | W56 (100/104/108/112/116/120/124/128/132/136/140/144),     |
|                                     |                                                                                      |                     | W58 (149/153/157/161/165)                                  |
|                                     | Wi-Fi Direct                                                                         | 2,4 GHz             | 1/2/3/4/5/6/7/8/9/10/11/12 <sup>*2</sup> /13 <sup>*2</sup> |
|                                     |                                                                                      | 5 GHz <sup>*3</sup> | W52 (36/40/44/48)                                          |
|                                     |                                                                                      |                     | W58 (149/153/157/161/165)                                  |
| Tilkoblingsmoduser                  | Infrastruktur, Wi-Fi Direct (enkelt tilgangspunkt) <sup>*4, *5</sup>                 |                     |                                                            |
| Sikkerhetsprotokoller <sup>*6</sup> | WEP (64/128bit), WPA2-PSK (AES) <sup>*7</sup> , WPA3-SAE (AES), WPA2/WPA3-Enterprise |                     |                                                            |

- \*1 Bare tilgjengelig for HT20
- \*2 Ikke tilgjengelig i Taiwan
- \*3 Tilgjengeligheten til disse kanalene og bruken av produktene utendørs med disse kanalene varierer etter sted. Les http://support.epson.net/wifi5ghz/ for å få mer informasjon
- \*4 Støttes ikke for IEEE 802.11b.
- \*5 Infrastruktur- og Wi-Fi Direct-modus eller en Ethernet-tilkobling kan brukes samtidig.
- \*6 Wi-Fi Direct støtter bare WPA2-PSK (AES).
- \*7 Overholder WPA2-standarder med støtte for WPA/WPA2 Personal.

# **Ethernet-spesifikasjoner**

| Standarder          | IEEE802.3i (10BASE-T) <sup>*1</sup>                                                           |  |  |
|---------------------|-----------------------------------------------------------------------------------------------|--|--|
|                     | IEEE802.3u (100BASE-TX) <sup>*1</sup>                                                         |  |  |
|                     | IEEE802.3ab (1000BASE-T) <sup>*1</sup>                                                        |  |  |
|                     | IEEE802.3az (Energi Effektivt Ethernet) <sup>*2</sup>                                         |  |  |
| Kommunikasjonsmodus | Auto, 10 Mbps Fulldupleks, 10 Mbps Halvdupleks, 100 Mbps Fulldupleks, 100<br>Mbps Halvdupleks |  |  |
| Kontakt             | RJ-45                                                                                         |  |  |

\*1 Bruk en kategori 5e eller høyere STP (skjermet tvunnet par) kabel for å forhindre fare for radioforstyrrelser.

\*2 Den tilkoblede enheten skal oppfylle IEEE802.3az standarder.

# Nettverksfunksjoner og støtte for IPv4/IPv6

| Funksjoner                            | Støttes    |
|---------------------------------------|------------|
| Epson Scan 2                          | ΙΡν4, ΙΡν6 |
| Document Capture Pro/Document Capture | IPv4       |

# Sikkerhetsprotokoll

| IEEE802.1X*               |                     |
|---------------------------|---------------------|
| IPsec/IP Filtering        |                     |
| SSL/TLS                   | HTTPS Server/Client |
| SMTPS (STARTTLS, SSL/TLS) |                     |
| SNMPv3                    |                     |

\* Du må bruke en tilkoblingsenhet som oppfyller IEEE802.1X.

# Bruke porten for skanneren

Skanneren bruker følgende port. Disse portene bør tillates å bli gjort tilgjengelig av nettverksadministrator etter behov.

#### Når senderen (klienten) er skanneren

| Bruk                                                                               | Destinasjon<br>(server)  | Protokoll            | Portnummer |
|------------------------------------------------------------------------------------|--------------------------|----------------------|------------|
| Filsending (når skann til nettverksmappe                                           | FTP/FTPS-server          | FTP/FTPS (TCP)       | 20         |
| brukes fra skanneren)                                                              |                          |                      | 21         |
|                                                                                    | Filserver                | SMB (TCP)            | 445        |
|                                                                                    |                          | NetBIOS (UDP)        | 137        |
|                                                                                    |                          |                      | 138        |
|                                                                                    |                          | NetBIOS (TCP)        | 139        |
|                                                                                    | WebDAV-server            | Protocol HTTP (TCP)  | 80         |
|                                                                                    |                          | Protocol HTTPS (TCP) | 443        |
| E-postsending (når skann til e-post-<br>funksjonen brukes fra skanneren)           | SMTP-server              | SMTP (TCP)           | 25         |
|                                                                                    |                          | SMTP SSL/TLS (TCP)   | 465        |
|                                                                                    |                          | SMTP STARTTLS (TCP)  | 587        |
| POP før SMTP-tilkobling (når skann til e-post-<br>funksjonen brukes fra skanneren) | POP-server               | РОРЗ (ТСР)           | 110        |
| Når Epson Connect er brukt                                                         | Epson Connect-<br>server | нттрѕ                | 443        |
|                                                                                    |                          | ХМРР                 | 5222       |
| Samler brukerinformasjon (bruk kontaktene                                          | LDAP-server              | LDAP (TCP)           | 389        |
| fra skanneren)                                                                     |                          | LDAP SSL/TLS (TCP)   | 636        |
|                                                                                    |                          | LDAP STARTTLS (TCP)  | 389        |

| Bruk                                                                                           | Destinasjon<br>(server) | Protokoll                               | Portnummer |
|------------------------------------------------------------------------------------------------|-------------------------|-----------------------------------------|------------|
| Brukergodkjenning når brukerinformasjon<br>samles inn (når kontaktene fra skanneren<br>brukes) | KDC-server              | Kerberos                                | 88         |
| Brukergodkjenning når du bruker skann til<br>nettverksmappe (SMB) fra skanneren                |                         |                                         |            |
| Control WSD                                                                                    | Klientdatamaskin        | WSD (TCP)                               | 5357       |
| Søk på datamaskinen ved push-skanning fra<br>en applikasjon                                    | Klientdatamaskin        | Registrering av nettverkspush-<br>skann | 2968       |

#### Når senderen (klienten) er klientdatamaskinen

| Bruk                                                                                           | Destinasjon<br>(server) | Protokoll            | Portnummer |
|------------------------------------------------------------------------------------------------|-------------------------|----------------------|------------|
| Registrer skanneren fra et program som<br>EpsonNet Config og skannerdriveren.                  | Skanner                 | ENPC (UDP)           | 3289       |
| Samle og konfigurer MIB-informasjon fra et<br>program som EpsonNet Config og<br>skannerdriver. | Skanner                 | SNMP (UDP)           | 161        |
| Søker WSD-skanner                                                                              | Skanner                 | WS-Discovery (UDP)   | 3702       |
| Videreseng skannedataene fra en<br>applikasjon                                                 | Skanner                 | Nettverksskann (TCP) | 1865       |
| Henter jobbinformasjon ved push-skanning<br>fra en applikasjon                                 | Skanner                 | Nettverkspush-skann  | 2968       |
| Web Config                                                                                     | Skanner                 | HTTP (TCP)           | 80         |
|                                                                                                |                         | HTTPS (TCP)          | 443        |

# Problemløsning

### Kan ikke koble til et nettverk

Problemet kan være ett av følgende problemer.

#### Noe gikk galt med nettverksenheten for Wi-Fi-tilkobling.

#### Løsninger

Slå av enhetene du vil koble til nettverket. Vent i omtrent 10 sekunder og slå deretter på enhetene i følgende rekkefølge: trådløs ruter, datamaskin eller smartenhet og deretter skanneren. Flytt skanneren og

datamaskinen eller smartenheten nærmere den trådløse ruteren for å bedre radiobølgekommunikasjonen og prøv å angi nettverksinnstillinger på nytt.

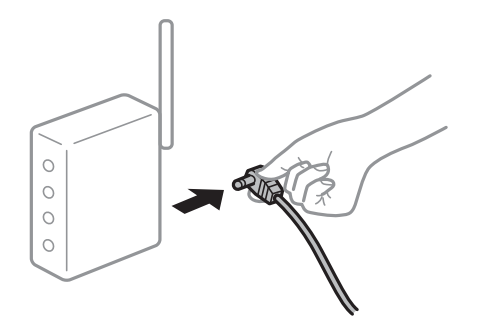

#### Enhetene kan ikke motta signaler fra den trådløse ruteren fordi de er for langt fra hverandre.

#### Løsninger

Når du har flyttet datamaskinen eller smartenheten og skanneren nærmere den trådløse ruteren, slår du av den trådløse ruteren, og slår den deretter på igjen.

#### Når du endrer den trådløse ruteren, stemmer ikke innstillingene med den nye ruteren.

#### Løsninger

Gjør tilkoblingsinnstillingene på nytt slik at de samsvarer med den nye trådløse ruteren.

#### SSID-ene som er koblet fra datamaskinen eller smartenhet og datamaskin, er forskjellige.

#### Løsninger

Når du bruker flere trådløse rutere samtidig, eller den trådløse ruteren har flere SSID-er, og enhetene er koblet til forskjellige SSID-er, kan du ikke koble til den trådløse ruteren.

Koble datamaskinen eller smartenheten til samme SSID som skanneren.

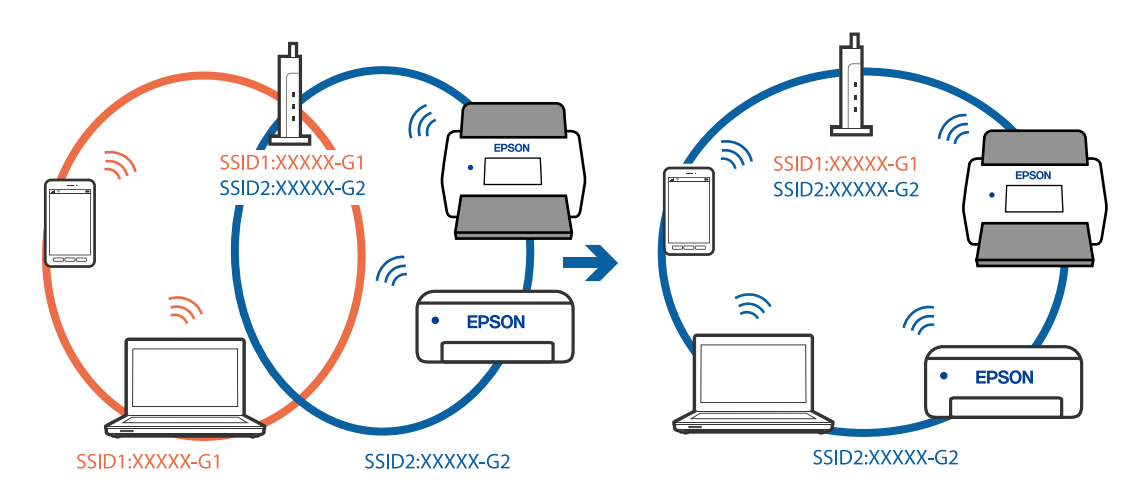

#### En skillefunksjon for personvern er tilgjengelig på den trådløse ruteren.

#### Løsninger

De fleste trådløse rutere har en skillefunksjon for personvern som blokkerer kommunikasjon mellom enhetene. Hvis du ikke kan kommunisere mellom skanneren og datamaskinen eller smartenheten, selv om de er koblet til samme nettverk, kan du deaktivere skillefunksjonen for personvern på den trådløse ruteren. Se bruksanvisningen som følger med den trådløse ruteren for mer informasjon.

#### IP-adressen er ikke tilordnet på riktig måte.

#### Løsninger

Hvis IP-adressen som er tilordnet til skanneren er 169.254.XXX.XXX, og nettverksmasken er 255.255.0.0, kan ikke IP-adressen tilordnes på riktig måte.

Velg **Innst.** > **Nettverksinnstillinger** > **Avansert** > **TCP/IP-oppsett** på skannerens kontrollpanel, og kontroller deretter IP-adressen og nettmasken tilordnet skanneren.

Start den trådløse ruteren på nytt eller tilbakestill skannerens nettverksinnstillinger.

#### Det er et problem med nettverksinnstillingene på datamaskinen.

#### Løsninger

Prøv å åpne hvilken som helst nettside fra datamaskinen for å sørge for at datamaskinens nettverksinnstillinger er riktige. Hvis du ikke kan åpne noen nettsider, er det et problem på datamaskinen.

Kontroller nettverkstilkoblingen på datamaskinen. Se i dokumentasjonen som fulgte med datamaskinen for nærmere informasjon.

#### Skanneren er koblet til Ethernet ved hjelp av enheter som støtter IEEE 802.3az (energieffektivt Ethernet).

#### Løsninger

Når du kobler til skanneren med Ethernet ved hjelp av enheter som støtter IEEE 802.3az (energieffektivt Ethernet), kan følgende problemer oppstå avhengig av huben eller ruteren du bruker.

□ Tilkoblingen blir ustabil, skanneren kobler seg til og fra igjen og igjen.

- □ Kan ikke koble til skanneren.
- □ Kommunikasjonshastigheten blir sakte.

Følg trinnene under for å deaktivere IEEE 802.3az for skanneren og deretter koble til.

- 1. Ta ut Ethernet-kabelen som er koblet til datamaskinen og skanneren.
- 2. Når IEEE 802.3az for datamaskinen er aktivert, deaktiverer du det.

Se i dokumentasjonen som fulgte med datamaskinen for nærmere informasjon.

- 3. Koble sammen datamaskinen og skanneren direkte med en Ethernet-kabel.
- 4. Sjekk nettverksinnstillingene på skanneren.

Velg Innst. > Nettverksinnstillinger > Nettverkstatus > Status for kablet LAN/Wi-Fi.

- 5. Kontroller skannerens IP-adresse.
- Åpne Web Config på datamaskinen.
   Start en nettleser og angi skannerens IP-adresse.
   "Slik kjører du Web Config i en nettleser" på side 37
- 7. Velg **Nettverk**-fanen > **Kablet lokalnett**.
- 8. Velg Av ved IEEE 802.3az.

- 9. Klikk på Neste.
- 10. Klikk på OK.
- 11. Ta ut Ethernet-kabelen som er koblet til datamaskinen og skanneren.
- 12. Hvis du deaktiverte IEEE 802.3az for datamaskinen i trinn 2, aktiverer du det.
- 13. Koble Ethernet-kablene som du fjernet i trinn 1 til datamaskinen og skanneren.

Hvis problemet vedvarer, kan det hende at andre enheter enn skanneren forårsaker problemet.

#### Skanneren er slått av.

#### Løsninger

Pass på at skanneren er slått på.

Du må også vente til statuslampen slutter å blinke, noe som indikerer at skanneren er klar til å skanne.

# Programvare for å konfigurere skanneren

| Program for konfigurering av skanneoperasjoner (Web Config) | 7 |
|-------------------------------------------------------------|---|
| Epson Device Admin                                          | 3 |
# Program for konfigurering av skanneoperasjoner (Web Config)

Web Config er et program som kjøres i nettlesere, for eksempel Microsoft Edge og Safari, på en datamaskin eller smartenhet. Du kan bekrefte skannerens status eller endre nettverkstjenesten og skanneinnstillingene. Koble skanneren og datamaskinen eller enheten til det samme nettverket for å bruke Web Config.

Følgende nettlesere støttes. Bruk kun den siste versjonen.

Microsoft Edge, Windows Internet Explorer, Firefox, Chrome, Safari

#### Merknad:

Du kan bli bedt om å angi administratorpassordet mens du bruker denne enheten. Se følgende for mer informasjon om administratorpassord.

"Merknader om administratorpassordet" på side 10

#### **Relatert informasjon**

➡ "Får ikke tilgang til Web Config" på side 63

# Slik kjører du Web Config i en nettleser

Skanneren kommer med en innebygget programvare kalt Web Config (en nettside der du kan angi innstillinger). For å åpne Web Config skriver du inn IP-adressen til en nettverkstilkoblet skanner i nettleseren din.

1. Kontroller skannerens IP-adresse.

Velg Innst. > Nettverksinnstillinger > Nettverkstatus på skannerens kontrollpanel. Velg deretter den aktive tilkoblingsmetoden (Status for kablet LAN/Wi-Fi eller Wi-Fi Direct-status) for å bekrefte skannerens IP-adresse.

Eksempel på IP-adresse: 192.168.100.201

2. Start en nettleser fra en datamaskin eller en smartenhet, og skriv deretter inn skannerens IP-adresse i adresselinjen.

Format: http://skannerens IP-adresse/

Eksempel: http://192.168.100.201/

Hvis advarselskjermen vises i nettleseren din, kan du trygt ignorere advarselen og vise nettsiden (Web Config). Siden skanneren bruker et selvsignert sertifikat når HTTPS åpnes, vises en advarsel i nettleseren når du starter Web Config. Dette indikerer ikke noe problem og kan trygt ignoreres. Avhengig av nettleseren må du kanskje klikke på **Avanserte innstillinger** for å se nettsiden. Eksempel: for Microsoft Edge

|              | Privacy error  |                     | × +                |          |              |          |         |        | -             |    | × |
|--------------|----------------|---------------------|--------------------|----------|--------------|----------|---------|--------|---------------|----|---|
| $\leftarrow$ | CÂ             | A Not secure        | https://           | 8.137.4  | A            | ŵ        | £_≡     | Ē      | Not syncing   |    |   |
|              |                |                     |                    |          |              |          |         |        |               |    |   |
|              |                |                     |                    |          |              |          |         |        |               |    |   |
|              |                |                     |                    |          |              |          |         |        |               |    |   |
|              |                |                     |                    |          |              |          |         |        |               |    |   |
|              | Your co        | nnection is         | sn't private       | e        |              |          |         |        |               |    |   |
|              | Attackers mig  | ght be trying to st | eal your informati | ion from | 168.137.4 (i | for exam | ple, pa | ssword | ls, messages, | or |   |
|              | credit cards). |                     |                    |          |              |          |         |        |               |    |   |
|              | NET::ERR_CERT  | _AUTHORITY_INVALI   | D                  |          |              |          |         |        |               |    |   |
|              |                |                     |                    |          |              |          |         |        |               |    |   |
|              |                |                     |                    |          |              |          |         |        |               |    |   |
|              |                | _                   |                    |          |              |          |         |        |               |    |   |
|              | Advanced       |                     |                    |          |              |          |         |        | Go back       | c  |   |

#### Merknad:

- □ Hvis advarselskjermen ikke vises, gå videre til neste trinn.
- Bruk følgende format for IPv6-adresser.
   Format: http://[skannerens IP-adresse]/
   Eksempel: http://[2001:db8::1000:1]/
- 3. For å endre skannerinnstillingene må du logge på som Web Config-administrator.

Klikk på **logg på** øverst til høyre på skjermen. Skriv inn **Brukernavn** og **Nåværende passord**, og klikk deretter på **OK**.

Følgende gir opprinnelige verdier for Web Config-administratorinformasjon.

·Brukernavn: ingen (tomt)

·Passord: avhenger av etiketten på produktet.

Hvis det er en PASSWORD-etikett på baksiden, angir du det 8-sifrede nummeret på etiketten. Hvis det ikke er en PASSWORD-etikett der, angir du serienummeret på etiketten på baksiden av produktet som administratorpassord den første gangen.

#### Merknad:

- Let Hvis logg av vises øverst til høyre på skjermen er du allerede logget inn som administrator.
- Du logges av automatisk etter ca. 20 minutter med inaktivitet.

# **Epson Device Admin**

Epson Device Admin er et flerfunksjonelt program som lar deg administrere enhetene på et nettverk.

Du kan bruke konfigurasjonsmaler til å bruke forente innstillinger på flere skannere på et nettverk. Dette gjør at det egner seg til å installere og administrere flere skannere.

Du kan laste ned Epson Device Admin fra Epsons nettsted for kundestøtte. For mer informasjon om hvordan du bruker dette programmet, kan du se hjelpedokumentasjonen for Epson Device Admin.

# Konfigurasjonsmal

# Opprette konfigurasjonsmal

Opprette ny konfigurasjonsmal.

- 1. Start Epson Device Admin.
- 2. Velg **Configuration** på sidestolpen med oppgavemeny.

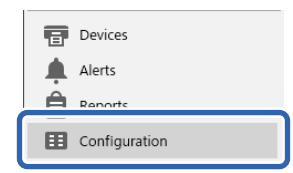

3. Velg **New** på båndmenyen.

| €.                                     |                             | Epson Device Admin | _ 🗆 × |
|----------------------------------------|-----------------------------|--------------------|-------|
| Home                                   |                             |                    | ۵ 🕜   |
| ♦<br>E =<br>New<br>Save as<br>Template | Edit Duplicate Delete Apply |                    |       |
|                                        | Configuration Template      |                    |       |

#### 4. Angi alle elementene.

| Configuration Template Properties X |                              |                  |  |  |  |
|-------------------------------------|------------------------------|------------------|--|--|--|
| Template     A                      | Configuration Template Name: | New Template     |  |  |  |
| Network                             | Author                       | Author           |  |  |  |
| - Information                       | Auton                        |                  |  |  |  |
| Wired LAN                           | Comment:                     |                  |  |  |  |
|                                     |                              |                  |  |  |  |
|                                     |                              |                  |  |  |  |
| E TCP/IP                            |                              |                  |  |  |  |
| Basic                               |                              |                  |  |  |  |
| Basic (IPv6)                        |                              |                  |  |  |  |
| - DNS                               |                              |                  |  |  |  |
| DNS (IPv6)                          |                              |                  |  |  |  |
| ICMPv6                              |                              |                  |  |  |  |
| Boniour                             |                              |                  |  |  |  |
| UPnP                                |                              |                  |  |  |  |
| IPP                                 |                              |                  |  |  |  |
| SLP                                 |                              |                  |  |  |  |
| Internet                            |                              |                  |  |  |  |
| WSD                                 |                              |                  |  |  |  |
| LLTD                                |                              |                  |  |  |  |
| LLMNR                               |                              |                  |  |  |  |
| - MS Network                        |                              |                  |  |  |  |
| - AppleTalk                         |                              |                  |  |  |  |
| - AirPrint                          |                              |                  |  |  |  |
| SNMP                                |                              |                  |  |  |  |
| Basic                               |                              |                  |  |  |  |
| IP Trap                             |                              |                  |  |  |  |
| IPX Trap                            |                              |                  |  |  |  |
| - LDAP server                       |                              |                  |  |  |  |
| Access Control                      |                              |                  |  |  |  |
| Printing Control                    |                              |                  |  |  |  |
| Port Control                        |                              |                  |  |  |  |
| < >>                                |                              |                  |  |  |  |
| Deselect All                        |                              | Save Cancel Help |  |  |  |

| Artikkel                    | Forklaring                                                                         |
|-----------------------------|------------------------------------------------------------------------------------|
| Configuration Template Name | Navn på konfigurasjonsmal.                                                         |
|                             | Skriv inn opptil 1024 tegn i Unicode (UTF-8).                                      |
| Author                      | Informasjon om skaperen av malen.<br>Skriv inn opptil 1024 tegn i Unicode (UTF-8). |

| Artikkel | Forklaring                                    |
|----------|-----------------------------------------------|
| Comment  | Angi valgfri informasjon.                     |
|          | Skriv inn opptil 1024 tegn i Unicode (UTF-8). |

5. Velg elementene du ønsker å angi til venstre.

#### Merknad:

Klikk på menyelementene til venstre for å bytte til hvert skjermbilde. Angitt verdi beholdes dersom du bytter skjermbilde, men ikke hvis du avbryter det. Når du er ferdig med alle innstillingene, klikk **Save**.

#### Bruke konfigurasjonsmal

Bruke den lagrede konfigurasjonsmalen på skanneren. Det valgte elementet på malen brukes. Hvis målskanneren ikke har en egnet funksjon, brukes ikke dette.

#### Merknad:

Når et administratorpassord er angitt for skanneren, må passordet konfigureres på forhånd.

- 1. Velg **Options** > **Password manager** fra båndmenyen på Enhetsliste-skjermbildet.
- 2. Velg Enable automatic password management og klikk så Password manager.
- 3. Velg riktig skanner, og klikk på Edit.
- 4. Angi passordet og klikk OK.
- 1. Velg **Configuration** på sidestolpen med oppgavemeny.

| Devices       |
|---------------|
| Alerts        |
| A Reports     |
| Configuration |

2. Velg konfigurasjonsmalen du ønsker å bruke Configuration Template Name.

| Home                       |                                      | Epson Device Admin | - • ×    |
|----------------------------|--------------------------------------|--------------------|----------|
| New Save as Edit Duplicate | e Delete Apply Import Backup         |                    |          |
| ▲ ⊞Configuration           | Configuration Template Name          | Last Update        | <b>^</b> |
| Templates (3)              | Default Settings (Network Interface) | 2015/11/01 9:00    |          |
| E LOGS (0)                 | license                              | 2018/02/21 14:34   |          |
|                            |                                      |                    |          |
|                            |                                      |                    |          |
|                            |                                      |                    |          |
|                            |                                      |                    |          |
|                            |                                      |                    |          |
|                            | Configuration Template Name: License |                    |          |
|                            | Setting Item                         | Setting Value      | ^        |
|                            | Author                               | Author             |          |
|                            | Product key / License key List       | Register           |          |
|                            |                                      |                    |          |
|                            |                                      |                    |          |
|                            |                                      |                    |          |
|                            |                                      |                    |          |
|                            |                                      |                    |          |
| Devices                    |                                      |                    |          |
| Alerts                     |                                      |                    |          |
|                            |                                      |                    |          |
| E Reports                  |                                      |                    |          |
| Configuration              |                                      |                    | w        |
| Renternet access           |                                      |                    |          |

3. Klikk **Apply** på båndmenyen.

Skjermbildet for enhetsvalg vises.

|                                                       |     | A 1 |
|-------------------------------------------------------|-----|-----|
| New Save as Edit Duplicate Delete Apply Import Backup | ω 🦉 | •   |

4. Velg konfigurasjonsmalen du vil bruke.

#### Merknad:

- D Når du velger **Devices** og grupper som inneholder enheter fra rullegardinmenyen, vises hver enkelt enhet.
- Grupper vises når du velger **Groups**. Velg **Include child group(s)** hvis du ønsker å automatisk velge barnegrupper i den valgte gruppen.

5. Flytt skanneren eller gruppene du vil bruke malen for, til **Selected Device/Group**.

| License                                                                                                    |                                                                                                    |                                                                                                    |                      |                    |               |             | v    |
|----------------------------------------------------------------------------------------------------|----------------------------------------------------------------------------------------------------|----------------------------------------------------------------------------------------------------|----------------------|--------------------|---------------|-------------|------|
| elect Target                                                                                                    |                                                                                                    |                                                                                                    |                      |                    |               |             |      |
| Oevices                                                                                                    | ¥p                                                                                                    | ubs                                                                                                    |                      |                    |               |             | Ŷ    |
| ⊖ Groups                                                                                                    |                                                                                                    | Include child group(s)                                                                                       |                      |                    |               |             |      |
| Selectable Device/Gr                                                                                                    | oup                                                                                                    |                                                                                                    |                      | Selected Device/Gr | oup           |             |      |
| Model                                                                                                    | MAC Address                                                                                                    | IP Address                                                                                                   | Grou ~               | Model              | MAC Address   | IP Address  | Grou |
| MPT-CLETTER: Lawrence<br>EANY INSERTED THE TANK IN<br>CONTENTION OF THE TANK IN<br>THE CONTENTION OF THE TANK IN<br>THE CONTENTION OF THE TANK IN | No. and Alexandron (No.<br>Analysis of the Alexandron (No.<br>Analysis of the Alexandron (No.<br>Analysis of the Alexandron (No.<br>Analysis of the Alexandron (No.<br>Analysis of the Alexandron (No.<br>Analysis of the Alexandron (No.<br>Analysis of the Alexandron (No.<br>Alexandron (No.<br>Alexan | <ul> <li>P16.6 (178.208)</li> <li>P16.6 (178.208)</li> <li>P16.6 (178.06)</li> <li>P16.6 (198.67)</li> </ul> | \pub<br>\pub<br>\pub | WF-C20590 Series   | AC HEARING IN | 10.4 (98.19 | /pub |
| 4                                                                                                    |                                                                                                    |                                                                                                    | *                    |                    |               |             |      |

6. Klikk på **Apply**.

Det vises et bekreftelsesskjermbilde for konfigurasjonsmalen som skal brukes.

- 7. Klikk på **OK** for å bruke konfigurasjonsmalen.
- 8. Når det vises en melding om at prosedyren er fullført, kan du klikke på **OK**.
- 9. Klikk **Details** og kontroller informasjonen.

Når 🗹 vises på elementene du har brukt, har anvendelsen blitt utført.

10. Klikk på Close.

# Nødvendige innstillinger for skanning

| Registrere en e-postserver                      | 44 |
|-------------------------------------------------|----|
| Opprette en nettverksmappe                      | 46 |
| Gjøre kontakter tilgjengelig                    | 53 |
| Konfigurere AirPrint                            | 62 |
| Problemer ved forberedelse av nettverksskanning | 63 |

# **Registrere en e-postserver**

Kontroller følgende før du konfigurerer e-postserveren.

- □ Skanneren er koblet til nettverket
- □ Innstillingsinformasjon for e-postserver

Når du bruker en internettbasert e-postserver, må du sjekke innstillingsinformasjonen fra leverandøren eller nettstedet.

#### Slik registrerer du

Åpne Web Config og velg **Nettverk**-fanen > **E-postserver** > **Grunnleggende**.

"Slik kjører du Web Config i en nettleser" på side 37

Du kan også angi innstillinger for skannerens kontrollpanel. Velg **Innst.** > **Nettverksinnstillinger** > **Avansert** > **E**-**postserver** > **Serverinnstillinger**.

#### Innstillingselementer for e-postserver

| Element                                  | Innstillinger og forklaring                                                                                                    |                                                                                                    |  |
|------------------------------------------|----------------------------------------------------------------------------------------------------|----------------------------------------------------------------------------------------------------|--|
| Godkjenningsmetode                       | Angi godkjenningsmetoden fo                                                                                                    | or skanneren som skal få tilgang til e-postserveren.                                                             |  |
|                                          | Av Autentisering er deaktivert under kommunikasjon i<br>e-postserver.                                                                                                    |                                                                                                    |  |
|                                          | SMTP-autentisering                                                                                                    | E-postserveren må støtte SMTP-godkjenning.                                                                       |  |
|                                          | POP før SMTP                                                                                                    | Angi en POP3-server når du velger dette elementet.                                                               |  |
| Godkjent konto                           | Hvis du velger <b>SMTP-autentisering</b> eller <b>POP før SMTP</b> som <b>Godkjenningsmetode</b> , må du oppgi det autentiserte kontonavnet. Skriv inn mellom 0 og 255 tegn i ASCII (0x20–0x7E).                                                                                                    |                                                                                                    |  |
| Godkjent passord                         | Hvis du velger <b>SMTP-autentisering</b> eller <b>POP før SMTP</b> som <b>Godkjenningsmetode</b> , må du oppgi det autentiserte passordet. Skriv inn mellom 0 og 20 tegn i ASCII (0x20–0x7E).                                                                                                    |                                                                                                    |  |
| Avsenderens e-postadresse                | Angi e-postadressen som skal brukes til å sende e-poster fra skanneren. Selv om du kan<br>bruke en eksisterende e-postadresse, anbefaler vi at du skaffer og konfigurerer en dedikert<br>e-postadresse slik at den kan skilles fra e-poster som sendes fra skanneren.<br>Skriv inn opptil 255 tegn i ASCII (0x20–0x7E), bortsett fra : ( ) < > [ ] ; ¥. Det første tegnet kan<br>ikke være et punktum «.». |                                                                                                    |  |
| SMTP-server adresse                      | Skriv inn mellom 0 og 255 tegn ved hjelp av A–Z a–z 0–9 Du kan bruke IPv4- eller FQDN-<br>format.                                                                                                    |                                                                                                    |  |
| SMTP-server portnummer                   | Skriv inn et tall mellom 1 og 65535.                                                                                                    |                                                                                                    |  |
| Sikker forbindelse                       | Spesifiser sikker tilkobling me                                                                                                    | tode for e-postserveren.                                                                                         |  |
|                                          | Ingen                                                                                                    | Hvis du velger <b>POP før SMTP</b> i <b>Godkjenningsmetode</b> , blir tilkoblingsmetoden satt til <b>Ingen</b> . |  |
|                                          | SSL/TLS                                                                                                    | Dette er tilgjengelig når <b>Godkjenningsmetode</b> er satt til <b>Av</b><br>eller <b>SMTP-autentisering</b> .   |  |
|                                          | STARTTLS                                                                                                    | Dette er tilgjengelig når <b>Godkjenningsmetode</b> er satt til <b>Av</b><br>eller <b>SMTP-autentisering</b> .   |  |
| Sertifikatvalidering (kun<br>Web Config) | Sertifikatet er validert når dette er aktivert. Vi anbefaler å stille dette inn til <b>Aktiver</b> når<br><b>Sikker forbindelse</b> er angitt som noe annet enn <b>Ingen</b> .                                                                                                    |                                                                                                    |  |

| Element                | Innstillinger og forklaring                                                                                                    |
|------------------------|----------------------------------------------------------------------------------------------------|
| POP3-server adresse    | Hvis du velger <b>POP før SMTP</b> som <b>Godkjenningsmetode</b> , skriver du inn server-adressen til<br>POP3-serveren. Du kan skrive inn mellom 0 og 255 tegn ved hjelp av A–Z a–z 0–9 . Du kan<br>bruke IPv4- eller FQDN-format. |
| POP3-server portnummer | Når du velger, sett <b>POP før SMTP</b> i <b>Godkjenningsmetode</b> . Skriv inn et tall mellom 1 og<br>65535.                                                                                                    |

#### **Relatert informasjon**

➡ "Slik kjører du Web Config i en nettleser" på side 37

# Kontrollere tilkoblingen til en e-postserver

- 1. Velg tilkoblingstest-menyen.
  - Når du konfigurerer fra Web Config:
     Velg Nettverk-fanen > E-postserver > Tilkoblingstest > Start.
  - Når du gjør innstillinger fra kontrollpanelet:
     Velg Innst. > Nettverksinnstillinger > Avansert > E-postserver > Tilkoblingskontroll.

Tilkoblingstesten til e-postserveren startes.

- 2. Sjekk testresultatet.
  - □ Testen er vellykket når du ser meldingen Tilkoblingstesten var vellykket.
  - Hvis det vises en feil, må du følge instruksene i meldingen for å løse feilen.
     "Testreferanser for e-postservertilkobling" på side 45

#### Testreferanser for e-postservertilkobling

| Melding                                                                         | Årsak                                                |
|---------------------------------------------------------------------------------|------------------------------------------------------|
| SMTP-serverkommunikasjonsfeil.<br>Kontroller følgende<br>Nettverksinnstillinger | Denne meldingen vises når                            |
|                                                                                 | Skanneren er ikke koblet til et nettverk             |
|                                                                                 | SMTP-serveren er nede                                |
|                                                                                 | Nettverkstilkobling er frakoblet under kommunikasjon |
|                                                                                 | Mottok ufullstendige data                            |
| POP3-serverkommunikasjonsfeil.<br>Kontroller følgende<br>Nettverksinnstillinger | Denne meldingen vises når                            |
|                                                                                 | Skanneren er ikke koblet til et nettverk             |
|                                                                                 | POP3-serveren er nede                                |
|                                                                                 | Nettverkstilkobling er frakoblet under kommunikasjon |
|                                                                                 | Mottok ufullstendige data                            |
| Det oppstod en feil under tilkobling til                                        | Denne meldingen vises når                            |
| SMTP-serveren. Kontroller følgende<br>SMTP-serveradresse - DNS-server           | Tilkobling til en DNS-server mislyktes               |
|                                                                                 | Navnløsning for en SMTP-server mislyktes             |

| Melding                                                                                                    | Årsak                                                                                                    |
|----------------------------------------------------------------------------------------------------|----------------------------------------------------------------------------------------------------|
| Det oppstod en feil under tilkobling til<br>POP3-serveren. Kontroller følgende<br>POP3-serveradresse - DNS-server         | Denne meldingen vises når<br>Tilkobling til en DNS-server mislyktes<br>Navnløsning for en POP3-server mislyktes                                                                                    |
| SMTP-serverautentiseringfeil.<br>Kontroller følgende<br>Autentiseringsmetode - Autentisert<br>konto - Autentisert passord | Denne meldingen vises når SMTP-serverautentisering mislyktes.                                                                                                    |
| POP3-serverautentiseringfeil.<br>Kontroller følgende<br>Autentiseringsmetode - Autentisert<br>konto - Autentisert passord | Denne meldingen vises når POP3-serverautentisering mislyktes.                                                                                                    |
| Kommunikasjonsmetode støttes ikke.<br>Kontroller følgende SMTP-<br>serveradresse - SMTP-<br>serverportnummer              | Denne meldingen vises når du prøver å kommunisere med ikke-støttede<br>protokoller.                                                                                                    |
| Tilkobling til SMTP-serveren mislyktes.<br>Endre Sikker forbindelse til Ingen.                                            | Denne meldingen vises når SMTP ikke samsvarer mellom en server og en klient<br>eller når serveren ikke støtter sikker SMTP-tilkobling (SSL-tilkobling).                                            |
| Tilkobling til SMTP-serveren mislyktes.<br>Endre Sikker forbindelse til SSL/TLS.                                          | Denne meldingen vises når det oppstår en SMTP uoverensstemmelse mellom en<br>server og en klient, eller når serveren forespør om å bruke en SSL/TLS tilkobling<br>for en SMTP sikker forbindelse.  |
| Tilkobling til SMTP-serveren mislyktes.<br>Endre Sikker forbindelse til STARTTLS.                                         | Denne meldingen vises når det oppstår en SMTP uoverensstemmelse mellom en<br>server og en klient, eller når serveren forespør om å bruke en STARTTLS tilkobling<br>for en SMTP sikker forbindelse. |
| Tilkoblingen er ikke klarert. Kontroller<br>følgende Dato og klokkeslett                                                  | Denne meldingen vises når skannerens dato og klokkeslett er feil eller sertifikatet<br>er utløpt.                                                                                                  |
| Tilkoblingen er ikke klarert. Kontroller<br>følgende CA-sertifikat                                                        | Denne meldingen vises når skanneren ikke har et rotsertifikat som tilsvarer<br>serveren eller en CA-sertifikat ikke har blitt importert.                                                           |
| Tilkoblingen er ikke sikret.                                                                                              | Denne meldingen vises når det fremstilte sertifikatet er skadet.                                                                                                    |
| SMTP-serverautentisering mislyktes.<br>Endre autentiseringsmetode til SMTP-<br>AUTH.                                      | Denne meldingen vises når en uoverensstemmelser for autentiseringsmetode<br>oppstår mellom en server og en klient. Serveren støtter SMTP-autentisering.                                            |
| SMTP-serverautentisering mislyktes.<br>Endre autentiseringsmetode til POP før<br>SMTP.                                    | Denne meldingen vises når en uoverensstemmelser for autentiseringsmetode<br>oppstår mellom en server og en klient. Serveren støtter ikke SMTP-autentisering.                                       |
| Avsenderens e-postadresse er feil.<br>Endre til e-postadressen for e-<br>posttjenesten.                                   | Denne meldingen vises når den angitte avsenderens e-postadresse er feil.                                                                                                    |
| Får ikke tilgang til produktet før<br>behandlingen er fullført.                                                           | Denne meldingen vises når skanneren er opptatt.                                                                                                    |

# **Opprette en nettverksmappe**

Opprette en nettverksmappe på datamaskinen. Datamaskinen må være koblet til samme nettverk som skanneren.

Metoden for å angi en nettverksmappe varierer avhengig av miljø. Dette er et eksempel på å opprette en nettverksmappe på skrivebordet til en datamaskin i følgende miljø.

- □ Operativsystem: Windows 10
- □ Hvor opprettes den delte mappen: skrivebord
- □ Mappebane: C:\Users\xxxx\Desktop\scan\_folder (opprett en nettverksmappe kalt «scan\_folder» på skrivebordet)
- 1. Logg inn på datamaskinen du vil opprette en nettverksmappe på, med en brukerkonto som har administratortillatelser.

**Merknad:** Hvis du ikke vet hvilken brukerkonto som har administratortillatelser, kan du spørre dataadministratoren.

 Sørg for at enhetsnavnet (datamaskinnavn) ikke inneholder dobbelbyte-tegn. Klikk på Windows Startknappen, og velg deretter Innstillinger > System > Om.

```
Merknad:
Hvis det er dobbelbyte-tegn i enhetsnavnet, kan lagringen av filen mislykkes.
```

 Sjekk om strengen som er vist i Enhetsspesifikasjoner > Enhetsnavn ikke inneholder dobbelbyte-tegn. Det skal ikke oppstå problemer så lange navnet kun inneholder enkeltbyte-tegn. Lukk skjermen. Eksempel: EPSPUB313

| Device name   | EPSPUB313                                        |
|---------------|--------------------------------------------------|
| Processor     | The one many Cave/Mg P 1289 2.00 Get             |
| Installed RAM | 4.00 0.0                                         |
| Device ID     |                                                  |
| Product ID    |                                                  |
| System type   | 64-bit operating system, x64-based processor     |
| Pen and touch | No pen or touch input is available for this disp |
| Conv          |                                                  |

#### **Forsiktighetsregel:**

Hvis enhetsnavnet inneholder dobbelbyte-tegn, må du bruke en datamaskin som ikke bruker dobbelbyte-tegn eller gi enheten et nytt navn.

Hvis du må endre enhetsnavnet, må du sørge for å få tillatelse fra dataadministratoren på forhånd da dette kan påvirke dataadministrasjon og tilgang til ressurser.

Sjekk deretter datamaskininnstillingene.

4. Klikk på Windows Start-knappen og velg **Windows-system** > **Kontrollpanel**.

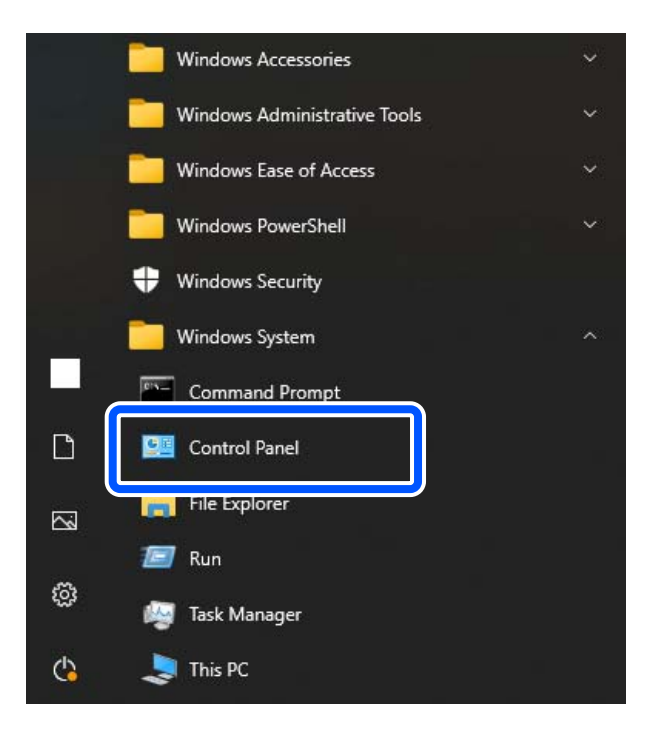

5. Klikk på Nettverk og Internett på kontrollpanelet > Nettverks- og delingssenter > Endre avanserte deleinnstillinger.

Nettverksprofilen vises.

Sørg for at Slå på fil- og skriverdeling er valgt under Fil- og skriverdeling for nettverksprofilen (aktiv profil).
 Hvis dette allerede er valgt, klikker du Avbryt og lukker vinduet.

Når du endrer innstillingene, klikk Lagre endringer og lukk vinduet.

Opprett deretter en nettverksmappe.

7. Opprett en mappe på skrivebordet og gi den navn.

Skriv mellom 1 og 12 alfanumeriske tegn for mappenavnet. Hvis mappenavnet er lenger enn 12 tegn kan det hende at du ikke har tilgang på mappen, dette avhenger av miljøet.

Eksempel: scan\_folder

8. Høyreklikk på mappen og velg deretter **Egenskaper**.

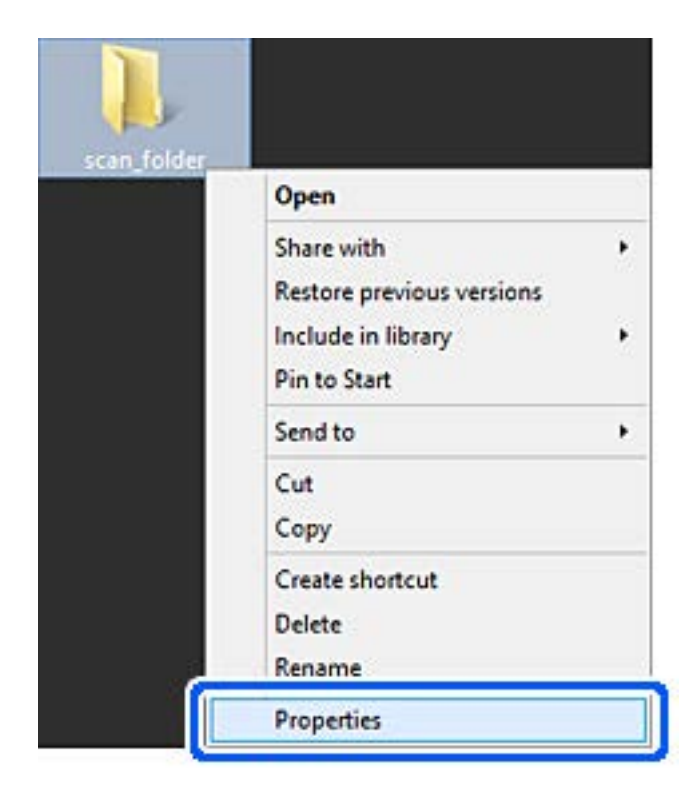

9. Klikk på **Avansert deling** på **Deling**-fanen.

| Genera        | Sharing                     | iecurity                 | Customize         | •            |               |
|---------------|-----------------------------|--------------------------|-------------------|--------------|---------------|
| Netw          | ork File and                | Folder St                | aring             |              |               |
|               | scan_f<br>Shared            | older                    |                   |              |               |
| Netw<br>¥¥EF  | ork Path:<br>PSPUB3134      | Users¥El                 | SPUBYDe           | sktop¥scar   | folder        |
|               | hare                        |                          |                   |              |               |
| Adva          | nced Sharin                 | g                        |                   |              |               |
| Set o<br>adva | ustom perminced sharin      | issions, ci<br>g options | reate multip      | le shares, a | nd set other  |
|               | Advanced                    | Sharing.                 | )                 |              |               |
| Pass          | word Protec                 | tion                     |                   |              |               |
| Peop          | le must hav<br>outer to acc | e a user a<br>ess share  | d folders.        | d password   | for this      |
| To d          | hange this s                | etting, us               | e the <u>Netw</u> | ork and Sha  | aring Center. |
|               |                             |                          |                   |              |               |

10. Velg **Del denne mappen** og klikk deretter **Tillatelser**.

| Share name   | :      |  |
|--------------|--------|--|
| scan_folde   | c .    |  |
| Add          | Remove |  |
| Cognition as |        |  |
|              |        |  |
|              |        |  |

11. Velg Alle i Gruppe- eller brukernavn, velg Tillat fra Endre og klikk deretter på OK.

| Group or user names:<br>Security Security |       |                |
|----------------------------------------------------------------------------------------------------|-------|----------------|
|                                                                                                    |       |                |
|                                                                                                    | Agid  | <u>R</u> emove |
| Permissions for Everyone                                                                                                    | Allow | Deny           |
| Full Control                                                                                                    |       |                |
| Change                                                                                                    | ~     |                |
| Head                                                                                                    | V     | Ц              |
|                                                                                                    |       |                |

12. Klikk på **OK** for å lukke skjermen og gå tilbake til Egenskaper-vinduet.

#### Merknad:

*Du kan sjekke hvilke grupper eller brukere som har tilgang til nettverksmappen via* **Sikkerhet**-fanen > **Gruppe- eller brukernavn**.

Eksempel: når brukeren som er logget på datamaskinen og administratorene kan åpne nettverksmappen

| SYSTEM                                                                                          |
|-------------------------------------------------------------------------------------------------|
| PSPUB 313 (                                                                                     |
| Administrators (EPSPUB313¥Administrators)                                                       |
|                                                                                                 |
| ange permissions, click Edit. Edit                                                              |
| L. HOR.                                                                                         |
| ssions for Administrators Allow Deny                                                            |
| control 🗸                                                                                       |
| dfy 🚽 🗸                                                                                         |
| sd & execute 🗸                                                                                  |
| folder contents 🗸                                                                               |
| √ be                                                                                            |
|                                                                                                 |
| te 🗸                                                                                            |
| Isions for Administrators Allow Den<br>control<br>dify<br>ad & execute<br>folder contents<br>ad |

13. Velg **Deling**-fanen.

Nettverksbanen til nettverksmappen vises. Dette brukes når du registrerer kontaktene dine for skanneren. Skriv den ned.

Eksempel: \\EPSPUB313\scan\_folder

| _             | scan_tolder Properties                                                                                |                 |
|---------------|----------------------------------------------------------------------------------------------------|-----------------|
| Genera        | Sharing ecurity Customize                                                                             |                 |
| Netw          | ork File and Folder Sharing<br>scan_folder                                                            |                 |
| Netw<br>¥¥EF  | ork Path:<br>PSPUB313¥scan_folder                                                                     |                 |
| Adva<br>Set c | nced Sharing<br>sustom permissions, create multiple shares, and se<br>nced sharing options.           | t other         |
| 8             | Advanced Sharing                                                                                      |                 |
| Peop          | word Protection<br>le must have a user account and password for th<br>outer to access shared folders. | is              |
| To cl         | hange this setting, use the <u>Network and Sharing (</u>                                              | <u>lenter</u> . |
|               | OK Carred                                                                                             | Annhy           |

14. Klikk på **Lukk** eller **OK** for å lukke vinduet.

Etter dette er du ferdig med å opprette en nettverksmappe.

# Gjøre kontakter tilgjengelig

Registrering av destinasjoner i skannerens kontaktliste gjør det enkelt å skrive inn destinasjonen når du skanner.

Du kan registrere følgende destinasjonstyper i kontaktlisten. Du kan registrere opptil 300 oppføringer.

#### Merknad:

Du kan også bruke LDAP-serveren (LDAP-søk) for å skrive inn destinasjonen.

| E-post         | Destinasjon for e-post.<br>Du må konfigurere innstillingene for e-postserveren på forhånd. |
|----------------|--------------------------------------------------------------------------------------------|
| Nettverksmappe | Destinasjon for skannedata.<br>Du må forberede nettverksmappen på forhånd.                 |

#### **Relatert informasjon**

➡ "Samarbeid mellom LDAP-server og brukere" på side 59

# Sammenlikning av kontaktkonfigurasjon

Det finnes tre verktøy for å konfigurere skannerens kontakter: Web Config, Epson Device Admin og skannerens kontrollpanel. Forskjellene mellom de tre verktøyene vises i tabellen nedenfor.

| Funksjoner                  | Web Config <sup>*</sup> | Epson Device Admin | Skannerens<br>kontrollpanel |
|-----------------------------|-------------------------|--------------------|-----------------------------|
| Registrere et mål           | $\checkmark$            | $\checkmark$       | $\checkmark$                |
| Redigere et mål             | $\checkmark$            | $\checkmark$       | $\checkmark$                |
| Legge til en gruppe         | $\checkmark$            | $\checkmark$       | $\checkmark$                |
| Redigere en gruppe          | $\checkmark$            | $\checkmark$       | $\checkmark$                |
| Slette et mål eller grupper | $\checkmark$            | $\checkmark$       | $\checkmark$                |
| Slette alle mål             | $\checkmark$            | $\checkmark$       | -                           |
| Importere en fil            | $\checkmark$            | $\checkmark$       | _                           |
| Eksportere til en fil       | $\checkmark$            | $\checkmark$       | -                           |

\* Logg på som administrator for å angi innstillinger.

# Registrere et mål for kontakter ved hjelp av Web Config

#### Merknad:

Du kan også registrere kontakter på skannerens kontrollpanel.

- 1. Gå inn på Web Config og velg **Skann**-fanen > **Kontakter**.
- 2. Velg et tall som du vil registrere og klikk deretter Rediger.
- 3. Skriv inn Navn og Indeksord.
- 4. Velg destinasjonstype som **Type**-alternativet.

#### Merknad:

Du kan ikke endre **Type**-alternativet etter at registreringen er fullført. Hvis du ønsker å endre type, slett destinasjonen og registrer deg på nytt.

5. Angi en verdi for hvert element, og klikk deretter **Bruk**.

#### **Relatert informasjon**

➡ "Slik kjører du Web Config i en nettleser" på side 37

# Destinasjonens innstillingspunkter

| Artikler              | Innstillinger og forklaring                                                                                                    |
|-----------------------|----------------------------------------------------------------------------------------------------|
| Vanlige innstillinger |                                                                                                    |
| Navn                  | Skriv inn et navn til visning i kontakter, med maksimalt 30 tegn i Unicode (UTF-16).<br>Hvis du ikke angir dette, la det stå tomt.                                                                                                    |
| Indeksord             | Angi et navn på 30 tegn eller mindre i Unicode (UTF-16) for å søke etter<br>kontaktene på skannerens kontrollpanel. Hvis du ikke angir dette, la det stå tomt.                                                                                                    |
| Туре                  | Velg adressetypen som du vil registrere.                                                                                                    |
| Tilordne hyppig bruk  | Velg for å angi den registrerte adressen som en hyppig brukt adresse.                                                                                                    |
|                       | Når du angir som en hyppig brukt adresse, vil det vises på den øverste skjermen<br>av skanning, og du kan angi destinasjonen uten å vise kontaktene.                                                                                                    |
| E-post                |                                                                                                    |
| E-postadresse         | Skriv inn mellom 1 og 255 tegn ved hjelp av A–Z a–z 0–9 ! # \$ % & ' * + / = ? ^ _ {   } ~ @.                                                                                                    |
| Nettverksmappe (SMB)  |                                                                                                    |
| Lagre til             | \\«Mappebane»                                                                                                    |
|                       | Angi plassering for målmappen, mellom 1 og 253 tegn i Unicode (UTF-16), uten «\ $\$                                                                                                    |
|                       | Angi nettverksbanen som vises på mappens skjermbilde for egenskaper. Se<br>følgende for mer informasjon om hvordan du angir nettverksbanen.                                                                                                    |
|                       | "Opprette en nettverksmappe" på side 46                                                                                                    |
| Brukernavn            | Skriv inn et brukernavn på maksimalt 30 tegn (UTF-16) for å få tilgang til en<br>nettverksmappe. Unngå å bruke kontrolltegn (0x00 til 0x1F, 0x7F).                                                                                                    |
| Passord               | Skriv inn et passord på mellom 0 og 20 tegn i Unicode (UTF-16) for å få tilgang til<br>en nettverksmappe. Unngå å bruke kontrolltegn (0x00 til 0x1F, 0x7F).                                                                                                    |
| FTP                   |                                                                                                    |
| Sikker forbindelse    | Velg FTP eller FTPS avhengig av filoverføringsprotokollen FTP-serveren støtter.<br>Velg <b>FTPS</b> for å la skanneren kommunisere med sikkerhetstiltak.                                                                                                    |
| Lagre til             | Skriv inn servernavnet mellom 1 og 253 tegn i Unicode (UTF -16), uten «ftp://» eller «ftps://».                                                                                                    |
| Brukernavn            | Skriv inn et brukernavn på maksimalt 30 tegn (UTF-16) for å få tilgang til en FTP-<br>server. Unngå å bruke kontrolltegn (0x00 til 0x1F, 0x7F). Hvis serveren tillater<br>anonyme tilkoblinger, skriver du inn et brukernavn som Anonymous og FTP. Hvis<br>du ikke angir dette, la det stå tomt. |
| Passord               | Skriv inn et passord på mellom 0 og 20 tegn i Unicode (UTF-16) for å få tilgang til<br>en FTP-server. Unngå å bruke kontrolltegn (0x00 til 0x1F, 0x7F). Hvis du ikke angir<br>dette, la det stå tomt.                                                                                            |
| Tilkoblingsmodus      | Velg tilkoblingsmodus fra menyen. Hvis det er angitt en brannmur mellom skanneren og FTP-serveren, velger du <b>Passivt modus</b> .                                                                                                    |
| Portnummer            | Skriv inn FTP-serverens portnummer mellom 1 og 65 535.                                                                                                    |

| Artikler             | Innstillinger og forklaring                                                                                                    |
|----------------------|----------------------------------------------------------------------------------------------------|
| Sertifikatvalidering | Sertifikatet for FTP-serveren valideres når dette er aktivert. Dette er tilgjengelig<br>når <b>FTPS</b> er valgt for <b>Sikker forbindelse</b> .                                                  |
|                      | For å konfigurere må du importere CA-sertifikat til skanneren.                                                                                                    |
| SharePoint(WebDAV)*  |                                                                                                    |
| Sikker forbindelse   | Velg HTTP eller HTTPS avhengig av filoverføringsprotokollen serveren støtter. Velg <b>HTTPS</b> for å la skanneren kommunisere med sikkerhetstiltak.                                              |
| Lagre til            | Skriv inn servernavnet mellom 1 og 253 tegn i Unicode (UTF-16), uten «http://»<br>eller «https://».                                                                                               |
| Brukernavn           | Skriv inn et brukernavn på maksimalt 30 tegn (UTF-16) for å få tilgang til en server.<br>Unngå å bruke kontrolltegn (0x00 til 0x1F, 0x7F). Hvis du ikke angir dette, la det<br>stå tomt.          |
| Passord              | Skriv inn et passord på mellom 0 og 20 tegn i Unicode (UTF-16) for å få tilgang til<br>en server. Unngå å bruke kontrolltegn (0x00 til 0x1F, 0x7F). Hvis du ikke angir<br>dette, la det stå tomt. |
| Sertifikatvalidering | Sertifikatet for serveren valideres når dette er aktivert. Dette er tilgjengelig når<br>HTTPS er valgt for <b>Sikker forbindelse</b> .                                                            |
|                      | For å konfigurere må du importere CA-sertifikat til skanneren.                                                                                                    |
| Proxy-server         | Velg om du skal bruke en proxy-server.                                                                                                    |

\* SharePoint Online støttes ikke ved skanning til en nettverksmappe fra skannerens kontrollpanel.

Hvis du vil lagre det skannede elementet til SharePoint Online, bruker du Document Capture Pro etter at du har installert SharePoint Online Connector. Se Document Capture Pro-håndboken for mer informasjon.

https://support.epson.net/dcp/

# Registrere mål som en gruppe med Web Config

Hvis destinasjonstypen er satt til E-post, kan du registrere destinasjonen som en gruppe.

- 1. Gå inn på Web Config og velg **Skann**-fanen > **Kontakter**.
- 2. Velg et tall som du vil registrere og klikk deretter Rediger.
- 3. Velg en gruppe fra **Type**.
- 4. Klikk Velg for Kontakt(er) for Gruppe.

De tilgjengelige destinasjonene vises.

- 5. Velg den destinasjonen du vil registrere i gruppen, og klikk deretter Velg.
- 6. Skriv inn et Navn og Indeksord.
- 7. Velg om du tilordne den registrerte gruppen til ofte brukte gruppen.

#### Merknad:

Destinasjoner kan registreres til flere grupper.

8. Klikk på Bruk.

#### **Relatert informasjon**

➡ "Slik kjører du Web Config i en nettleser" på side 37

# Sikkerhetskopiere og importere kontakter

Ved hjelp av Web Config eller andre vektøy kan du sikkerhetskopiere og importere kontakter.

For Web Config kan du sikkerhetskopiere kontakter ved å eksportere skanneinnstillingene som inkluderer kontakter. Den eksporterte filen kan redigeres fordi den eksporteres som en binær fil.

Kontaktene overskrives når skanneinnstillingene importeres til skanneren.

For Epson Device Admin kan kun kontakter eksporteres fra enhetens skjermbilde for egenskaper. Hvis du ikke eksporterer sikkerhetsrelaterte elementer, kan du også redigere de eksporterte kontaktene og importere dem, ettersom dette kan lagres som en SYLK- eller CSV-fil.

#### Importere kontakter med Web Config

Hvis du har en skanner som gir deg mulighet til å sikkerhetskopiere kontakter og som er kompatibel med denne skanneren, kan du enkelt registrere kontakter ved å importere sikkerhetskopifilen.

#### Merknad:

Hvis du vil ha instruksjoner for hvordan du sikkerhetskopierer skannerens kontakter, kan du se bruksanvisninger som følger med skanneren.

Følg trinnene under for å importere kontakter til denne skanneren.

- 1. Åpne Web Config og velg **Enhetsadministrasjon**-fanen > **Innstillingsverdi for eksportering og importering** > **Importer**.
- 2. Velg sikkerhetskopifilen du opprettet i Fil, angi passordet og klikk på Neste.
- 3. Velg avmerkingsboksen Kontakter og klikk på Neste.

#### Sikkerhetskopiere kontakter med Web Config

Data for kontakter kan gå tapt på grunn av feilfunksjon i skanneren. Vi anbefaler at du tar en sikkerhetskopi av dataen når du oppdaterer den. Epson skal ikke holdes ansvarlig for eventuelle tap av data, for sikkerhetskopiering eller gjenoppretting av data og/eller innstillinger, selv i løpet av en garantiperiode.

Med Web Config, kan du sikkerhetskopiere kontaktdata som er lagret på skanneren til datamaskinen.

- 1. Gå inn på Web Config, og velg deretter **Enhetsadministrasjon**-fanen > **Innstillingsverdi for eksportering og importering** > **Eksporter**.
- 2. Velg avmerkingsboksen Kontakter under kategorien Skann.
- 3. Skriv inn et passord for å kryptere den eksporterte filen.

Du trenger passordet for å importere filen. La dette stå tomt hvis du ikke ønsker å kryptere filen.

4. Klikk på Eksporter.

## Eksportering og grupperegistrering av kontakter med verktøyet

Hvis du bruker Epson Device Admin, kan du velge å kun sikkerhetskopiere kontaktene og redigere de eksporterte filene, og deretter registrere alle samtidig.

Dette er nyttig hvis du ønsker å kun sikkerhetskopiere kontaktene, eller når du bytter ut skanneren og ønsker å overføre kontaktene fra den gamle skanneren til den nye.

#### **Eksportere kontakter**

Lagre kontaktinformasjonen til filen.

Du kan redigere filer lagret i SYLK- eller csv-format ved bruk av en regnearksapplikasjon eller et tekstbehandlingsprogram. Du kan registrere alle på en gang etter at informasjonen er slettet eller lagt til.

Informasjonen som inkluderer sikkerhetselementer som passord og personlig informasjon, kan lagres i binærformat med passord. Du kan ikke endre filen. Dette kan brukes som sikkerhetskopifil av informasjonen, inkludert sikkerhetselementene.

- 1. Start Epson Device Admin.
- 2. Velg Devices på sidestolpen med oppgavemeny.
- 3. Velg enheten du vil konfigurere fra enhetslisten.
- 4. Klikk **Device Configuration** på **Home**-fanen på båndmenyen.

Når et passord har blitt angitt for administratoren, skriver du inn passordet og klikker OK.

- 5. Klikk **Common** > **Contacts**.
- 6. Velg eksportformat fra Export > Export items.
  - □ All Items

Eksporter den krypterte binærfilen. Velg når du ønsker å inkludere sikkerhetselementer som passord og personlig informasjon. Du kan ikke endre filen. Hvis du velger den, må du angi passordet. Klikk **Configuration** og angi et passord mellom 8 og 63 tegn i ASCII. Dette passordet kreves når binærfilen importeres.

□ Items except Security Information

Eksporter filene i SYLK- eller csv-format. Velg når du ønsker å redigere informasjonen til den eksporterte filen.

- 7. Klikk på **Export**.
- Spesifiser stedet hvor filen skal lagres, velg filtype og klikk Save. Fullføringsmeldingen vises.
- 9. Klikk på **OK**.

Kontroller at filen er lagret til det spesifiserte stedet.

#### Importere kontakter

Importer kontaktinformasjonen fra filen.

Du kan importere filene lagret i SYLK- eller CSV-format, eller den sikkerhetskopierte binærfilen som er inkludert i sikkerhetselementene.

- 1. Start Epson Device Admin.
- 2. Velg Devices på sidestolpen med oppgavemeny.
- 3. Velg enheten du vil konfigurere fra enhetslisten.
- Klikk Device Configuration på Home-fanen på båndmenyen.
   Når et passord har blitt angitt for administratoren, skriver du inn passordet og klikker OK.
- 5. Klikk **Common** > **Contacts**.
- 6. Klikk **Browse** på **Import**.
- Velg filen du vil importere og klikk deretter **Open**.
   Når du velger binærfilen, skal du skrive inn passordet du skrev inn da du eksporterte filen **Password**.
- 8. Klikk på Import.

Bekreftelsesskjermbildet vises.

9. Klikk på OK.

Valideringsresultatet vises.

- Edit the information read
   Klikk når du ønsker å endre informasjonen individuelt.
- Read more file
   Klikk når du ønsker å importere flere filer.
- 10. Klikk Import, og klikk deretter OK på skjermbildet for fullføring av importering.

Gå tilbake til skjermbildet for enhetens egenskaper.

- 11. Klikk på Transmit.
- 12. Klikk OK på bekreftelsesmeldingen.

Innstillingene sendes til skanneren.

13. Klikk **OK** på skjermbildet for fullført sending.

Skannerinformasjonen er oppdatert.

Åpne kontaktene fra Web Config eller skannerens kontrollpanel, og kontroller deretter at kontakten er oppdatert.

# Samarbeid mellom LDAP-server og brukere

Ved samarbeid med LDAP-serveren, kan du bruke adresseinformasjonen registrert på LDAP-serveren som destinasjon for e-post.

#### Konfigurere LDAP-serveren

For å bruker informasjonen til LDAP-serveren, må den registreres på skanneren.

- 1. Gå inn på Web Config og velg **Nettverk**-fanen > **LDAP-server** > **Grunnleggende**.
- 2. Angi en verdi for hvert element.
- 3. Velg OK.

Innstillingene du har valgt, vises.

#### Innstillingselementer for LDAP-server

| Artikler                        | Innstillinger og forklaring                                                                                                    |
|---------------------------------|----------------------------------------------------------------------------------------------------|
| Bruk LDAP-server                | Velg <b>Bruk</b> eller <b>Ikke bruk</b> .                                                                                                    |
| LDAP-serveradresse              | Skriv inn adressen til LDAP-serveren. Skriv inn mellom 1 og 255 tegn i enten IPv4-,<br>IPv6- eller FQDN-format. Med FQDN-formatet kan du bruke alfanumeriske tegn i<br>ASCII (0x20–0x7E) og «-», bortsett fra i starten og slutten av adressen.                                                                |
| LDAP-serverportnummer           | Skriv inn LDAP-serverens portnummer mellom 1 og 65 535.                                                                                                    |
| Sikker forbindelse              | Angi godkjenningsmetoden når skanneren får tilgang til LDAP-serveren.                                                                                                    |
| Sertifikatvalidering            | Når dette er aktivert, er LDAP-serverens sertifikat validert. Vi anbefaler at dette settes til <b>Aktiver</b> .                                                                                                    |
|                                 | For å konfigurere må <b>CA-sertifikat</b> være importert til skanneren.                                                                                                    |
| Tidsavbrudd for søk (sek)       | Angi tiden for å søke før tidsavbrudd mellom 5 og 300.                                                                                                    |
| Godkjenningsmetode              | Velg en av metodene.                                                                                                    |
|                                 | Hvis du velger <b>Kerberos-autentisering</b> , velger du <b>Kerberos-innstillinger</b> for å<br>angi innstillinger for Kerberos.                                                                                                    |
|                                 | For å gjennomføre Kerberos-autentisering, kreves følgende omgivelser.                                                                                                    |
|                                 | Skanneren og DNS-serveren kan kommunisere.                                                                                                    |
|                                 | Klokkeslettet til skanneren, KDC-serveren og serveren som kreves for<br>godkjenning (LDAP-server, SMTP-server, filserver) er synkroniserte.                                                                                                    |
|                                 | Når tjenesteserveren er tilordnet som IP-adressen, er tjenesteserverens FQDN<br>registrert på DNS-serverens reverserte oppslagssone.                                                                                                    |
| Kerberos-område som skal brukes | Hvis du velger <b>Kerberos-autentisering</b> for <b>Godkjenningsmetode</b> , velger du<br>Kerberos-riket som du vil bruke.                                                                                                    |
| Administrator-DN / Brukernavn   | Skriv inn brukernavnet for LDAP-serveren på 128 tegn eller mindre i Unicode<br>(UTF-8). Du kan ikke bruke kontrolltegn, som 0x00–0x1F og 0x7F. Denne<br>innstillingen brukes ikke når <b>Anonym autentisering</b> er valgt som<br><b>Godkjenningsmetode</b> . Hvis du ikke angir dette, la det stå tomt.       |
| Passord                         | Skriv inn passordet for LDAP-servergodkjenning på 128 tegn eller mindre i<br>Unicode (UTF-8). Du kan ikke bruke kontrolltegn, som 0x00–0x1F og 0x7F. Denne<br>innstillingen brukes ikke når <b>Anonym autentisering</b> er valgt som<br><b>Godkjenningsmetode</b> . Hvis du ikke angir dette, la det stå tomt. |

#### Kerberos-innstillinger

Hvis du velger **Kerberos-autentisering** som **Godkjenningsmetode** for **LDAP-server** > **Grunnleggende**, foretar du følgende Kerberos-innstillinger fra **Nettverk**-fanen > **Kerberos-innstillinger**. Du kan registrere opptil 10 innstillinger for Kerberos-innstillingene.

| Artikler              | Innstillinger og forklaring                                                                                                    |
|-----------------------|----------------------------------------------------------------------------------------------------|
| Område (domene)       | Skriv inn området for Kerberos-godkjenning med maksimalt 255 i ASCII (0x20–<br>0x7E). Hvis du ikke registrerer dette, la det stå tomt.                                               |
| KDC-adresse           | Skriv inn adressen til Kerberos-autentiseringsserveren. Skriv inn 255 tegn eller<br>mindre i enten IPv4, IPv6 eller FQDN-format. Hvis du ikke registrerer dette, la det<br>stå tomt. |
| Portnummer (Kerberos) | Skriv inn Kerberos-serverens portnummer mellom 1 og 65535.                                                                                                    |

#### Konfigurere søkeinnstillinger for LDAP-serveren

Når du konfigurerer søkeinnstillingene, kan du bruke e-postadressen registrert på LDAP-serveren.

- 1. Gå inn på Web Config og velg **Nettverk**-fanen > **LDAP-server** > **Søkeinnstillinger**.
- 2. Angi en verdi for hvert element.
- 3. Klikk **OK** for a vise innstillingsresultatet.

Innstillingene du har valgt, vises.

#### Innstillingselementer for søk på LDAP-server

| Artikler                   | Innstillinger og forklaring                                                                                                    |
|----------------------------|----------------------------------------------------------------------------------------------------|
| Søkebase (unikt navn)      | Hvis du vil søke på et tilfeldig domene, angir du domenenavnet til LDAP-serveren.<br>Skriv inn mellom 0 og 128 tegn i Unicode (UTF-8). Hvis du ikke søker etter en<br>vilkårlig attributt, la dette stå tomt.                              |
|                            | Eksempel på lokal serverkatalog: dc=server,dc=local                                                                                                    |
| Antall søkeoppføringer     | Angi antall søkeoppføringer mellom 5 og 500. Det angitte antallet av søkte<br>oppføringer lagres og vises midlertidig. Selv om antall søkeoppføringer er over<br>det angitte antallet og det vises en feilmelding, kan søket bli fullført. |
| Brukernavnegenskap         | Angi attributtnavn som skal vises når du søker etter brukernavn. Skriv inn mellom<br>1 og 255 tegn i Unicode (UTF-8). Det første tegnet må være a–z eller A–Z.<br>Eksempel: cn, uid                                                        |
| Brukernavnvisningsegenskap | Angi attributtnavn som skal vises som brukernavnet. Skriv inn mellom 0 og 255<br>tegn i Unicode (UTF-8). Det første tegnet må være a–z eller A–Z.<br>Eksempel: cn, sn                                                                      |
| E-postadresseegenskap      | Angi attributtnavn som skal vises når du søker etter e-postadresser. Skriv inn en<br>kombinasjon av 1 og 255 tegn ved hjelp av A–Z, a–z, 0–9 og Det første tegnet<br>må være a–z eller A–Z.<br>Eksempel: post                              |
|                            |                                                                                                    |

| Artikler                                       | Innstillinger og forklaring                                                                                                    |
|------------------------------------------------|----------------------------------------------------------------------------------------------------|
| Vilkårlig egenskap 1 - Vilkårlig<br>egenskap 4 | Du kan angi andre vilkårlige attributter for å søke etter. Skriv inn mellom 0 og 255<br>tegn i Unicode (UTF-8). Det første tegnet bør være a–z eller A–Z. La dette feltet stå<br>tomt hvis du ikke vil søke etter tilfeldige attributter.<br>Eksempel: o, ou |

#### Kontrollere LDAP-servertilkoblingen

Utfører tilkoblingstesten til LDAP-serveren ved hjelp av parameteren angitt i **LDAP-server** > **Søkeinnstillinger**.

- 1. Gå inn på Web Config og velg **Nettverk**-fanen > **LDAP-server** > **Tilkoblingstest**.
- 2. Velg Start.

Tilkoblingstest startet. Etter testen vil kontrollrapporten vises.

#### Testreferanser for LDAP-servertilkobling

| Meldinger                                                                                      | Forklaring                                                                                                    |
|------------------------------------------------------------------------------------------------|----------------------------------------------------------------------------------------------------|
| Tilkoblingstesten var vellykket.                                                               | Denne meldingen vises når tilkoblingen til serveren er vellykket.                                                                                   |
| Tilkoblingstesten mislyktes.                                                                   | Denne meldingen vises av følgende årsaker:                                                                                                    |
| Kontroller innstillingene.                                                                     | Det er feil adresse eller portnummer til LDAP-serveren.                                                                                             |
|                                                                                                | Det oppstod et tidsavbrudd.                                                                                                    |
|                                                                                                | Ikke bruk er valgt som Bruk LDAP-server.                                                                                                    |
|                                                                                                | Hvis Kerberos-autentisering er valgt som Godkjenningsmetode,<br>innstillinger som Område (domene), KDC-adresse og Portnummer<br>(Kerberos) er feil. |
| Tilkoblingstesten mislyktes.<br>Kontroller dato og klokkeslett på<br>produktet eller serveren. | Denne meldingen vises når tilkoblingen mislykkes fordi tidsinnstillingene for<br>skanneren og LDAP-serveren ikke samsvarer.                         |
| Autentisering mislyktes.                                                                       | Denne meldingen vises av følgende årsaker:                                                                                                    |
| Kontroller innstillingene.                                                                     | <b>Brukernavn</b> og/eller <b>Passord</b> er feil.                                                                                                  |
|                                                                                                | Hvis Kerberos-autentisering er valgt som Godkjenningsmetode kan ikke<br>klokkeslett/dato konfigureres.                                              |
| Får ikke tilgang til produktet før<br>behandlingen er fullført.                                | Denne meldingen vises når skanneren er opptatt.                                                                                                    |

# Konfigurere AirPrint

Åpne Web Config, velg fanen Nettverk og velg deretter AirPrint-innstilling.

| Artikler            | Forklaring                                                                                                    |
|---------------------|----------------------------------------------------------------------------------------------------|
| Bonjour servicenavn | Angi navnet på en Bonjour-tjeneste med ASCII-tekst (0x20–0x7E) og opptil 41<br>tegn.                                                                              |
| Bonjour-plassering  | Angi en beskrivelse av plasseringen til skanneren med Unicode-tekst (UTF-8) og inntil 127 byte.                                                                   |
| Wide-Area Bonjour   | Angi hvorvidt Wide-Area Bonjour skal brukes. Hvis du bruker det, må skanneren<br>være registrert på DNS-serveren for å kunne søke etter skanneren over segmentet. |
| Aktiver AirPrint    | Aktiverer Bonjour og AirPrint (Skannetjeneste). Denne knappen er bare<br>tilgjengelig når AirPrint er deaktivert.                                                 |
|                     | <i>Merknad:</i><br>Hvis AirPrint er deaktivert, er Mopria-skanning fra Chromebook og Windows<br>og Mopria Scan-appen også deaktivert.                             |

# Problemer ved forberedelse av nettverksskanning

# Hint for å løse problemer

□ Kontrollere feilmeldingene

Når det har oppstått et problem, må du først kontrollere om det står noen meldinger på skannerens kontrollpanel eller driverskjerm. Hvis du har angitt varsling på e-post når hendelsene oppstår, kan du raskt finne statusen.

Kontrollere kommunikasjonsstatusen

Kontroller kommunikasjonsstatusen til server- eller klientdatamaskinen ved hjelp av kommandoer som ping og ipconfig.

Tilkoblingstest

Utfør tilkoblingstesten fra skanneren for å kontrollere tilkoblingen mellom skanneren og e-postserveren. Kontroller også tilkoblingen fra klientdatamaskinen til serveren for å kontrollere kommunikasjonsstatusen.

□ Initialisere innstillingene

Hvis innstillingene og kommunikasjonsstatusen ikke viser noe problem, kan problemet kanskje løses ved å deaktivere eller initialisere skannerens nettverksinnstillinger, og deretter konfigurere disse på nytt.

#### Får ikke tilgang til Web Config

#### IP-adressen er ikke tilordnet til skanneren.

#### Løsninger

En gyldig IP-adresse kan ikke tilordnes til skanneren. Konfigurer IP-adressen ved hjelp av skannerens kontrollpanel. Du kan bekrefte gjeldende innstillingsinformasjon fra skannerens kontrollpanel.

#### Nettleseren støtter ikke krypteringsstyrken for SSL/TLS.

#### Løsninger

SSL/TLS har Krypteringsstyrke. Du kan åpne Web Config ved hjelp av en nettleser som støtter bulkkryptering, som angitt under. Kontroller at du bruker en støttet nettleser.

- □ 80 bit: AES256/AES128/3DES
- □ 112 bit: AES256/AES128/3DES
- □ 128 bit: AES256/AES128
- □ 192 bit: AES256
- □ 256 bit: AES256

#### CA-signert sertifikat er utløpt.

#### Løsninger

Hvis det er et problem med sertifikatets utløpsdato, vises «Sertifikatet er utløpt» ved tilkobling til Web Config med SSL/TLS-kommunikasjon (https). Hvis meldingen vises før utløpsdatoen, kontrollerer du at skannerens dato er riktig konfigurert.

#### Sertifikatets og skannerens fellesnavn samsvarer ikke.

#### Løsninger

Hvis sertifikatets og skannerens fellesnavn ikke samsvarer, vises meldingen «Navnet på sikkerhetssertifikatet samsvarer ikke…» når Web Config åpnes ved hjelp av SSL/TLS-kommunikasjon (https). Dette skjer fordi følgende IP-adresser ikke samsvarer.

□ Skannerens IP-adresse som er angitt for fellesnavn for å opprette et Selvsignert sertifikat eller CSR

IP-adressen som er angitt til nettleseren når Web Config kjøres

Oppdater sertifikatet for Selvsignert sertifikat.

Ta sertifikatet igjen for skanneren for CA-signert sertifikat.

#### Innstillingen av lokal adresse for proxy-serveren er ikke angitt til nettleseren.

#### Løsninger

Når skanneren er innstilt til å bruke en proxyserver, må nettleseren konfigureres til å ikke koble til den lokale adressen via proxyserveren.

□ Windows:

Velg Kontrollpanel > Nettverk og Internett > Alternativer for Internett > Tilkoblinger > LANinnstillinger > Proxy-server, og deretter konfigurerer du at proxy-serveren ikke skal brukes for LAN (lokale adresser).

□ Mac OS:

Velg **Systemvalg** (eller **Systeminnstillinger**) > **Nettverk** > **Avansert** > **Proxyer**, og registrer deretter den lokale adressen for **Ignorer proxyinnstillinger for disse vertene og domenene**.

Eksempel:

192.168.1.\*: Lokal adresse 192.168.1.XXX, nettverksmaske 255.255.255.0

192.168.\*.\*: Lokal adresse 192.168.XXX.XXX, nettverksmaske 255.255.0.0

#### DHCP er deaktivert i datamaskinens innstillinger.

#### Løsninger

Hvis DHCP for å hente en IP-adresse deaktiveres automatisk på datamaskinen, får du ikke tilgang til Web Config. Aktiver DHCP.

Eksempel for Windows 10:

Åpne kontrollpanelet og klikk **Nettverk og Internett** > **Nettverks- og delingssenter** > **Endre adapterinnstillinger**. Åpne Egenskaper-skjermbildet for tilkoblingen du bruker, og åpne deretter egenskaper-skjermbildet for **Internettprotokoll versjon 4 (TCP/IPv4)** eller **Internettprotokoll versjon 6 (TCP/IPv6)**. Kontroller at **Hent en IP-adresse automatisk** er valgt på skjermbildet som vises.

# Tilpasse kontrollpanelskjermen

| Registrere Forhåndsinns.                    | . 67 |
|---------------------------------------------|------|
| Redigere startskjermen til kontrollpanelet. | .69  |

# **Registrere Forhåndsinns**

Du kan registrere ofte brukte skanneinnstillinger som **Forhåndsinns**. Du kan registrere opp til 48 forhåndsinnstillinger.

#### Merknad:

- 🗅 Du kan registrere nåværende innstillinger ved å velge 📩 på skjermbildet for start av skanning.
- Du kan også registrere **Forhåndsinnstillinger** i Web Config.

Velg Skann-fanen > Forhåndsinnstillinger.

- Hvis du velger Skann til datamaskin når du registrerer deg, kan du registrere jobben du opprettet i Document Capture Pro som Forhåndsinnstillinger. Dette er kun tilgjengelig for datamaskiner som er koblet sammen over et nettverk. Registrer jobben i Document Capture Pro på forhånd.
- **U** *Hvis autentifikasjonsfunksjonen er aktivert, kan kun administratoren registrere* **Forhåndsinnstillinger**.
- 1. Velg Forhåndsinns på startskjermen til skannerens kontrollpanel.

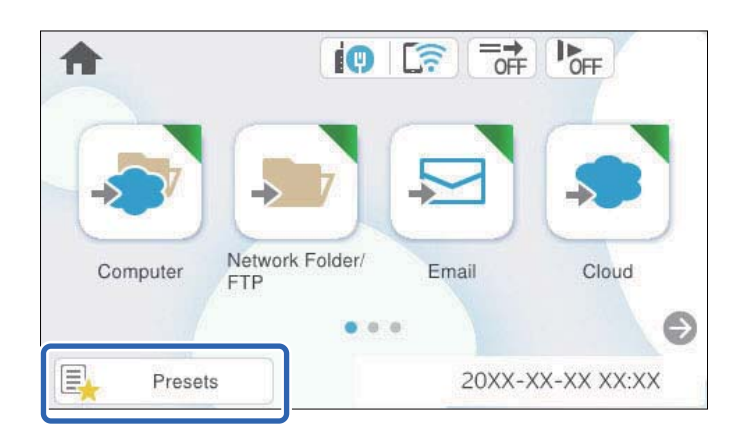

2. Velg +

| Presets |             |   |   |   | OFF I⊳<br>■ |   |   |  |
|---------|-------------|---|---|---|-------------|---|---|--|
| 1       | 2           | 3 | 4 | 5 | 6           | 7 | 8 |  |
| 1       | (+          | ) |   | 2 | (           | + |   |  |
| 3       | ( + )       |   | 4 | ( | +           |   |   |  |
| 5       | <b>(</b> +) |   | 6 | ( | +           |   |   |  |

3. Velg menyen du vil bruke for å registrere en forhåndsinnstilling.

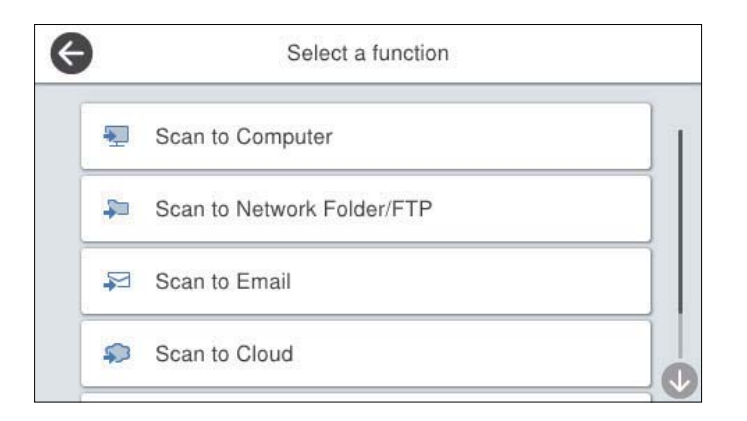

4. Angi hvert element og velg deretter  $\stackrel{\checkmark}{\not\sim}$ .

#### Merknad:

Når du velger **Skann til datamaskin**, velger du datamaskinen hvor Document Capture Pro er installert. Deretter velger du en registrert jobb. Dette er kun tilgjengelig for datamaskiner som er koblet sammen over et nettverk.

- 5. Utfør forhåndsinnstillingene.
  - □ Navn: Angi navnet.
  - □ Angi Ikon: Angi bildet og fargen til bildet som skal vises.
  - **Hurtigsende-innstilling**: Begynner å skanne umiddelbart uten bekreftelse når forhåndsinnstillingen velges.
  - □ Innhold: Kontrollerer skanneinnstillingene.

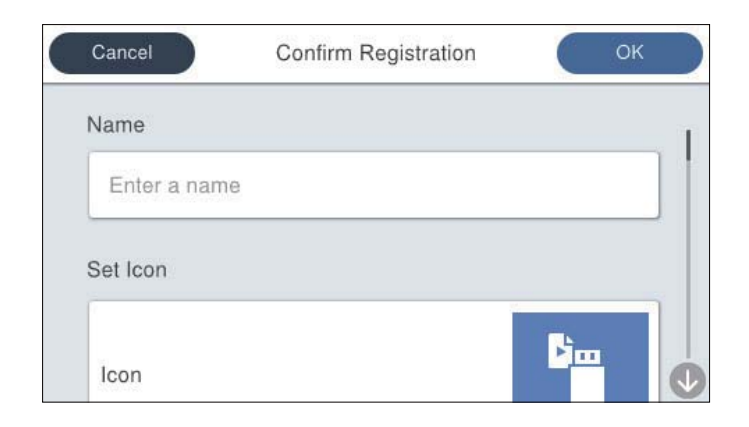

6. Velg OK.

# **Menyalternativer for Forhåndsinns**

Du kan endre forhåndsinnstillinger ved å velge 📏 i hver forhåndsinnstilling.

Endre navn:

Endrer navnet til forhåndsinnstillingen.

Endre Ikon:

Endrer ikonbildet og fargen til forhåndsinnstillingen.

Hurtigsende-innstilling:

Begynner å skanne umiddelbart uten bekreftelse når forhåndsinnstillingen velges.

Endre posisjon:

Endre visningsrekkefølgen til forhåndsinnstillingene.

Slett:

Sletter forhåndsinnstillingen.

Legg til eller fjern Ikon på Hjem:

Legger til eller fjerner ikonet til forhåndsinnstillingen fra startskjermen.

Bekreft detaljer:

Se innstillingene til en forhåndsinnstilling. Du kan laste inn forhåndsvisningen ved å velge **Bruk denne** innstillingen.

# Redigere startskjermen til kontrollpanelet

Du kan tilpasse startskjermen ved å velge Innst. > Rediger Startskjerm på skannerens kontrollpanel.

□ Layout: Endrer visningsmetoden til menyikonene.

"Endre Layout på startskjermen" på side 69

□ Legg til ikon: Legger til ikoner i **Forhåndsinns**-innstillingene du har angitt, eller gjenoppretter ikoner som har blitt fjernet fra skjermen.

"Legg til ikon" på side 70

- Fjern ikon: Fjerner ikoner fra startskjermen.
   "Fjern ikon" på side 71
- Flytt ikon: Endrer visningsrekkefølgen til ikonene.
   "Flytt ikon" på side 72
- Gjenopprett standard ikonvisning: Gjenoppretter standard skjerminnstillinger for startskjermen.

# Endre Layout på startskjermen

1. Velg Innst. > Rediger Startskjerm > Layout på skannerens kontrollpanel.

2. Velg Linje eller Matrise.

Linje:

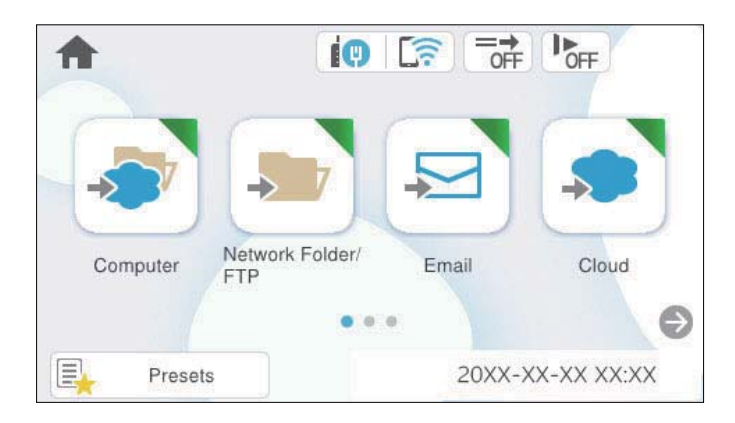

Matrise:

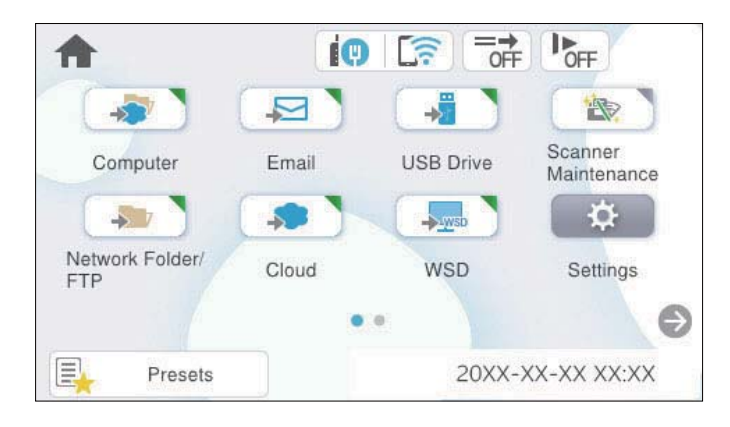

3. Velg 슚 for å gå tilbake og kontrollere startskjermen.

# Legg til ikon

- 1. Velg Innst. > Rediger Startskjerm > Legg til ikon på skannerens kontrollpanel.
- 2. Velg Funksjon eller Forhåndsinns.
  - □ Funksjon: Viser standardfunksjonene som vises for startskjermen.
  - □ Forhåndsinns: Viser registrerte forhåndsinnstillinger.

| Ø | Add Icon |  |
|---|----------|--|
|   | Function |  |
|   | Presets  |  |
|   |          |  |
|   |          |  |

3. Velg elementet du vil legge til startskjermen.

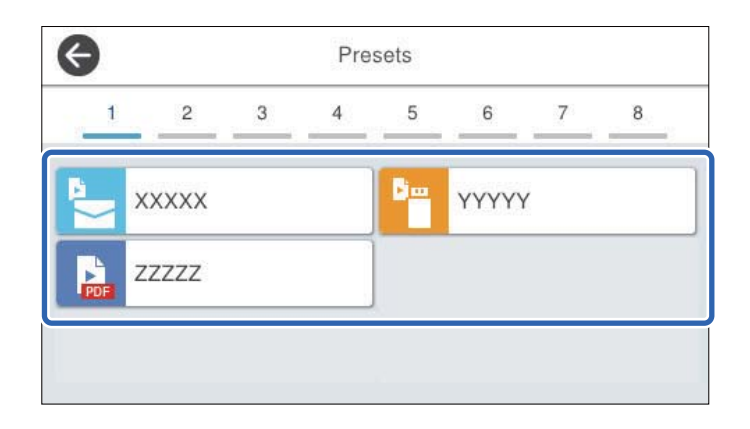

 Velg tomrommet hvor du vil legge til elementet. Hvis du vil legge til flere ikoner gjentar du trinn 3 til 4.

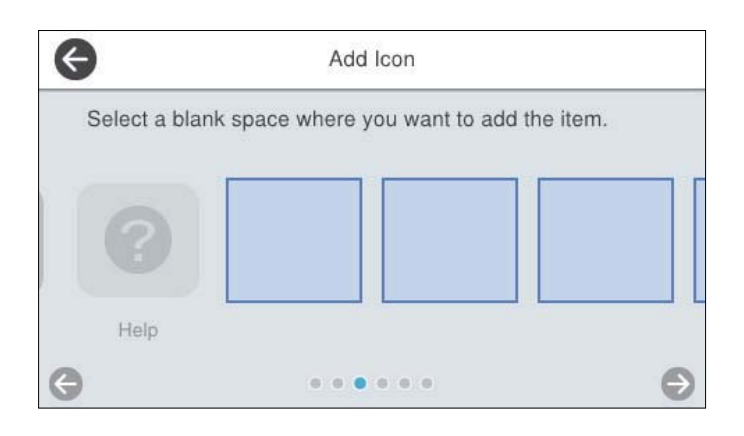

5. Velg 🛈 for å gå tilbake og kontrollere startskjermen.

# Fjern ikon

- 1. Velg Innst. > Rediger Startskjerm > Fjern ikon på skannerens kontrollpanel.
- 2. Velg ikonet du vil fjerne.

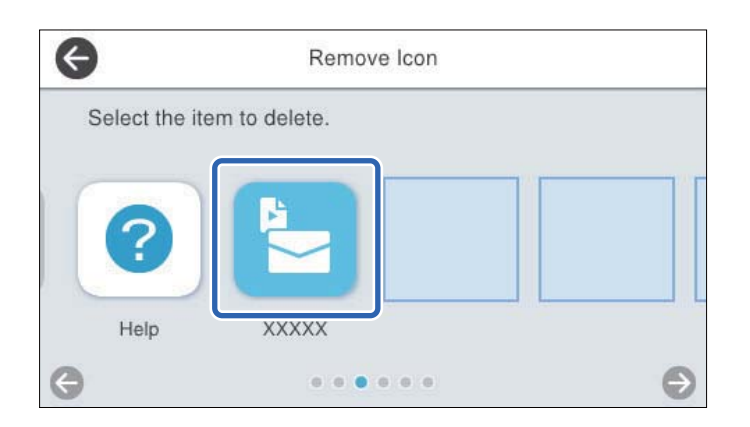

3. Velg Ja for å avslutte.

Hvis du vil fjerne flere ikoner gjentar du prosedyre 2 til 3.

4. Velg for å gå tilbake og kontrollere startskjermen.

# Flytt ikon

- 1. Velg Innst. > Rediger Startskjerm > Flytt ikon på skannerens kontrollpanel.
- 2. Velg ikonet du vil flytte.

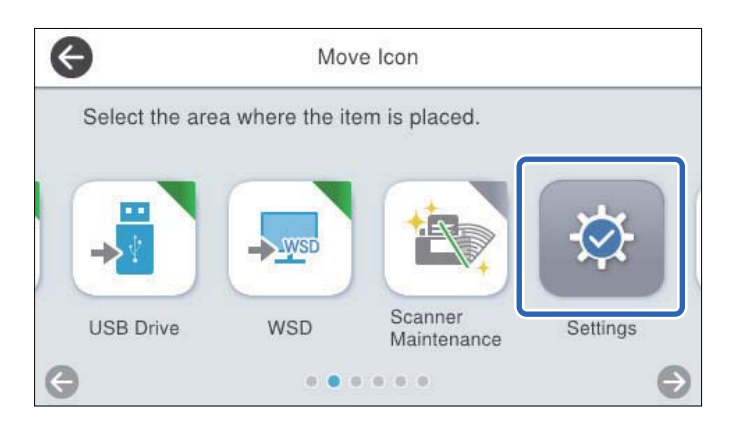

3. Velg destinasjonsrammen.

Hvis et annet ikon allerede befinner seg i destinasjonsrammen vil det nye ikonet erstatte det gamle.

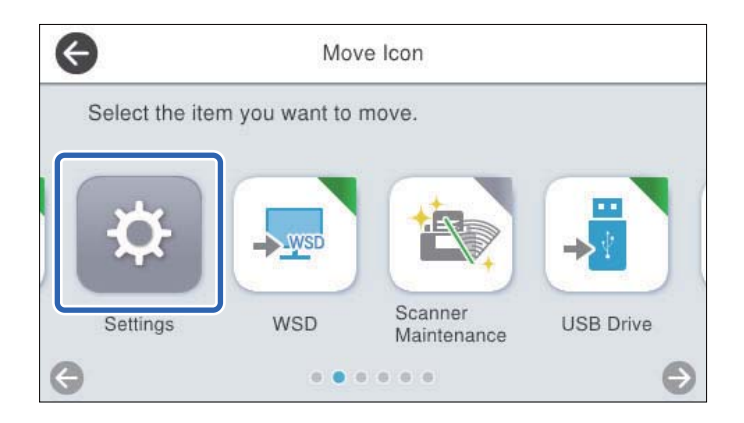

4. Velg for å gå tilbake og kontrollere startskjermen.
# Grunnleggende sikkerhetsinnstillinger

| Introduksjon til produktets sikkerhetsfunksjoner     |
|------------------------------------------------------|
| Administratorinnstillinger                           |
| Begrense tilgjengelige funksjoner (Tilgangskontroll) |
| Deaktivere eksternt grensesnitt                      |
| Aktivere programverifisering ved oppstart            |
| Deaktivere nettverksskanning fra datamaskinen        |
| Aktivere eller deaktivere WSD-skanning               |
| Administrere en ekstern skanner                      |
| Gjenopprette standardinnstillingene                  |
| Informasjon om Epson Remote Services                 |
| Problemløsning                                       |

# Introduksjon til produktets sikkerhetsfunksjoner

| Funksjonsnavn                             | Funksjonstype                                                                                          | Hva skal stilles inn                                                                                                    | Hva skal forebygges                                                                                                    |
|-------------------------------------------|----------------------------------------------------------------------------------------------------|----------------------------------------------------------------------------------------------------|----------------------------------------------------------------------------------------------------|
| Konfigurere<br>administratorpassorde<br>t | Låser systeminnstillinger slik<br>som tilkoblingskonfigurasjon<br>for nettverk eller USB.              | En administrator angir et<br>passord for enheten.<br>Du kan angi eller endre fra<br>både Web Config og<br>skannerens kontrollpanel. | Unngå ulovlig lesing og<br>endring av informasjon som<br>er lagret på enheten, slik som<br>ID, passord,<br>nettverksinnstillinger og så<br>videre. Reduser også et bredt<br>spekter av sikkerhetsrisikoer<br>som lekkasje av informasjon<br>til nettverksmiljøet eller<br>sikkerhetspolitikk. |
| Innstillinger for<br>tilgangskontroll     | Hvis du logger på enheten<br>med en brukerkonto som er<br>forhåndsregistrert, kan du<br>bruke enheten. | Registrer enhver brukerkonto.<br>Du kan registrere opptil 10<br>brukerkontoer.                                                      | Begrensning av brukere<br>forebygger uautorisert bruk<br>av enheten.                                                                                                    |
| Konfigurasjon for<br>eksterne grensesnitt | Kontrollerer grensesnittet<br>som kobler seg til enheten.                                              | Aktiver eller deaktiver USB-<br>tilkobling med datamaskinen.                                                                        | USB-tilkobling til datamaskin:<br>forhindrer uautorisert bruk av<br>enheten ved å forby skanning<br>uten å gå via nettverket.                                                                                                    |

Dette avsnittet introduserer sikkerhetsfunksjonen til Epson-enhetene.

#### **Relatert informasjon**

- ➡ "Konfigurere administratorpassordet" på side 74
- ➡ "Deaktivere eksternt grensesnitt" på side 82

# Administratorinnstillinger

## Konfigurere administratorpassordet

Når du angir et administratorpassord, kan du forhindre at brukeren endrer innstillinger for systembehandling. Standardverdiene er allerede angitt på kjøpstidspunktet. Du kan endre dem ved behov.

#### Merknad:

Følgende gir standardverdier for administratorinformasjon.

- D Brukernavn (brukes bare for Web Config): ingen (tom)
- Dessord: avhenger av etiketten på produktet.

Hvis det er en PASSWORD-etikett på baksiden, angir du det 8-sifrede nummeret på etiketten. Hvis det ikke er en PASSWORD-etikett der, angir du serienummeret på etiketten på baksiden av produktet som administratorpassord den første gangen.

Du kan endre administratorpassord ved å bruke enten Web Config, skannerens kontrollpanel eller Epson Device Admin. Når du bruker Epson Device Admin, bør du bruke Epson Device Admin-veiledingen.

## Endre administratorpassordet med Web Config

Endre administratorpassordet i Web Config.

- 1. Gå inn på Web Config og velg **Produktsikkerhet**-fanen > **Endre administratorpassord**.
- 2. Angi den nødvendige informasjonen i Nåværende passord, Brukernavn, Nytt passord og Bekreft nytt passord.

Det nye passordet må være mellom 8 og 20 tegn langt og inneholde kun alfanumeriske tegn og symboler med én byte.

*Merknad: Følgende gir standardverdier for administratorinformasjon.* 

- □ Brukernavn: ingen (tomt)
- Dessord: avhenger av etiketten på produktet.

Hvis det er en PASSWORD-etikett på baksiden, angir du det 8-sifrede nummeret på etiketten. Hvis det ikke er en PASSWORD-etikett der, angir du serienummeret på etiketten på baksiden av produktet som administratorpassord den første gangen.

#### **Forsiktighetsregel:**

Forsikre deg om at du husker administratorpassordet du angir. Passordet kan ikke tilbakestilles om du glemmer det. Hvis du glemmer det, må du be om hjelp fra servicepersonell.

3. Velg OK.

#### **Relatert informasjon**

➡ "Slik kjører du Web Config i en nettleser" på side 37

## Endre administratorpassord fra skannerens kontrollpanel

Du kan endre administratorpassord fra skannerens kontrollpanel.

- 1. Velg Innst. på skannerens kontrollpanel.
- 2. Velg Systemadministrasjon > Administratorinnstillinger.
- 3. Velg Adminpassord > Endre.
- 4. Angi det nåværende passordet.

#### Merknad:

Det opprinnelige administratorpassordet (standard) på kjøpstidspunktet varierer avhengig av etiketten på produktet. Hvis det er en PASSWORD-etikett på baksiden, angir du det 8-sifrede nummeret på etiketten. Hvis det ikke er en PASSWORD-etikett der, angir du serienummeret på etiketten på baksiden av produktet som administratorpassord den første gangen.

5. Angi det nye passordet.

Det nye passordet må være mellom 8 og 20 tegn langt og inneholde kun alfanumeriske tegn og symboler med én byte.

#### **Forsiktighetsregel:**

Forsikre deg om at du husker administratorpassordet du angir. Passordet kan ikke tilbakestilles om du glemmer det. Hvis du glemmer det, må du be om hjelp fra servicepersonell.

6. Angi det nye passordet igjen for å bekrefte.

Det vises en fullføringsmelding.

## Bruke Låsinnstilling for kontrollpanelet

Du kan bruke Låsinnstilling til å låse kontrollpanelet og hindre at brukere endrer elementer tilknyttet systeminnstillingene.

## Konfigurere Låsinnstilling fra kontrollpanelet

1. Hvis du vil avbryte Låsinnstilling når det er aktivert, kan du trykke på <sup>→</sup> øverst til høyre på Hjem-skjermen for å logge inn som administrator.

vises ikke når Låsinnstilling er deaktivert. Hvis du vil aktivere denne innstillingen, går du videre til neste trinn.

- 2. Velg Innst..
- 3. Velg Systemadministrasjon > Administratorinnstillinger.
- 4. Velg På eller Av som Låsinnstilling.

## Angi Låsinnstilling fra Web Config

- 1. Velg Enhetsadministrasjon-fanen > Kontrollpanel.
- 2. Velg På eller Av for Panellås.
- 3. Klikk på **OK**.

#### **Relatert informasjon**

➡ "Slik kjører du Web Config i en nettleser" på side 37

#### Låsinnstilling-elementer i Innst.-menyen

Dette er en liste over elementer som er låst av Låsinnstilling i Innst.-menyen på kontrollpanelet.

√: skal låses.

- : Skal ikke låses.

| Innstmeny            |                                                               | Låsinnstilling |
|----------------------|---------------------------------------------------------------|----------------|
| Basisinnstillinger   |                                                               | -              |
|                      | LCD-lysstyrke                                                 | -              |
|                      | Lyder                                                         | -              |
|                      | Innsovingstid                                                 | ✓              |
|                      | Strøm av-tidtaker                                             | ✓              |
|                      | Direkte strøm på                                              | ✓              |
|                      | Innstillinger dato/kl.                                        | $\checkmark$   |
|                      | Språk/Language                                                | √/-*           |
|                      | Tastatur                                                      | -              |
|                      | (Denne funksjonen kan være utilgjengelig avhengig av region.) |                |
|                      | Tidsavbrudd for handling                                      | ✓              |
|                      | PC-tilkobling via USB                                         | ✓              |
| Skannerinnstillinger |                                                               | -              |
|                      | Sakte                                                         | -              |
|                      | Dobbelmatestopp-timing                                        | ✓              |
|                      | DFDS-funksjon                                                 | -              |
|                      | Papirbeskyttelse                                              | $\checkmark$   |
|                      | Oppdagelse av skitt på glasset                                | $\checkmark$   |
|                      | Ultrasonisk registr. av dobbeltmating                         | ✓              |
|                      | Tidsavbrudd for Modus for automatisk mating                   | ✓              |
|                      | Bekreft mottaker                                              | ✓              |
| Rediger Startskjerm  |                                                               | ✓              |
|                      | Layout                                                        | ✓              |
|                      | Legg til ikon                                                 | ✓              |
|                      | Fjern ikon                                                    | $\checkmark$   |
|                      | Flytt ikon                                                    | ✓              |
|                      | Gjenopprett standard ikonvisning                              | ✓              |
| Brukerinnstillinger  |                                                               | $\checkmark$   |
|                      | Nettverksmapp/FTP                                             | √              |
|                      | E-post                                                        | ✓              |
|                      | Nettsky                                                       | ✓              |
|                      | USB-stasjon                                                   | ✓ <i>✓</i>     |

| Innstmeny              |                            | Låsinnstilling |
|------------------------|----------------------------|----------------|
| Nettverksinnstillinger |                            | $\checkmark$   |
|                        | Wi-Fi-oppsett              | $\checkmark$   |
|                        | Oppsett av kablet LAN      | $\checkmark$   |
|                        | Nettverkstatus             | $\checkmark$   |
|                        | Avansert                   | $\checkmark$   |
| Web-tjenesteinnstillin | ger                        | ✓              |
|                        | Epson Connect-tjenester    | ✓              |
| Document Capture Pr    | 0                          | -              |
|                        | Endre innstillinger        | ✓              |
| Kontaktadministrasjo   | n                          | -              |
|                        | Registrer/Slett            | √/-*           |
|                        | Нуррід                     | -              |
|                        | Vis alternativer           | -              |
|                        | Søkealternativer           | -              |
| Systemadministrasjon   |                            | $\checkmark$   |
|                        | Kontaktadministrasjon      | $\checkmark$   |
|                        | Administratorinnstillinger | ✓              |
|                        | Begrensninger              | ✓              |
|                        | Tilgangskontroll           | $\checkmark$   |
|                        | Passordkryptering          | ✓              |
|                        | Kundeforskning             | ✓              |
|                        | WSD-innstillinger          | ✓              |
|                        | Gjenopprett standardinnst. | ✓              |
| Fastvareoppdatering    |                            | ✓              |
| Enhetsinformasjon      |                            | -              |

| Innstmeny                                  |                                  |                                | Låsinnstilling |
|--------------------------------------------|----------------------------------|--------------------------------|----------------|
|                                            | Serienummer                      |                                | -              |
|                                            | Gjeldende versjon                |                                | -              |
|                                            | Sum skanninger                   |                                | -              |
|                                            | Antall 1-sidige ska              | nninger                        | -              |
|                                            | Antall 2-sidige ska              | nninger                        | -              |
|                                            | Antall skanninger                | med Bæreark                    | -              |
|                                            | Antall skanninger                | etter valsbytte                | -              |
|                                            | Antall skanninger                | etter Vanlig rengjøring        | -              |
|                                            | Status for godkjen               | ningsenhet                     | -              |
|                                            | Informasjon om Ep                | oson Open Platform             | -              |
|                                            | (Tilbakestill antall skanninger) |                                | $\checkmark$   |
| Vedlikehold av skanner                     |                                  | -                              |                |
|                                            | Rengjøring av vals               |                                | -              |
|                                            | Utskiftning av vedlikeholdsvalse |                                | -              |
|                                            |                                  | Tilbakestill antall skanninger | $\checkmark$   |
|                                            |                                  | Slik bytter du den ut          | -              |
|                                            | Vanlig rengjøring                |                                | -              |
|                                            |                                  | Tilbakestill antall skanninger | $\checkmark$   |
|                                            |                                  | Hvordan rengjøre               | -              |
| Glassrengjøring                            |                                  | -                              |                |
| Varselinnstilling for utskiftning av valse |                                  | $\checkmark$                   |                |
| Antallvarsling                             |                                  | $\checkmark$                   |                |
| Varslingsinnstillinger                     | for ordinær rengjørin            | g                              | $\checkmark$   |
|                                            | Varslingsinnstilling             | g for advarsel                 | ✓              |
|                                            | Antallvarsling                   |                                | $\checkmark$   |

\* Du kan angi hvorvidt du vil tillate endringer i **Systemadministrasjon** > **Begrensninger**.

## Logge på som en administrator fra kontrollpanelet

Når **Låsinnstilling** er aktivert kan du bruke hvilken som helst av de følgende metodene til å logge på fra skannerens kontrollpanel.

1. Trykk på 🗾 øverst til høyre på skjermen.

- 2. Når Velg bruker-skjermen vises, velger du Administrator.
- 3. Tast inn passordet for å logge inn.

En melding som forteller at pålogging er fullført vises, så vises Hjem-skjermen på kontrollpanelet.

For å logge ut, trykk på 📴 øverst til høyre på skjermen eller trykk på 🖵 -knappen.

# Begrense tilgjengelige funksjoner (Tilgangskontroll)

Du kan begrense brukere ved å registrere brukerkontoer på skanneren.

Når Tilgangskontroll er aktivert, kan brukeren bruke skannefunksjonene ved å angi passordet på skannerens kontrollpanel og logge inn. Du kan ikke skanne hvis du ikke logger inn.

Du kan skanne fra en datamaskin ved å registrere Brukernavn og Passord i skannerdriveren (Epson Scan 2). Se hjelp for Epson Scan 2 eller produktets *Brukerhåndbok* for å finne ut mer om å gjøre innstillingene.

## **Opprette brukerkontoen**

Du kan opprette en Tilgangskontroll-konto.

- Åpne Web Config og velg Produktsikkerhet-fanen > Innstillinger for tilgangskontroll > Brukerinnstillinger.
- 2. Klikk på Legg til for antallet du vil registrere.

#### **Forsiktighetsregel:**

Når du bruker skanneren med et godkjenningssystem fra Epson eller et annet selskap, må du registrere Brukernavn i Innstillinger for tilgangskontroll i spor nummer to til ti.

Programvarer som godkjenningssystemet bruker spor nummer én, slik at brukernavnet ikke vises på skriverens kontrollpanel.

- 3. Angi hvert element.
  - Brukernavn:

Skriv inn navnet som vises i brukernavnlisten mellom 1 og 14 tegn langt, med alfanumeriske tegn.

□ Passord:

Skriv inn et passord på opptil 20 tegn i ASCII (0x20-0x7E). Når passordet initialiseres, lar du det stå tomt.

□ Velg avkrysningsboksen for å aktivere eller deaktivere hver funksjon.

Velg Skann hvis du vil tillate skannefunksjonene.

4. Klikk på Bruk.

#### **Redigere brukerkontoen**

Du kan redigere den registrerte Tilgangskontroll-kontoen.

- 1. Åpne Web Config og velg **Produktsikkerhet**-fanen > **Innstillinger for tilgangskontroll** > **Brukerinnstillinger**.
- 2. Klikk på Rediger for antallet du vil redigere.
- 3. Endre hvert element.
- 4. Klikk på Bruk.

## Slette brukerkontoen

Du kan slette den registrerte Tilgangskontroll-kontoen.

- 1. Åpne Web Config og velg **Produktsikkerhet**-fanen > **Innstillinger for tilgangskontroll** > **Brukerinnstillinger**.
- 2. Klikk på **Rediger** for antallet du vil slette.
- 3. Klikk på Slett.

#### **Forsiktighetsregel:**

Når du klikker på Slett, slettes brukerkontoen uten en bekreftelsesmelding. Vær forsiktig når du sletter kontoen.

## **Aktivere Tilgangskontroll**

Når Tilgangskontroll aktiveres, vil bare den registrerte brukeren kunne bruke skanneren.

#### Merknad:

Når Innstillinger for tilgangskontroll er aktivert, må du varsle brukeren om kontoinformasjonen sin.

- 1. Åpne Web Config og velg Produktsikkerhet-fanen > Innstillinger for tilgangskontroll > Grunnleggende.
- 2. Velg Aktiverer tilgangskontroll.

Hvis du aktiverer Innstillinger for tilgangskontroll og skanner fra en datamaskin som ikke har godkjenningsinformasjon, velger du **Tillat utskrift og skanning uten godkjenningsinformasjon fra en datamaskin**.

3. Klikk på **OK**.

## Logge på en skanner der Tilgangskontroll er aktivert

Når **Tilgangskontroll** er aktivert kan du bruke hvilken som helst av de følgende metodene til å logge på fra skannerens kontrollpanel.

- 1. Trykk på <sup>▲</sup> øverst til høyre på skjermen.
- 2. Når Velg bruker-skjermen vises, må du velge brukeren.

3. Tast inn passordet for å logge inn.

En melding som forteller at pålogging er fullført vises, så vises Hjem-skjermen på kontrollpanelet.

For å logge ut, trykk på 🕒 øverst til høyre på skjermen eller trykk på 🗗-knappen.

## Deaktivere eksternt grensesnitt

Du kan deaktivere grensesnittet som brukes for å koble enheten til skanneren. Angi innstillingene for begrensningen for å begrense skanning annet enn via nettverket.

#### Merknad:

Du kan også angi innstillinger for begrensningen på skannerens kontrollpanel.

PC-tilkobling via USB: Innst. > Basisinnstillinger > PC-tilkobling via USB

- 1. Gå inn på Web Config og velg **Produktsikkerhet**-fanen > **Eksternt grensesnitt**.
- 2. Velg Deaktiver på funksjonene du vil angi.

Velg Aktiver når du vil avbryte kontrollering.

PC-tilkobling via USB

Du kan begrense bruken av USB-forbindelsen fra datamaskinen. Hvis du ønsker å begrense den, velg **Deaktiver**.

- 3. Klikk på OK.
- 4. Kontroller at den deaktiverte porten ikke kan brukes.
  - PC-tilkobling via USB

Hvis driveren ble installert på datamaskinen

Koble skanneren til datamaskinen med en USB-kabel, og bekreft at skanneren ikke skanner.

Hvis driveren ikke ble installert på datamaskinen

Windows:

Åpne enhetsbehandling og ikke lukk den igjen, koble skanneren til datamaskinen med en USB-kabel og bekreft at enhetsbehandlerens visning av innhold ikke endres.

Mac OS:

Koble skanneren til datamaskinen med en USB-kabel, og bekreft deretter at du ikke kan legge til skanneren fra **Skrivere og skannere**.

#### **Relatert informasjon**

➡ "Slik kjører du Web Config i en nettleser" på side 37

# Aktivere programverifisering ved oppstart

Hvis du aktiverer programverifiseringsfunksjonen, kjører skanneren verifisering ved oppstart for å kontrollere om uautoriserte tredjeparter har manipulert programmet. Skanneren starter ikke hvis det oppdages problemer.

#### Merknad:

Oppstartstiden til skanneren øker når denne funksjonen er aktivert.

1. Åpne Web Config og velg Produktsikkerhet-fanen > Programverifisering ved oppstart.

#### Merknad:

Du kan også angi innstillinger for skannerens kontrollpanel.

 ${\it Innst.} > {\it Systemadministrasjon} > {\it Program verifisering ved opp start}$ 

- 2. Velg På for å aktivere Programverifisering ved oppstart.
- 3. Klikk på **OK**.

# Deaktivere nettverksskanning fra datamaskinen

Du kan angi følgende innstillinger i Web Config for å deaktivere nettverksskanning med Epson Scan 2 fra datamaskinen din.

- 1. Åpne Web Config og velg **Skann**-fanen > **Nettverkssøk**.
- 2. I Epson Scan 2 tømmer du avmerkingsboksen Aktiver skanning.
- 3. Klikk på **Neste**.

Bekreftelsesskjermbildet for innstillinger vises.

4. Klikk på OK.

# Aktivere eller deaktivere WSD-skanning

#### Merknad:

Du kan også angi innstillinger for skannerens kontrollpanel. Velg **Innst.** > **Systemadministrasjon** > **WSD-innstillinger**.

Du kan aktivere eller deaktivere WSD-skanning.

Hvis du ikke vil at datamaskinen skal konfigurere skanneren som en WSD-skanneenhet, kan du deaktivere WSD-innstillingene.

- 1. Åpne Web Config og velg Nettverkssikkerhet-fanen > Protokoll.
- 2. I WSD-innstillinger endrer du avmerkingsboksen Aktiver WSD.
- 3. Klikk på Neste.

Bekreftelsesskjermbildet for innstillinger vises.

4. Klikk på OK.

#### Merknad:

*Hvis datamaskinen din fortsatt konfigurerer skanneren som en WSD-skanneenhet, må du velge Skann-fanen > Nettverkssøk* og deretter tømme armerkingsboksen *Aktiver skanning i AirPrint*.

Hvis AirPrint er deaktivert, er Mopria-skanning fra Chromebook og Windows og Mopria Scan-appen også deaktivert.

# Administrere en ekstern skanner

## Sjekke informasjon for en ekstern skanner

Du kan kontrollere følgende informasjon om skanneren fra Status ved å bruke Web Config.

Produktets status

Sjekk status, skytjeneste, produktnummer, MAC-adresse, osv.

- Nettverkstatus
  Sjekk informasjon om status for nettverkstilkobling, IP-adresse, DNS-server, osv.
- Bruksstatus
  Sjekk første dags skanninger, skanningsteller, osv.
  Maskinvarestatus
- Sjekk statusen til hver av skannerens funksjoner.
- Paneløyeblikksbilde Viser et øyeblikksbilde av skjermen som vises på skannerens kontrollpanel.

## Motta e-postvarslinger når det skjer hendelser

#### **Om e-postvarsler**

Dette er varslingsfunksjonen som, når hendelser som skannestopp og skannerfeil oppstår, sender e-posten til den angitte adressen.

Du kan registrere opptil fem destinasjoner og angi varslingsinnstillingene for hver destinasjon.

For å bruke denne funksjonen, må du konfigurere e-postserveren før du konfigurerer varslinger.

#### **Relatert informasjon**

➡ "Registrere en e-postserver" på side 44

## Konfiguere e-postvarsel

Konfigurer e-postvarsel ved hjelp av Web Config.

- 1. Gå inn på Web Config og velg Enhetsadministrasjon-fanen > E-postvarsling.
- 2. Angi emnet for e-postvarsling.

Velg innholdet som vises på emnet fra de to nedtrekkslistene.

- Det valgte innholdet vises ved siden av Emne.
- Det samme innholdet kan angis til venstre og høyre.
- □ Når antall tegn i **Sted** overskrider 32 bytes, utelates de overskridende tegnene.

3. Skriv inn e-postadressen som skal sende e-postvarslingen.

Bruk A–Z a–z 0–9 ! # \$ % & ' \* + - . / = ? ^ \_ { ] } ~ @, og skriv inn mellom 1 og 255 tegn.

- 4. Velg språk for e-postvarsler.
- 5. Velg avkrysningsboksen på hendelsen du ønsker å motta varsling for.

Antall Varslingsinnstillinger er knyttet til destinasjonsantallet for E-postadresseinnstillinger.

Eksempel:

Hvis du ønsker å sende et varsel til e-postadressen som er angitt for nummer 1 i **E-postadresseinnstillinger**, når administratorpassordet er endret, velger du avmerkingsboksen for kolonne **1** i linjen **Administratorpassord endret**.

6. Klikk på OK.

Bekreft at en e-postvarsling vil bli sendt ved å forårsake en hendelse.

Eksempel: Administratorpassordet har blitt endret.

#### **Relatert informasjon**

➡ "Slik kjører du Web Config i en nettleser" på side 37

#### Elementer for e-postvarsling

| Artikler                    | Innstillinger og forklaring                                           |
|-----------------------------|-----------------------------------------------------------------------|
| Administratorpassord endret | Varsler når administratorpassordet har blitt endret.                  |
| Skannerfeil                 | Varsler når det har oppstått skannerfeil.                             |
| Wi-Fi-feil                  | Varsler når det har oppstått feil med det trådløse LAN-grensesnittet. |

## Bruke Web Config til å kontrollere skannerens strømforsyning

Hvis datamaskinen er ekstern fra skanneren, kan du fortsatt bruke Web Config til å slå av eller starte skanneren på nytt.

- 1. Åpne Web Config og velg Enhetsadministrasjon-fanen > Av/på.
- 2. Velg Slå av eller Start på nytt.
- 3. Klikk på Utfør.

# Gjenopprette standardinnstillingene

Du kan velge nettverksinnstillingene eller andre innstillinger som er lagret på skanneren, for å gjenopprette dem til standardinnstillingene.

1. Åpne Web Config og velg Enhetsadministrasjon-fanen > Gjenopprett standardinnstillinger.

Merknad: Du kan også angi innstillinger for skannerens kontrollpanel. Innst. > Systemadministrasjon > Gjenopprett standardinnst.

- 2. Velg elementene du vil gjenopprette.
- 3. Klikk på **Utfør**.

Til slutt følger du instruksjonene på skjermen.

# **Informasjon om Epson Remote Services**

Epson Remote Services er en tjeneste som med jevne mellomrom henter skannerinformasjon over internett. Denne kan brukes til å forutse når forbruksvarer og erstatningsdeler må erstattes eller trenger påfyll, og for å løse feilmeldinger eller problemer raskt.

Kontakt forhandleren for mer informasjon om Epson Remote Services.

# Problemløsning

## Glemt administratorpassordet ditt

Du trenger hjelp fra servicepersonell. Kontakt lokalforhandleren.

#### Merknad:

Følgende gir opprinnelige verdier for Web Config-administratoren.

- □ Brukernavn: ingen (tomt)
- Dessord: avhenger av etiketten på produktet.

Hvis det er en PASSWORD-etikett på baksiden, angir du det 8-sifrede nummeret på etiketten.

Hvis det ikke er en PASSWORD-etikett der, angir du serienummeret på etiketten på baksiden av produktet som administratorpassord den første gangen.

Hvis du gjenoppretter administratorpassordet, tilbakestilles det til passordet som var satt opp på kjøpstidspunktet.

# Avanserte sikkerhetsinnstillinger

| Sikkerhetsinnstillinger og forebygging av farlige situasjoner |
|---------------------------------------------------------------|
| Kontrollere med protokoller                                   |
| Bruke et digitalt sertifikat                                  |
| SSL/TLS-kommunikasjon med skanneren                           |
| Kryptert kommunikasjon ved bruk av IPsec/IP-filtrering        |
| Koble skanneren til et IEEE802.1X-nettverk                    |
| Løse problemer med avanserte sikkerhetsinnstillinger          |

# Sikkerhetsinnstillinger og forebygging av farlige situasjoner

Når en skanner er koblet til et nettverk, kan du få tilgang til den eksternt. I tillegg kan flere personer dele skanneren, noe som er nyttig for å øke effektiviteten av driften og gi økt bekvemmelighet. Imidlertid økes risikoen for ulovlig tilgang, ulovlig bruk og manipulering av data. Hvis du bruker skanneren i et miljø hvor det er tilgang til Internett, er risikoen enda høyere.

For skannere som ikke har ekstern tilgangsbeskyttelse vil det være mulig å lese historikk for kontakter som er lagret i skanneren via Internett.

For å unngå denne risikoen tilbyr Epson-skanner en rekke ulike sikkerhetsteknologier.

Still inn skanneren etter behov i henhold til de miljøforhold som har blitt bygget etter kundens miljøinformasjon.

| Navn                      | Funksjonstype                                                                                                    | Hva skal stilles inn                                                                                                    | Hva skal forebygges                                                                                                    |
|---------------------------|----------------------------------------------------------------------------------------------------|----------------------------------------------------------------------------------------------------|----------------------------------------------------------------------------------------------------|
| Kontroll av protokoller   | Styrer protokollene og<br>tjenestene som skal brukes til<br>kommunikasjon mellom<br>skannere og datamaskiner,<br>og aktiverer og deaktiverer<br>funksjoner.                                                                                                    | En protokoll eller en tjeneste<br>som brukes til funksjoner som<br>tillatt eller forbudt separat.                                                            | Reduserer sikkerhetsrisikoer<br>som kan oppstå ved utilsiktet<br>bruk ved å hindre brukere fra<br>å bruke unødvendige<br>funksjoner.                                                                                                    |
| SSL/TLS-<br>kommunikasjon | Kommunikasjonsinnholdet er<br>kryptert med SSL/TLS-<br>kommunikasjon ved tilgang<br>til Epson-serveren via<br>Internett fra skanneren, som<br>kommuniserer til<br>datamaskinen via nettleseren<br>ved hjelp av Epson Connect<br>og oppdatering av fastvare.         | Få tak i et CA-signert sertifikat,<br>og deretter importer det til<br>skanneren.                                                                             | Fjerning av en identifikasjon<br>for skanneren gjennom CA-<br>signerte sertifikater<br>forhindrer etterligning og<br>uautorisert tilgang. I tillegg er<br>kommunikasjonsinnholdet<br>SSL/TLS-beskyttet, noe som<br>forhindrer lekkasje av<br>innholdet for skannedata og<br>installasjonsdata. |
| IPsec/IP-filtrering       | Du kan stille inn til å tillate<br>brudd og avkutting av data<br>som er fra en bestemt klient<br>eller en bestemt type. Siden<br>IPsec beskytter dataene etter<br>IP-pakkeenhet (kryptering og<br>autentisering), kan du trygt<br>kommunisere usikret<br>protokoll. | Opprett grunnleggende<br>retningslinjer og individuelle<br>retningslinjer for å angi hvilke<br>klienter eller datatyper som<br>kan få tilgang til skanneren. | Beskytt mot uautorisert<br>tilgang og tukling og<br>avskjæring av<br>kommunikasjonsdata til<br>skanneren.                                                                                                    |
| IEEE 802.1X               | Tillater kun godkjente<br>brukere å koble til nettverket.<br>Tillater kun at en bruker med<br>godkjenning bruker<br>skanneren.                                                                                                    | Godkjenningsinnstilling av<br>RADIUS-serveren<br>(godkjenningsserver).                                                                                       | Beskytt mot uautorisert<br>tilgang og bruk av skanneren.                                                                                                    |

#### **Relatert informasjon**

- ➡ "Kontrollere med protokoller" på side 89
- ➡ "SSL/TLS-kommunikasjon med skanneren" på side 97
- ➡ "Kryptert kommunikasjon ved bruk av IPsec/IP-filtrering" på side 98
- ➡ "Koble skanneren til et IEEE802.1X-nettverk" på side 109

## Innstilling av sikkerhetsfunksjoner

Ved innstilling av IPsec/IP-filtrering eller IEEE 802.1X, anbefales det at du går inn på Web Config med SSL/TLS for å kommunisere innstillingsinformasjon for å redusere faren for sikkerhetsbrudd slik som manipulering eller avskjæring.

Forsikre at du konfigurerer administratorpassordet før du angir IPsec/IP-filtrering eller IEEE 802.1X.

# Kontrollere med protokoller

Du kan skanne via ulike baner og protokoller. Du kan også bruke nettverkskanning fra et uspesifisert antall datamaskiner i nettverket.

Du kan redusere utilsiktede sikkerhetsrisikoer ved å begrense skanning via bestemte baner eller ved å kontrollere de tilgjengelige funksjonene.

## Kontrollprotokoller

Konfigurer protokollinnstillingene som støttes av skanneren.

- 1. Gå inn på Web Config, og velg deretter Nettverkssikkerhet tab > Protokoll.
- 2. Konfigurer hvert element.
- 3. Klikk på Neste.
- 4. Klikk på **OK**.

Innstillingene brukes på skanneren.

#### **Relatert informasjon**

➡ "Slik kjører du Web Config i en nettleser" på side 37

## Protokoller du kan Aktivere eller Deaktivere

| Protokoll             | Beskrivelse                                                                                                    |
|-----------------------|----------------------------------------------------------------------------------------------------|
| Bonjour-innstillinger | Du kan angi om du vil bruke Bonjour. Bonjour brukes til å søke etter enheter, skanne, og så<br>videre.                                            |
| SLP-innstillinger     | Du kan aktivere eller deaktivere SLP-funksjonen. SLP brukes for push-skanning og<br>nettverkssøk i EpsonNet Config.                               |
| WSD-innstillinger     | Du kan aktivere eller deaktivere WSD-funksjonen. Når denne er aktivert, kan du legge til WSD-<br>enheter og skanne fra WSD-porten.                |
| LLTD-innstillinger    | Du kan aktivere eller deaktivere LLTD-funksjonen. Når denne er aktivert, vises den på<br>nettverkskartet i Windows.                               |
| LLMNR-innstillinger   | Du kan aktivere eller deaktivere LLMNR-funksjonen. Når denne er aktivert, kan du bruke<br>navneløsing uten NetBIOS selv om du ikke kan bruke DNS. |

| Protokoll                | Beskrivelse                                                                                                  |
|--------------------------|----------------------------------------------------------------------------------------------------|
| SNMPv1/v2c-innstillinger | Du kan angi om du vil aktivere SNMPv1/v2c. Dette brukes til å sette opp enheter, overvåking<br>og så videre. |
| SNMPv3-innstillinger     | Du kan angi om du vil aktivere SNMPv3. Dette brukes til å sette opp krypterte enheter,<br>overvåking, osv.   |

# Innstillingselementer for protokoll

Bonjour-innstillinger

| Artikler            | Innstillingsverdi og beskrivelse                             |
|---------------------|--------------------------------------------------------------|
| Bruk Bonjour        | Marker her for å søke etter eller bruke enheter via Bonjour. |
| Bonjour-navn        | Viser Bonjour-navn.                                          |
| Bonjour servicenavn | Viser Bonjour-tjenestenavn.                                  |
| Sted                | Viser Bonjour-plasseringsnavn.                               |
| Wide-Area Bonjour   | Angi hvorvidt Wide-Area Bonjour skal brukes.                 |

#### SLP-innstillinger

| Artikler    | Innstillingsverdi og beskrivelse                 |
|-------------|--------------------------------------------------|
| Aktiver SLP | Velg dette for å aktivere SLP-funksjonen.        |
|             | Dette brukes som nettverkssøk i EpsonNet Config. |

#### WSD-innstillinger

| Artikler                       | Innstillingsverdi og beskrivelse                                                                 |
|--------------------------------|--------------------------------------------------------------------------------------------------|
| Aktiver WSD                    | Velg dette for å aktivere tillegging av enheter med WSD og<br>skann fra WSD-porten.              |
| Tidsavbrudd for skanning (sek) | Skriv inn verdi for tidsavbrudd av kommunikasjon for WSD-<br>skanning mellom 3 og 3600 sekunder. |
| Enhetsnavn                     | Viser WSD-enhetsnavn.                                                                            |
| Sted                           | Viser WSD-plasseringsnavn.                                                                       |

#### LLTD-innstillinger

| Artikler     | Innstillingsverdi og beskrivelse                                                |
|--------------|---------------------------------------------------------------------------------|
| Aktiver LLTD | Velg dette for å aktivere LLTD. Skanneren vises på Windows-<br>nettverkskartet. |
| Enhetsnavn   | Viser LLTD-enhetsnavn.                                                          |

LLMNR-innstillinger

| Artikler      | Innstillingsverdi og beskrivelse                                                                         |
|---------------|----------------------------------------------------------------------------------------------------|
| Aktiver LLMNR | Velg dette for å aktivere LLMNR. Du kan bruke navneløsing<br>uten NetBIOS selv om du ikke kan bruke DNS. |

#### SNMPv1/v2c-innstillinger

| Artikler                     | Innstillingsverdi og beskrivelse                                                                                |
|------------------------------|----------------------------------------------------------------------------------------------------|
| Aktiver SNMPv1/v2c           | Velg for å aktivere SNMPv1/v2c.                                                                                 |
| Tilgangsautoritet            | Definer tilgangsrettigheter når SNMPv1/v2c er aktivert. Velg<br><b>Skrivebeskyttet</b> eller <b>Les/Skriv</b> . |
| Gruppenavn (skrivebeskyttet) | Skriv inn 0 til 32 ASCII-tegn (0x20 til 0x7E).                                                                  |
| Gruppenavn (lese/skrive)     | Skriv inn 0 til 32 ASCII-tegn (0x20 til 0x7E).                                                                  |

#### SNMPv3-innstillinger

| Artikler                 |                 | Innstillingsverdi og beskrivelse                                                                                                    |
|--------------------------|-----------------|----------------------------------------------------------------------------------------------------|
| Aktiver SNMPv3           |                 | SNMPv3 er aktivert når boksen er krysset av.                                                                                                    |
| Brukernavn               |                 | Skriv inn mellom 1 og 32 tegn ved hjelp av 1-biters tegn.                                                                                                    |
| Godkjennings             | innstillinger   |                                                                                                    |
|                          | Algoritme       | Velg en algorytme for autentisering for SNMPv3.                                                                                                    |
|                          | Passord         | Velg et passord for autentisering for SNMPv3.                                                                                                    |
|                          |                 | Skriv inn mellom 8 og 32 tegn i ASCII (0x20–0x7E). Hvis du<br>ikke angir dette, la det stå tomt.                                                                     |
|                          | Bekreft passord | Skriv inn passordet du konfigurerte som bekreftelse.                                                                                                    |
| Krypteringsinnstillinger |                 |                                                                                                    |
|                          | Algoritme       | Velg en algorytme for kryptering for SNMPv3.                                                                                                    |
|                          | Passord         | Velg et passord for kryptering for SNMPv3.                                                                                                    |
|                          |                 | Skriv inn mellom 8 og 32 tegn i ASCII (0x20–0x7E). Hvis du<br>ikke angir dette, la det stå tomt.                                                                     |
|                          | Bekreft passord | Skriv inn passordet du konfigurerte som bekreftelse.                                                                                                    |
| Kontekstnavn             |                 | Skriv inn maksimalt 32 tegn i Unicode (UTF-8). Hvis du ikke<br>angir dette, la det stå tomt. Antall tegn som kan angis<br>varierer avhengig av språket som er brukt. |

# Bruke et digitalt sertifikat

## Om digital sertifisering

CA-signert sertifikat

Dette sertifikatet er signert av CA (sertifiseringsinstans). Du kan få det ved å søke til sertifiseringsinstansen. Dette sertifikatet sertifiserer skannerens eksistens og brukes for SSL/TLS-kommunikasjon, slik at du kan påse at datakommunikasjonen er sikker.

Når dette brukes for SSL/TLS-kommunikasjon, brukes det som et serversertifikat.

Når det er angitt til kommunikasjon med IPsec/IP-filtrering eller IEEE 802.1X, brukes det som et klientsertifikat.

CA-sertifikat

Dette er et sertifikat i kjeden av CA-signert sertifikat, også kalt det mellomliggende CA-sertifikatet. Det brukes av nettleseren til å validere banen til skannerens sertifikat når du åpner serveren til den andre parten eller Web Config.

For CA-sertifikatet, angi når validering skal gjennomføres for banen til serversertifikat som åpnes fra skanneren. For skanneren, angi til å sertifisere banen til CA-signert sertifikat for SSL/TLS-tilkobling.

Du kan få skannerens CA-sertifikat fra sertifiseringsinstansen hvor CA-sertifikatet ble utstedt.

Du kan også få CA-sertifikatet brukt til å validere den andre partens server fra sertifiseringsinstansen som utstedte CA-signert sertifikat til den andre serveren.

□ Selvsignert sertifikat

Dette er et sertifikat som skanneren signerer og til utsteder selv. Det kalles også rotsertifikatet. Ettersom utstederen sertifiserer selv, er det ikke pålitelig og kan ikke forhindre falske identiteter.

Bruk det når sikkerhetsinnstilling angis og når enkel SSL/TLS-kommunikasjon utføres uten CA-signert sertifikat.

Hvis du bruker dette sertifikatet som SSL/TLS-kommunikasjon, kan det vises en sikkerhetsadvarsel i nettleseren ettersom sertifikatet ikke er registrert på en nettleseren. Du kan bare bruke Selvsignert sertifikat for SSL/TLS-kommunikasjon.

#### **Relatert informasjon**

- ➡ "Konfigurere et CA-signert sertifikat" på side 92
- ➡ "Oppdatere et selvsignert sertifikat" på side 96
- ➡ "Konfigurere et CA-sertifikat" på side 96

## Konfigurere et CA-signert sertifikat

## Hente et CA-signert sertifikat

Vil du hente et CA-signert sertifikat, oppretter du en CSR (forespørsel om sertifikatsignering) og sender den til sertifiseringsinstansen. Du kan opprette en CSR ved hjelp av Web Config og en datamaskin.

Følg trinnene for å opprette en CSR og hente et CA-signert sertifikat med Web Config. Når du oppretter en CSR med Web Config, får sertifikatet PEM/DER-format.

1. Gå inn på Web Config, og velg deretter **Nettverkssikkerhet**-fanen. Deretter velger du **SSL/TLS** > **Sertifikat**, eller **IPsec/IP-filtrering** > **Klientsertifikat** eller **IEEE802.1X** > **Klientsertifikat**.

Uansett hva du velger, kan du få samme sertifikat og bruke det i felles.

2. Klikk Generer under CSR.

Det åpnes en side for oppretting av CSR.

3. Angi en verdi for hvert element.

#### Merknad:

Tilgjengelig nøkkellengde og forkortelser varierer etter sertifiseringsinstans. Opprett en forespørsel i henhold til reglene for hver sertifiseringsinstans.

4. Klikk på OK.

Det vises en fullføringsmelding.

- 5. Velg kategorien Nettverkssikkerhet. Deretter velger du SSL/TLS > Sertifikat, eller IPsec/IP-filtrering > Klientsertifikat eller IEEE802.1X > Klientsertifikat.
- 6. Klikk én av nedlastingsknappene under **CSR** i henhold til angitt format for hver sertifiseringsinstans for å laste ned en CSR til datamaskinen.

#### Forsiktighetsregel:

Ikke generer CSR på nytt. Hvis du gjør det, kan du ikke være i stand til å importere et utstedt CA-signert sertifikat.

7. Send CSR-en til en sertifiseringsinstans, og hent et CA-signert sertifikat.

Følg reglene til hver sertifiseringsinstans når det gjelder sendemetode og format.

8. Lagre utstedt CA-signert sertifikat på en datamaskin som er koblet til skanneren. Hentingen av et CA-signert sertifikat er fullført når du lagrer sertifikatet et sted.

#### **Relatert informasjon**

➡ "Slik kjører du Web Config i en nettleser" på side 37

#### Innstillingselementer for CSR

| Artikler     | Innstillinger og forklaring                                                                                                    |
|--------------|----------------------------------------------------------------------------------------------------|
| Nøkkellengde | Velg en nøkkellengde for en CSR.                                                                                                    |
| Vanlig navn  | Du kan skrive inn mellom 1 og 128 tegn. Hvis dette er en IP-adresse, bør det være<br>en statisk IP-adresse. Du kan skrive inn fra 1 til 5 IPv4-adresser, IPv6-adresser,<br>vertsnavn og FQDN-er ved å separere dem med komma. |
|              | Det første elementet lagres til fellesnavnet, og andre elementer lagres til<br>aliasfeltet til sertifikatsemnet.                                                                                                    |
|              | Eksempel:                                                                                                    |
|              | Skannerens IP-adresse: 192.0.2.123, Skannernavn: EPSONA1B2C3                                                                                                    |
|              | Vanlig navn: EPSONA1B2C3,EPSONA1B2C3.local,192.0.2.123                                                                                                    |

| Artikler                                                       | Innstillinger og forklaring                                                                                                    |
|----------------------------------------------------------------|----------------------------------------------------------------------------------------------------|
| Organisasjon/ Organisasjonsenhet/<br>Beliggenhet/ Stat/provins | Du kan skrive inn mellom 0 og 64 tegn i ASCII (0x20–0x7E). Du kan skille<br>forskjellige navn med komma.                                                                                                    |
| Land                                                           | Skriv inn en tosifret landskode angitt av ISO-3166.                                                                                                    |
| Avsenderens e-postadresse                                      | Du kan skrive inn mottakers e-postadresse i innstillingene for e-postserveren.<br>Skriv inn samme e-postadresse som <b>Avsenderens e-postadresse</b> for <b>Nettverk</b> -<br>fanen > <b>E-postserver</b> > <b>Grunnleggende</b> . |

## Importere et CA-signert sertifikat

Importer det hentede CA-signert sertifikat til skanneren.

#### **Forsiktighetsregel:**

Given Standard Standard Standa

Let Hvis du henter et sertifikat med en CSR som er opprettet fra Web Config, kan du importere et sertifikat én gang.

1. Gå inn på Web Config, og velg deretter **Nettverkssikkerhet**-fanen. Deretter velger du **SSL/TLS** > **Sertifikat**, eller **IPsec/IP-filtrering** > **Klientsertifikat** eller **IEEE802.1X** > **Klientsertifikat**.

#### 2. Klikk Importer

Det åpnes en side for import av sertifikatet.

3. Angi en verdi for hvert element. Angi **CA-sertifikat 1** og **CA-sertifikat 2** ved verifisering av sertifikatets bane på nettleseren som har tilgang til skanneren.

Avhengig av hvor du oppretter CSR og filformatet til sertifikatet, kan påkrevde innstillingselementer variere. Skriv inn verdier for påkrevde elementer i henhold til følgende.

- □ Et sertifikat med PEM/DER-format som er hentet fra Web Config
  - Derivat nøkkel: Må ikke konfigureres fordi skanneren inneholder en privattast.
  - □ **Passord**: Skal ikke konfigureres.
  - CA-sertifikat 1/CA-sertifikat 2: Valgfritt
- □ Et sertifikat med PEM/DER-format som er hentet fra datamaskinen
  - Derivat nøkkel: Må angis.
  - **D Passord**: Skal ikke konfigureres.
  - CA-sertifikat 1/CA-sertifikat 2: Valgfritt
- $\hfill\square$  Et sertifikat med PKCS#12-format som er hentet fra datamaskinen
  - **Privat nøkkel**: Skal ikke konfigureres.
  - □ Passord: Valgfritt
  - **CA-sertifikat 1/CA-sertifikat 2**: Skal ikke konfigureres.
- 4. Klikk på **OK**.

Det vises en fullføringsmelding.

Merknad:

Klikk **Bekreft** for å bekrefte sertifikatinformasjonen.

#### **Relatert informasjon**

➡ "Slik kjører du Web Config i en nettleser" på side 37

#### Innstillingselementer for import av CA-signert sertifikat

| Artikler                                | Innstillinger og forklaring                                                                                                    |
|-----------------------------------------|----------------------------------------------------------------------------------------------------|
| Serversertifikat eller Klientsertifikat | Velg format for sertifikatet.                                                                                                    |
|                                         | For SSL/TLS-tilkobling vises Serversertifikat.                                                                                                    |
|                                         | For IPsec-/IP-filtrering eller IEEE 802.1X vises Klientsertifikat.                                                                                                    |
| Privat nøkkel                           | Hvis du henter et sertifikat med PEM/DER-format med en CSR som er opprettet fra<br>en datamaskin, angir du filen for privatnøkkelen som samsvarer med sertifikatet.                          |
| Passord                                 | Hvis filformatet er <b>Sertifikat med privat nøkkel (PKCS#12)</b> , skriver du inn passordet for kryptering av den private nøkkelen som er angitt når du henter sertifikatet.                |
| CA-sertifikat 1                         | Hvis sertifikatets format er <b>Sertifikat (PEM/DER)</b> , importerer du et sertifikat fra en CA-signert sertifikat som brukes som utsteder av serversertifikater. Angi en fil om nødvendig. |
| CA-sertifikat 2                         | Hvis sertifikatets format er <b>Sertifikat (PEM/DER)</b> , importerer du et sertifikat fra en sertifiseringsinstans som utsteder CA-sertifikat 1. Angi en fil om nødvendig.                  |

## Slette et CA-signert sertifikat

Du kan slette et importert sertifikat når sertifikatet er utløpt eller når en kryptert tilkobling ikke lenger er nødvendig.

#### Forsiktighetsregel:

Hvis du henter et sertifikat med en CSR som er opprettet fra Web Config, kan du ikke importere et slettet sertifikat på nytt.I så fall må du opprette en CSR og hente et sertifikat på nytt.

- 1. Gå inn på Web Config, og velg deretter **Nettverkssikkerhet**-fanen.Deretter velger du **SSL/TLS** > **Sertifikat**, eller **IPsec/IP-filtrering** > **Klientsertifikat** eller **IEEE802.1X** > **Klientsertifikat**.
- 2. Klikk på Slett.
- 3. Bekreft at du vil slette sertifikatet i meldingen som vises.

#### **Relatert informasjon**

➡ "Slik kjører du Web Config i en nettleser" på side 37

## **Oppdatere et selvsignert sertifikat**

Ettersom Selvsignert sertifikat utstedes av skanneren, kan du oppdatere det når det har utløpt eller når innholdsbeskrivelsen endres.

- 1. Gå inn på Web Config og velg Nettverkssikkerhet tab > SSL/TLS > Sertifikat.
- 2. Klikk på Oppdater.
- 3. Skriv inn Vanlig navn.

Du kan skrive inn opptil 5 IPv4-adresser, IPv6-adresser, vertsnavn og FQDN-er mellom 1 og 128 tegn og separere dem med komma. Den første parameteren lagres til fellesnavnet, og de andre lagres til aliasfeltet for emnet til sertifikatet.

Eksempel:

Skannerens IP-adresse: 192.0.2.123, Skannernavn: EPSONA1B2C3

Fellesnavn: EPSONA1B2C3,EPSONA1B2C3.local,192.0.2.123

- 4. Angi en gyldighetsperiode for sertifikatet.
- 5. Klikk på Neste.

Det vises en bekreftelsesmelding.

6. Klikk på OK.

Skanneren er oppdatert.

#### Merknad:

Du kan kontrollere sertifikatinformasjonen fra **Nettverkssikkerhet**-fanen > **SSL/TLS** > **Sertifikat** > **Selvsignert sertifikat** og klikk på **Bekreft**.

#### **Relatert informasjon**

➡ "Slik kjører du Web Config i en nettleser" på side 37

## Konfigurere et CA-sertifikat

Når du angir CA-sertifikat, kan du validere banen til serverens CA-sertifikat som brukes av skanneren. Dette kan forhindre falske identiteter.

Du kan få CA-sertifikat fra sertifiseringsinstansen hvor CA-signert sertifikat ble utstedt.

## Importere et CA-sertifikat

Importer CA-sertifikat til skanneren.

- 1. Åpne Web Config og velg **Nettverkssikkerhet**-fanen > **CA-sertifikat**.
- 2. Klikk på Importer.
- 3. Velg CA-sertifikat du vil importere.
- 4. Klikk på OK.

Når importeringen er fullført, sendes du tilbake til CA-sertifikat skjermen, og importert CA-sertifikat vises.

#### **Relatert informasjon**

➡ "Slik kjører du Web Config i en nettleser" på side 37

## Slette et CA-sertifikat

Du kan slette et importert CA-sertifikat.

- 1. Gå inn på Web Config og velg deretter Nettverkssikkerhet-fanen > CA-sertifikat.
- 2. Klikk på **Slett** ved siden av CA-sertifikat du vil slette.
- 3. Bekreft at du vil slette sertifikatet i meldingen som vises.
- 4. Klikk på **Start nettverk på nytt** og kontroller at det slettede CA-sertifikatet ikke er oppført i det oppdaterte skjermbildet.

#### **Relatert informasjon**

➡ "Slik kjører du Web Config i en nettleser" på side 37

# SSL/TLS-kommunikasjon med skanneren

Når skriversertifikatet angis ved bruk av SSL/TLS (Secure Sockets Layer/Transport Layer Security)kommunikasjon med skanneren kan du kryptere kommunikasjonsbanen mellom datamaskinene. Gjør dette dersom du ønsker å forhindre ekstern eller uautorisert tilgang.

## Konfigurere grunnleggende SSL/TLS-innstillinger

Hvis skanneren støtter HTTPS-serverfunksjonen, kan du bruke SSL/TLS-kommunikasjon til å kryptere kommunikasjon. Du kan konfigurere og styre skanneren med Web Config på en sikker måte.

Konfigurer krypteringsstyrke og funksjon for videresending.

- 1. Gå inn på Web Config og velg Nettverkssikkerhet-fanen > SSL/TLS > Grunnleggende.
- 2. Velg en verdi for hvert element.
  - Krypteringsstyrke
    Velg nivå for krypteringsstyrke.
  - Omdiriger HTTP til HTTPS Omdirigering til HTTPS når HTTP åpnes.
- 3. Klikk på Neste.

Det vises en bekreftelsesmelding.

4. Klikk på OK.

Skanneren er oppdatert.

#### **Relatert informasjon**

➡ "Slik kjører du Web Config i en nettleser" på side 37

## Konfigurere et serversertifikat for skanneren

- 1. Gå inn på Web Config og velg Nettverkssikkerhet-fanen > SSL/TLS > Sertifikat.
- 2. Angi sertifikatet som skal brukes på Serversertifikat.
  - □ Selvsignert sertifikat

Det er generert et selvsignert sertifikat av skanneren. Velg dette hvis du ikke henter et CA-signert sertifikat.

□ CA-signert sertifikat

Hvis du har hentet og importert et CA-signert sertifikat på forhånd, kan du angi dette.

3. Klikk på Neste.

Det vises en bekreftelsesmelding.

4. Klikk på **OK**.

Skanneren er oppdatert.

#### **Relatert informasjon**

- ➡ "Slik kjører du Web Config i en nettleser" på side 37
- ➡ "Konfigurere et CA-signert sertifikat" på side 92
- ➡ "Konfigurere et CA-sertifikat" på side 96

# Kryptert kommunikasjon ved bruk av IPsec/IPfiltrering

## **Om IPsec/IP-filtrering**

Du kan filtrere trafikk basert på IP-adresser, tjenester og port ved å bruke IPsec/IP-filtreringsfunksjon. Ved å kombinere filtreringen kan du konfigurere skanneren til å godta eller blokkere bestemte klienter og bestemte data. Du kan dessuten øke sikkerhetsnivået ved hjelp av IPsec.

#### Merknad:

Datamaskiner som kjører Windows Vista eller senere, eller Windows Server 2008 eller senere støtter IPsec.

## Konfigurere standardpolicy

Vil du filtrere trafikk, kan du konfigurere standardpolicyen. Standardpolicyen gjelder for alle brukere eller grupper som kobler til skanneren. Du kan konfigurere gruppepolicyer hvis du vil ha mer detaljert kontroll over brukere og brukergrupper.

- 1. Gå inn på Web Config, og velg deretter **Nettverkssikkerhet**-fanen > **IPsec/IP-filtrering** > **Grunnleggende**.
- 2. Angi en verdi for hvert element.
- 3. Klikk på Neste.

Det vises en bekreftelsesmelding.

4. Klikk på OK.

Skanneren er oppdatert.

#### **Relatert informasjon**

➡ "Slik kjører du Web Config i en nettleser" på side 37

## Innstillingselementer for Standardpolicy

#### Standardpolicy

| Artikler            | Innstillinger og forklaring                                            |
|---------------------|------------------------------------------------------------------------|
| IPsec/IP-filtrering | Du kan aktivere eller deaktivere en funksjon for IPsec-/IP-filtrering. |

#### □ Tilgangskontroll

Konfigurer en kontrollmetode for trafikk av IP-pakker.

| Artikler     | Innstillinger og forklaring                                     |
|--------------|-----------------------------------------------------------------|
| Gi tilgang   | Velg dette for å tillate at konfigurerte IP-pakker passerer.    |
| Nekt tilgang | Velg dette for å hindre at konfigurerte IP-pakker passerer.     |
| IPsec        | Velg dette for å tillate at konfigurerte IPsec-pakker passerer. |

#### □ IKE-versjon

Velg IKEv1 eller IKEv2 for IKE-versjon. Velg en av dem avhengig av hvilken enhet skanneren er koblet til.

#### □ IKEv1

Følgende elementer vises når du velger IKEv1 for IKE-versjon.

| Artikler                    | Innstillinger og forklaring                                                                                                    |
|-----------------------------|----------------------------------------------------------------------------------------------------|
| Godkjenningsmetode          | Vil du velge <b>Sertifikat</b> , må du på forhånd hente og importere et CA-signert sertifikat.                                       |
| Forhåndsdelt nøkkel         | Hvis du velger <b>Forhåndsdelt nøkkel</b> for <b>Godkjenningsmetode</b> , skriver du inn en<br>forhåndsdelt tast på opptil 127 tegn. |
| Bekreft Forhåndsdelt nøkkel | Skriv inn tasten du konfigurerte for bekreftelse.                                                                                    |

#### □ IKEv2

Følgende elementer vises når du velger IKEv2 for IKE-versjon.

| Artikler |                                | Innstillinger og forklaring                                                                                                    |
|----------|--------------------------------|----------------------------------------------------------------------------------------------------|
| Lokal    | Godkjenningsmetode             | Vil du velge <b>Sertifikat</b> , må du på forhånd hente og importere et CA-signert<br>sertifikat.                                    |
|          | ID-type                        | Hvis du velger <b>Forhåndsdelt nøkkel</b> som <b>Godkjenningsmetode</b> , må du<br>velge ID-typen for skanneren.                     |
|          | ID                             | Angi skannerens ID, som samsvarer med ID-typen.                                                                                      |
|          |                                | Du kan ikke bruke «@», «#» eller «=» som første tegn.                                                                                |
|          |                                | <b>Unikt navn</b> : Skriv inn 1 til 255 enkeltbyte ASCII-tegn (0x20 til 0x7E). ID-en må inneholde «=».                               |
|          |                                | IP-adresse: Angi format, enten IPv4 eller IPv6.                                                                                      |
|          |                                | <b>FQDN</b> : Skriv inn en kombinasjon av mellom 1 og 255 tegn med A–Z, a–z, 0–9,<br>«-», og punktum (.).                            |
|          |                                | <b>E-postadresse</b> : Skriv inn 1 til 255 enkeltbyte ASCII-tegn (0x20 til 0x7E). ID-en må inneholde «@».                            |
|          |                                | <b>Nøkkel-ID</b> : Skriv inn 1 til 255 enkeltbyte ASCII-tegn (0x20 til 0x7E).                                                        |
|          | Forhåndsdelt nøkkel            | Hvis du velger <b>Forhåndsdelt nøkkel</b> for <b>Godkjenningsmetode</b> , skriver du<br>inn en forhåndsdelt tast på opptil 127 tegn. |
|          | Bekreft Forhåndsdelt<br>nøkkel | Skriv inn tasten du konfigurerte for bekreftelse.                                                                                    |

| Artikler |                                | Innstillinger og forklaring                                                                                                    |
|----------|--------------------------------|----------------------------------------------------------------------------------------------------|
| Ekstern  | Godkjenningsmetode             | Vil du velge <b>Sertifikat</b> , må du på forhånd hente og importere et CA-signert<br>sertifikat.                                    |
|          | ID-type                        | Hvis du velger <b>Forhåndsdelt nøkkel</b> som <b>Godkjenningsmetode</b> , må du<br>velge ID-type for enheten du vil godkjenne.       |
|          | ID                             | Angi skannerens ID, som samsvarer med ID-type.                                                                                       |
|          |                                | Du kan ikke bruke «@», «#» eller «=» som første tegn.                                                                                |
|          |                                | <b>Unikt navn</b> : Skriv inn 1 til 255 enkeltbyte ASCII-tegn (0x20 til 0x7E). ID-en må inneholde «=».                               |
|          |                                | IP-adresse: Angi format, enten IPv4 eller IPv6.                                                                                      |
|          |                                | <b>FQDN</b> : Skriv inn en kombinasjon av mellom 1 og 255 tegn med A–Z, a–z, 0–9,<br>«-», og punktum (.).                            |
|          |                                | <b>E-postadresse</b> : Skriv inn 1 til 255 enkeltbyte ASCII-tegn (0x20 til 0x7E). ID-en må inneholde «@».                            |
|          |                                | <b>Nøkkel-ID</b> : Skriv inn 1 til 255 enkeltbyte ASCII-tegn (0x20 til 0x7E).                                                        |
|          | Forhåndsdelt nøkkel            | Hvis du velger <b>Forhåndsdelt nøkkel</b> for <b>Godkjenningsmetode</b> , skriver du<br>inn en forhåndsdelt tast på opptil 127 tegn. |
|          | Bekreft Forhåndsdelt<br>nøkkel | Skriv inn tasten du konfigurerte for bekreftelse.                                                                                    |

#### □ Innkapsling

Velger du IPsec for Tilgangskontroll, må du konfigurere en innkapslingsmodus.

| Artikler       | Innstillinger og forklaring                                                                                                    |
|----------------|----------------------------------------------------------------------------------------------------|
| Transportmodus | Velg dette hvis du bare bruker skanneren på samme LAN. IP-pakker med lag 4 eller nyere<br>blir kryptert.                                                                 |
| Tunnelmodus    | Hvis du bruker skanneren på et nettverk som kan kobles til Internett, slik som IPsec-VPN,<br>velg dette alternativet. Toppteksten og dataene i IP-pakkene blir kryptert. |
|                | <b>Ekstern gateway (Tunnelmodus)</b> : Hvis du velger <b>Tunnelmodus</b> for <b>Innkapsling</b> , skriver du inn en gateway-adresse på mellom 1 og 39 tegn.              |

#### Sikkerhetsprotokoll

Velg et alternativ hvis du velger IPsec for Tilgangskontroll.

| Artikler | Innstillinger og forklaring                                                                                                    |
|----------|----------------------------------------------------------------------------------------------------|
| ESP      | Velg dette for å sikre integriteten til en godkjenning og dataene, samt kryptere data.                                           |
| АН       | Velg dette for å sikre integriteten til en godkjenning og dataene. Du kan bruke IPsec selv<br>om det er forbudt å kryptere data. |

#### □ Algoritmeinnstillinger

Det anbefales at du velger **Enhver** for alle innstillinger, eller velger et annet element enn **Enhver** for hver innstilling. Hvis du velger **Enhver** for enkelte innstillinger, og velger et annet element enn **Enhver** for de andre innstillingene, kan enheten muligens ikke kommunisere, avhengig av den andre enheten du vil godkjenne.

| Artikler |                  | Innstillinger og forklaring                                                    |
|----------|------------------|--------------------------------------------------------------------------------|
| IKE      | Kryptering       | Velg krypteringsalgoritme for IKE.                                             |
|          |                  | Elementene vil variere avhengig av IKE-versjon.                                |
|          | Godkjenning      | Velg godkjenningsalgoritme for IKE.                                            |
|          | Nøkkelutveksling | Velg nøkkelendringsalgoritme for IKE.                                          |
|          |                  | Elementene vil variere avhengig av IKE-versjon.                                |
| ESP      | Kryptering       | Velg krypteringsalgoritme for ESP.                                             |
|          |                  | Dette er tilgjengelig når <b>ESP</b> er valgt for <b>Sikkerhetsprotokoll</b> . |
|          | Godkjenning      | Velg godkjenningsalgoritme for ESP.                                            |
|          |                  | Dette er tilgjengelig når <b>ESP</b> er valgt for <b>Sikkerhetsprotokoll</b> . |
| АН       | Godkjenning      | Velg krypteringsalgoritme for AH.                                              |
|          |                  | Dette er tilgjengelig når <b>AH</b> er valgt for <b>Sikkerhetsprotokoll</b> .  |

## Konfigurere gruppepolicy

En gruppepolicy er én eller flere regler som brukes på en bruker eller brukergruppe. Skanneren kontrollerer IPpakker som samsvarer med konfigurerte policyer. IP-pakker godkjennes i rekkefølge som gruppepolicy 1 til 10, og deretter som standardpolicy.

- 1. Gå inn på Web Config, og velg deretter **Nettverkssikkerhet**-fanen > **IPsec/IP-filtrering** > **Grunnleggende**.
- 2. Klikk på en numerert tast du vil konfigurere.
- 3. Angi en verdi for hvert element.
- 4. Klikk på Neste.

Det vises en bekreftelsesmelding.

5. Klikk på **OK**.

Skanneren er oppdatert.

## Innstillingselementer for Gruppepolicy

| Artikler                     | Innstillinger og forklaring                       |
|------------------------------|---------------------------------------------------|
| Deaktiver denne Gruppepolicy | Du kan aktivere eller deaktivere en gruppepolicy. |

#### Tilgangskontroll

Konfigurer en kontrollmetode for trafikk av IP-pakker.

| Artikler     | Innstillinger og forklaring                                     |
|--------------|-----------------------------------------------------------------|
| Gi tilgang   | Velg dette for å tillate at konfigurerte IP-pakker passerer.    |
| Nekt tilgang | Velg dette for å hindre at konfigurerte IP-pakker passerer.     |
| IPsec        | Velg dette for å tillate at konfigurerte IPsec-pakker passerer. |

#### Lokal adresse (skanner)

Velg en IPv4-adresse eller IPv6-adresse som matcher ditt nettverksmiljø. Hvis en IP-adresse er gitt automatisk, kan du velge **Bruk automatisk innhentet IPv4-adresse**.

#### Merknad:

Hvis en IPv6-adresse tilordnes automatisk, kan tilkoblingen være utilgjengelig. Konfigurer en statisk IPv6-adresse.

#### Ekstern adresse (vert)

Skriv inn en enhets IP-adresse for å kontrollere tilgangen. IP-adressen må være mindre enn 43 tegn. Hvis du ikke skriver inn en IP-adresse, blir alle adressene kontrollerte.

#### Merknad:

Hvis en IP-adresse tilordnes automatisk (f.eks. tilordnes via DHCP), kan tilkoblingen være utilgjengelig. Konfigurer en statisk IP-adresse.

#### Metode for å velge port

Velg en metode for å spesifisere porter.

🗅 Tjenestenavn

Velg et alternativ hvis du velger Tjenestenavn for Metode for å velge port.

□ Transportprotokoll

Velger du Portnummer for Metode for å velge port, må du konfigurere en innkapslingsmodus.

| Artikler         | Innstillinger og forklaring                                         |
|------------------|---------------------------------------------------------------------|
| Alle protokoller | Velg dette for å kontrollere alle protokolltyper.                   |
| ТСР              | Velg dette for å kontrollere data for unikasting.                   |
| UDP              | Velg dette for å kontrollere data for kringkasting og multikasting. |
| ICMPv4           | Velg dette for å kontrollere Ping-kommando.                         |

#### Lokal port

Hvis du velger **Portnummer** for **Metode for å velge port** og hvis du velger **TCP** eller **UDP** for **Transportprotokoll**, skriv inn portnumre for å kontrollere mottakspakker, og separer dem med kommaer. Du kan skrive inn opptil 10 portnumre.

Eksempel: 20,80,119,5220

Hvis du ikke skriver inn et portnummer, blir alle portene kontrollert.

□ Ekstern port

Hvis du velger **Portnummer** for **Metode for å velge port** og hvis du velger **TCP** eller **UDP** for **Transportprotokoll**, skriv inn portnumre for å kontrollere sendingspakker, og separer dem med kommaer. Du kan skrive inn opptil 10 portnumre.

Eksempel: 25,80,143,5220

Hvis du ikke skriver inn et portnummer, blir alle portene kontrollert.

#### IKE-versjon

Velg IKEv1 eller IKEv2 for IKE-versjon. Velg en av dem avhengig av hvilken enhet skanneren er koblet til.

#### □ IKEv1

Følgende elementer vises når du velger IKEv1 for IKE-versjon.

| Artikler                    | Innstillinger og forklaring                                                                                                    |
|-----------------------------|----------------------------------------------------------------------------------------------------|
| Godkjenningsmetode          | Velg et alternativ hvis du velger <b>IPsec</b> for <b>Tilgangskontroll</b> . Brukt sertifikat er det samme som standardpolicyen.     |
| Forhåndsdelt nøkkel         | Hvis du velger <b>Forhåndsdelt nøkkel</b> for <b>Godkjenningsmetode</b> , skriver du inn en<br>forhåndsdelt tast på opptil 127 tegn. |
| Bekreft Forhåndsdelt nøkkel | Skriv inn tasten du konfigurerte for bekreftelse.                                                                                    |

#### □ IKEv2

Følgende elementer vises når du velger IKEv2 for IKE-versjon.

| Artikler |                                | Innstillinger og forklaring                                                                                                    |
|----------|--------------------------------|----------------------------------------------------------------------------------------------------|
| Lokal    | Godkjenningsmetode             | Velg et alternativ hvis du velger <b>IPsec</b> for <b>Tilgangskontroll</b> . Brukt sertifikat er det samme som standardpolicyen.     |
|          | ID-type                        | Hvis du velger <b>Forhåndsdelt nøkkel</b> som <b>Godkjenningsmetode</b> , må du<br>velge ID-typen for skanneren.                     |
|          | ID                             | Angi skannerens ID, som samsvarer med ID-typen.                                                                                      |
|          |                                | Du kan ikke bruke «@», «#» eller «=» som første tegn.                                                                                |
|          |                                | <b>Unikt navn</b> : Skriv inn 1 til 255 enkeltbyte ASCII-tegn (0x20 til 0x7E). ID-en må<br>inneholde «=».                            |
|          |                                | IP-adresse: Angi format, enten IPv4 eller IPv6.                                                                                      |
|          |                                | <b>FQDN</b> : Skriv inn en kombinasjon av mellom 1 og 255 tegn med A–Z, a–z, 0–9, «-», og punktum (.).                               |
|          |                                | <b>E-postadresse</b> : Skriv inn 1 til 255 enkeltbyte ASCII-tegn (0x20 til 0x7E). ID-en må inneholde «@».                            |
|          |                                | <b>Nøkkel-ID</b> : Skriv inn 1 til 255 enkeltbyte ASCII-tegn (0x20 til 0x7E).                                                        |
|          | Forhåndsdelt nøkkel            | Hvis du velger <b>Forhåndsdelt nøkkel</b> for <b>Godkjenningsmetode</b> , skriver du<br>inn en forhåndsdelt tast på opptil 127 tegn. |
|          | Bekreft Forhåndsdelt<br>nøkkel | Skriv inn tasten du konfigurerte for bekreftelse.                                                                                    |
| Ekstern  | Godkjenningsmetode             | Velg et alternativ hvis du velger <b>IPsec</b> for <b>Tilgangskontroll</b> . Brukt sertifikat er det samme som standardpolicyen.     |
|          | ID-type                        | Hvis du velger <b>Forhåndsdelt nøkkel</b> som <b>Godkjenningsmetode</b> , må du<br>velge ID-type for enheten du vil godkjenne.       |
|          | ID                             | Angi skannerens ID, som samsvarer med ID-type.                                                                                       |
|          |                                | Du kan ikke bruke «@», «#» eller «=» som første tegn.                                                                                |
|          |                                | <b>Unikt navn</b> : Skriv inn 1 til 255 enkeltbyte ASCII-tegn (0x20 til 0x7E). ID-en må<br>inneholde «=».                            |
|          |                                | IP-adresse: Angi format, enten IPv4 eller IPv6.                                                                                      |
|          |                                | <b>FQDN</b> : Skriv inn en kombinasjon av mellom 1 og 255 tegn med A–Z, a–z, 0–9, «-», og punktum (.).                               |
|          |                                | <b>E-postadresse</b> : Skriv inn 1 til 255 enkeltbyte ASCII-tegn (0x20 til 0x7E). ID-en må inneholde «@».                            |
|          |                                | <b>Nøkkel-ID</b> : Skriv inn 1 til 255 enkeltbyte ASCII-tegn (0x20 til 0x7E).                                                        |
|          | Forhåndsdelt nøkkel            | Hvis du velger <b>Forhåndsdelt nøkkel</b> for <b>Godkjenningsmetode</b> , skriver du<br>inn en forhåndsdelt tast på opptil 127 tegn. |
|          | Bekreft Forhåndsdelt<br>nøkkel | Skriv inn tasten du konfigurerte for bekreftelse.                                                                                    |

#### Innkapsling

Velger du IPsec for Tilgangskontroll, må du konfigurere en innkapslingsmodus.

| Artikler       | Innstillinger og forklaring                                                                                                    |
|----------------|----------------------------------------------------------------------------------------------------|
| Transportmodus | Velg dette hvis du bare bruker skanneren på samme LAN. IP-pakker med lag 4 eller nyere<br>blir kryptert.                                                                 |
| Tunnelmodus    | Hvis du bruker skanneren på et nettverk som kan kobles til Internett, slik som IPsec-VPN,<br>velg dette alternativet. Toppteksten og dataene i IP-pakkene blir kryptert. |
|                | <b>Ekstern gateway (Tunnelmodus)</b> : Hvis du velger <b>Tunnelmodus</b> for <b>Innkapsling</b> , skriver du inn en gateway-adresse på mellom 1 og 39 tegn.              |

#### Sikkerhetsprotokoll

Velg et alternativ hvis du velger IPsec for Tilgangskontroll.

| Artikler | Innstillinger og forklaring                                                                                                    |
|----------|----------------------------------------------------------------------------------------------------|
| ESP      | Velg dette for å sikre integriteten til en godkjenning og dataene, samt kryptere data.                                           |
| АН       | Velg dette for å sikre integriteten til en godkjenning og dataene. Du kan bruke IPsec selv<br>om det er forbudt å kryptere data. |

#### Algoritmeinnstillinger

Det anbefales at du velger **Enhver** for alle innstillinger, eller velger et annet element enn **Enhver** for hver innstilling. Hvis du velger **Enhver** for enkelte innstillinger, og velger et annet element enn **Enhver** for de andre innstillingene, kan enheten muligens ikke kommunisere, avhengig av den andre enheten du vil godkjenne.

| Artikler |                  | Innstillinger og forklaring                                                    |
|----------|------------------|--------------------------------------------------------------------------------|
| IKE      | Kryptering       | Velg krypteringsalgoritme for IKE.                                             |
|          |                  | Elementene vil variere avhengig av IKE-versjon.                                |
|          | Godkjenning      | Velg godkjenningsalgoritme for IKE.                                            |
|          | Nøkkelutveksling | Velg nøkkelendringsalgoritme for IKE.                                          |
|          |                  | Elementene vil variere avhengig av IKE-versjon.                                |
| ESP      | Kryptering       | Velg krypteringsalgoritme for ESP.                                             |
|          |                  | Dette er tilgjengelig når <b>ESP</b> er valgt for <b>Sikkerhetsprotokoll</b> . |
|          | Godkjenning      | Velg godkjenningsalgoritme for ESP.                                            |
|          |                  | Dette er tilgjengelig når <b>ESP</b> er valgt for <b>Sikkerhetsprotokoll</b> . |
| АН       | Godkjenning      | Velg krypteringsalgoritme for AH.                                              |
|          |                  | Dette er tilgjengelig når <b>AH</b> er valgt for <b>Sikkerhetsprotokoll</b> .  |

## Kombinasjon av Lokal adresse (skanner) og Ekstern adresse (vert) på Gruppepolicy

| Innstil | ling av Lokal adresse (sk | anner)                      |
|---------|---------------------------|-----------------------------|
| IPv4    | IPv6 <sup>*2</sup>        | Alle adresser* <sup>3</sup> |

| Innstilling av | IPv4 <sup>*1</sup>                | $\checkmark$ | _            | $\checkmark$ |
|----------------|-----------------------------------|--------------|--------------|--------------|
| (vert)         | IPv6* <sup>1</sup> * <sup>2</sup> | _            | $\checkmark$ | $\checkmark$ |
|                | Tom                               | $\checkmark$ | $\checkmark$ | $\checkmark$ |

\*1 Hvis IPsec er valgt for Tilgangskontroll, kan du ikke spesifisere i en prefikslengde.

\*2 Hvis IPsec er valgt for Tilgangskontroll, kan du velge en link-lokal-adresse (fe80::), men gruppepolicy vil deaktiveres.

\*3 Utenom IPv6-link-lokal-adresser.

#### **Relatert informasjon**

➡ "Slik kjører du Web Config i en nettleser" på side 37

## Referanser for tjenestenavn på gruppepolicy

#### Merknad:

Utilgjengelige tjenester vil vises men kan ikke velges.

| Tjenestenavn                   | Protokolltype | Lokalt<br>portnummer      | Eksternt<br>portnummer    | Kontrollerte funksjoner                                                                              |
|--------------------------------|---------------|---------------------------|---------------------------|----------------------------------------------------------------------------------------------------|
| Enhver                         | -             | -                         | -                         | Alle tjenester                                                                                       |
| ENPC                           | UDP           | 3289                      | Hvilken som<br>helst port | Søker etter en skanner fra programmer<br>slik som Epson Device Admin og så en<br>skannerdriver       |
| SNMP                           | UDP           | 161                       | Hvilken som<br>helst port | Henter og konfigurerer MIB fra<br>programmer slik som Epson Device<br>Admin og Epson-skannerdriveren |
| WSD                            | ТСР           | Hvilken som<br>helst port | 5357                      | Kontrollerer WSD                                                                                     |
| WS-Discovery                   | UDP           | 3702                      | Hvilken som<br>helst port | Søker etter WSD-skannere                                                                             |
| Network Scan                   | ТСР           | 1865                      | Hvilken som<br>helst port | Videresender skannede data fra<br>Document Capture Pro                                               |
| Network Push<br>Scan           | ТСР           | Hvilken som<br>helst port | 2968                      | Henter jobbinformasjon for push-<br>skanning fra Document Capture Pro                                |
| Network Push<br>Scan Discovery | UDP           | 2968                      | Hvilken som<br>helst port | Søke etter en datamaskin fra skanner                                                                 |
| FTP-data<br>(ekstern)          | ТСР           | Hvilken som<br>helst port | 20                        | FTP-klient (videresender skannede<br>data)                                                           |
|                                |               |                           |                           | Denne kan imidlertid bare kontrollere<br>en FTP-server som bruker eksternt<br>portnummer 20.         |
| FTP-kontroll<br>(ekstern)      | ТСР           | Hvilken som<br>helst port | 21                        | FTP-klient (kontrollerer videresendte skannede data)                                                 |

| Tjenestenavn                             | Protokolltype | Lokalt<br>portnummer      | Eksternt<br>portnummer    | Kontrollerte funksjoner                                     |
|------------------------------------------|---------------|---------------------------|---------------------------|-------------------------------------------------------------|
| CIFS (ekstern)                           | ТСР           | Hvilken som<br>helst port | 445                       | CIFS-klient (videresender skannede<br>data til en mappe)    |
| NetBIOS Name<br>Service (ekstern)        | UDP           | Hvilken som<br>helst port | 137                       | CIFS-klient (videresender skannede<br>data til en mappe)    |
| NetBIOS<br>Datagram<br>Service (ekstern) | UDP           | Hvilken som<br>helst port | 138                       |                                                             |
| NetBIOS Session<br>Service (ekstern)     | ТСР           | Hvilken som<br>helst port | 139                       |                                                             |
| HTTP (lokal)                             | ТСР           | 80                        | Hvilken som<br>helst port | HTTP(S)-server (videresender data fra<br>Web Config og WSD) |
| HTTPS (lokal)                            | ТСР           | 443                       | Hvilken som<br>helst port |                                                             |
| HTTP (ekstern)                           | ТСР           | Hvilken som<br>helst port | 80                        | HTTP(S)-klient (oppdaterer fastvaren og rotsertifikatet)    |
| HTTPS (ekstern)                          | ТСР           | Hvilken som<br>helst port | 443                       |                                                             |

## Eksempler på IPsec/IP-filtrering

#### Mottar kun IPsec-pakker

Dette eksemplet viser kun hvordan du konfigurerer en standardpolicy.

Standardpolicy:

- □ IPsec/IP-filtrering: Aktiver
- □ Tilgangskontroll: IPsec
- Godkjenningsmetode: Forhåndsdelt nøkkel
- □ Forhåndsdelt nøkkel: Skriv inn opptil 127 tegn.

Gruppepolicy: Skal ikke konfigureres.

#### Mottar skannerdata og skanneinnstillinger

Dette eksemplet tillater kommunikasjon av skannerdata og skannerkonfigurasjon fra spesifiserte skannere.

Standardpolicy:

- □ IPsec/IP-filtrering: Aktiver
- Tilgangskontroll: Nekt tilgang

#### Gruppepolicy:

- **Deaktiver denne Gruppepolicy**: Merk av for dette alternativet.
- □ Tilgangskontroll: Gi tilgang
- □ Ekstern adresse (vert): IP-adresse til en klient
- □ Metode for å velge port: Tjenestenavn
- □ Tjenestenavn: Huk av boksen for ENPC, SNMP, HTTP (lokal), HTTPS (lokal) og Network Scan.

### Få tilgang kun fra en angitt IP-adresse

Dette eksemplet tillater at en angitt IP-adresse får tilgang til skanneren.

Standardpolicy:

- □ IPsec/IP-filtrering: Aktiver
- Tilgangskontroll:Nekt tilgang

### Gruppepolicy:

- **Deaktiver denne Gruppepolicy**: Merk av for dette alternativet.
- Tilgangskontroll: Gi tilgang
- **Ekstern adresse (vert)**: IP-adresse til en administrators klient

#### Merknad:

Uavhengig av policykonfigurasjonen vil klienten kunne få tilgang til og konfigurere skanneren.

### Konfigurere et sertifikat for IPsec/IP-filtrering

Konfigurer klientsertifikat for IPsec/IP-filtrering. Når du angir det, kan du bruke sertifikatet som en godkjenningsmetode for IPsec/IP-filtrering. Hvis du vil konfigurere sertifiseringsinstans, går du til **CA-sertifikat**.

- 1. Gå inn på Web Config og velg deretter Nettverkssikkerhet-fanen > IPsec/IP-filtrering > Klientsertifikat.
- 2. Importer sertifikatet i Klientsertifikat.

Hvis du allerede har importert et sertifikat utgitt av en sertifiseringsinstans, kan du kopiere sertifikatet og bruke det i IPsec/IP-filtrering. Slik kopierer du det: Velg sertifikatet fra **Kopier fra**, og klikk deretter på **Kopi**.

### **Relatert informasjon**

- ➡ "Slik kjører du Web Config i en nettleser" på side 37
- ➡ "Konfigurere et CA-signert sertifikat" på side 92
- ➡ "Konfigurere et CA-sertifikat" på side 96

# Koble skanneren til et IEEE802.1X-nettverk

### Konfigurere et IEEE 802.1X-nettverk

Når du angir IEEE 802.1X til skanneren, kan du bruke det på nettverket koblet til en RADIUS-server, en LANbryter med godkjenningsfunksjon eller et tilgangspunkt.

1. Gå inn på Web Config, og velg deretter **Nettverkssikkerhet**-fanen > **IEEE802.1X** > **Grunnleggende**.

2. Angi en verdi for hvert element.

Hvis du vil bruke skanneren på et trådløst nettverk, klikk på **Wi-Fi-konfigurering** og velg eller fyll inn en SSID.

### Merknad:

Du kan dele innstillingene mellom Ethernet og Wi-Fi.

3. Klikk på Neste.

Det vises en bekreftelsesmelding.

4. Klikk på **OK**.

Skanneren er oppdatert.

### **Relatert informasjon**

➡ "Slik kjører du Web Config i en nettleser" på side 37

### Innstillingselementer for IEEE 802.1X-nettverk

| Artikler                             | Innstillinger og forklaring                                                                                                    |                                                       |  |
|--------------------------------------|----------------------------------------------------------------------------------------------------|-------------------------------------------------------|--|
| IEEE802.1X (kablet LAN)              | Du kan aktivere eller deaktivere innstillingene på siden ( <b>IEEE802.1X</b> > <b>Grunnleggende</b> ) for IEEE802.1X (kablet LAN).                                                                                                    |                                                       |  |
| IEEE802.1X (Wi-Fi)                   | Tilkoblingsstatusen for IEEE802.1X (Wi-Fi) vises.                                                                                                    |                                                       |  |
| Tilkoblingsmetode                    | Tilkoblingsmetoden for gjeldende nettverk vises.                                                                                                    |                                                       |  |
| EAP-type                             | Velg et alternativ for en godkjenningsmetode mellom skanneren og en RADIUS-server.                                                                                                    |                                                       |  |
|                                      | EAP-TLS                                                                                                    | Du må få tak i og importere et CA-signert sertifikat. |  |
|                                      | PEAP-TLS                                                                                                    |                                                       |  |
|                                      | PEAP/MSCHAPv2                                                                                                    | Du må konfigurere et passord.                         |  |
|                                      | EAP-TTLS                                                                                                    |                                                       |  |
| Bruker-ID                            | Konfigurer en ID som skal brukes som godkjenning av en RADIUS-server.                                                                                                    |                                                       |  |
|                                      | Skriv inn 1 til 128 enkeltbyte ASCII-tegn (0x20 til 0x7E).                                                                                                    |                                                       |  |
| Passord                              | Konfigurer et passord for å godkjenne skanneren.                                                                                                    |                                                       |  |
|                                      | Skriv inn 1 til 128 enkeltbyte ASCII-tegn (0x20 til 0x7E). Hvis du bruker en Windows-server som en RADIUS-server, kan du angi opptil 127 tegn.                                                                                                    |                                                       |  |
| Bekreft passord                      | Skriv inn passordet du konfigurerte som bekreftelse.                                                                                                    |                                                       |  |
| Server-ID                            | Du kan konfigurere en server-ID for å godkjenne med en bestemt RADIUS-server.<br>Godkjenner bekrefter om det finnes en server-ID i feltet subject/subjectAltName til et<br>serversertifikat som er sendt fra en RADIUS-server.                                                             |                                                       |  |
|                                      | Skriv inn 0 til 128 enkeltbyte ASCII-tegn (0x20 til 0x7E).                                                                                                    |                                                       |  |
| Sertifikatvalidering (kablet<br>LAN) | etHvis du vil utføre Sertifikatvalidering med IEEE802.1X (kablet LAN), velger du Aktiver.<br>Hvis du velger Aktiver, må du se den relaterte informasjonen og importere CA-sertifikat.Merk at Sertifikatvalidering alltid er aktivert i IEEE802.1X (Wi-Fi). Husk å importere CA-sertifikat. |                                                       |  |
|                                      |                                                                                                    |                                                       |  |

| Artikler          | Innstillinger og forklaring                                                                                                    |                        |  |
|-------------------|----------------------------------------------------------------------------------------------------|------------------------|--|
| Anonymt navn      | Hvis du velger <b>PEAP-TLS</b> eller <b>PEAP/MSCHAPv2</b> for <b>EAP-type</b> , kan du konfigurere et anonymt navn i stedet for en bruker-ID for fase 1 i en PEAP-godkjenning. |                        |  |
|                   | Skriv inn 0 til 128 enkeltbyte ASCII-tegn (0x20 til 0x7E).                                                                                                    |                        |  |
| Krypteringsstyrke | Du kan velge én av følgende.                                                                                                    |                        |  |
|                   | Нøу                                                                                                    | AES256/3DES            |  |
|                   | Middels                                                                                                    | AES256/3DES/AES128/RC4 |  |

### **Relatert informasjon**

➡ "Konfigurere et CA-sertifikat" på side 96

### Konfigurere et sertifikat for IEEE 802.1X

Konfigurer klientsertifikat for IEEE802.1X. Når du angir det, kan du bruke **EAP-TLS** og **PEAP-TLS** som godkjenningsmetode for IEEE 802.1X. Hvis du vil konfigurere sertifiseringsinstanssertifikatet, går du til **CA-sertifikat**.

- 1. Gå inn på Web Config og velg deretter Nettverkssikkerhet-fanen > IEEE802.1X > Klientsertifikat.
- 2. Angi et sertifikat i Klientsertifikat.

Hvis du allerede har importert et sertifikat utgitt av en sertifiseringsinstans, kan du kopiere sertifikatet og bruke det i IEEE802.1X. Slik kopierer du det: Velg sertifikatet fra **Kopier fra**, og klikk deretter på **Kopi**.

### **Relatert informasjon**

➡ "Slik kjører du Web Config i en nettleser" på side 37

# Løse problemer med avanserte sikkerhetsinnstillinger

### Gjenopprette sikkerhetsinnstillingene

Når du oppretter et svært sikkert miljø slik som IPsec/IP-filtrering, vil du kanskje ikke være i stand til å kommunisere med enheter på grunn av feil innstillinger eller problemer med enheten eller serveren. I dette tilfellet, gjenoppretter du sikkerhetsinnstillingene for å foreta innstillinger av enheten på nytt eller muliggjøre midlertidig bruk.

### Deaktivere sikkerhetsfunksjonen med Web Config

Du kan deaktivere IPsec/IP-filtrering med Web Config.

- 1. Gå inn på Web Config og velg Nettverkssikkerhet-fanen > IPsec/IP-filtrering > Grunnleggende.
- 2. Deaktiver IPsec/IP-filtrering.

### Problemer ved bruk av funksjoner for nettverkssikkerhet

### Glemt en forhåndsdelt tast

### Konfigurere en forhåndsdelt tast på nytt.

For å endre tasten, gå inn på Web Config og velg **Nettverkssikkerhet**-fanen > **IPsec/IP-filtrering** > **Grunnleggende** > **Standardpolicy** eller **Gruppepolicy**.

Når du endrer den forhåndsdelte nøkkelen, konfigurer den forhåndsdelte nøkkelen for datamaskiner.

### **Relatert informasjon**

- ➡ "Slik kjører du Web Config i en nettleser" på side 37
- ➡ "Kryptert kommunikasjon ved bruk av IPsec/IP-filtrering" på side 98

### Kan ikke kommunisere med IPsec-kommunikasjon

### Spesifiser algoritmen som skanneren eller datamaskinen ikke støtter.

Skanneren støtter følgende algoritmer. Kontroller innstillingene på datamaskinen.

| Sikkerhetsmetoder           | Algeritmer                                                                                                    |
|-----------------------------|----------------------------------------------------------------------------------------------------|
| IKE-krypteringsalgoritme    | AES-CBC-128, AES-CBC-192, AES-CBC-256, AES-GCM-128*, AES-GCM-192*, AES-GCM-256*, 3DES                                                                                                    |
| IKE-godkjenningsalgoritme   | SHA-1, SHA-256, SHA-384, SHA-512, MD5                                                                                                    |
| IKE nøkkelendringsalgoritme | DH Group1, DH Group2, DH Group5, DH Group14, DH Group15, DH<br>Group16, DH Group17, DH Group18, DH Group19, DH Group20, DH<br>Group21, DH Group22, DH Group23, DH Group24, DH Group25, DH<br>Group26, DH Group27*, DH Group28*, DH Group29*, DH Group30* |
| ESP-krypteringsalgoritme    | AES-CBC-128, AES-CBC-192, AES-CBC-256, AES-GCM-128, AES-GCM-192, AES-GCM-256, 3DES                                                                                                    |
| ESP-godkjenningsalgoritme   | SHA-1, SHA-256, SHA-384, SHA-512, MD5                                                                                                    |
| AH-godkjenningsalgoritme    | SHA-1, SHA-256, SHA-384, SHA-512, MD5                                                                                                    |

\* kun tilgjengelig for IKEv2

### **Relatert informasjon**

"Kryptert kommunikasjon ved bruk av IPsec/IP-filtrering" på side 98

### Kan plutselig ikke kommunisere

#### Skannerens IP-adresse har blitt endret eller kan ikke brukes.

Når IP-adressen registrert til den lokale adressen på Gruppepolicy har blitt endret eller ikke kan brukes, kan ikke IPsec-kommunisering gjennomføres. Deaktiver IPsec via skannerens kontrollpanel.

Hvis DHCP er utgått, eller omstart eller IPv6-adresse er utgått eller ikke har blitt hentet, vil IP-adressen som er registrert i skannerens Web Config (**Nettverkssikkerhet**-fanen > **IPsec/IP-filtrering** > **Grunnleggende** > **Gruppepolicy** > **Lokal adresse (skanner**)), kanskje ikke bli oppdaget.

Bruk en statisk IP-adresse.

### Datamaskinens IP-adresse har blitt endret eller kan ikke brukes.

Når IP-adressen registrert til den eksterne adressen på Gruppepolicy har blitt endret eller ikke kan brukes, kan ikke IPsec-kommunisering gjennomføres.

Deaktiver IPsec via skannerens kontrollpanel.

Hvis DHCP er utgått, eller omstart eller IPv6-adresse er utgått eller ikke har blitt hentet, vil IP-adressen som er registrert i skannerens Web Config (**Nettverkssikkerhet**-fanen > **IPsec/IP-filtrering** > **Grunnleggende** > **Gruppepolicy** > **Ekstern adresse (vert**)), kanskje ikke bli oppdaget.

Bruk en statisk IP-adresse.

### **Relatert informasjon**

- ➡ "Slik kjører du Web Config i en nettleser" på side 37
- ◆ "Kryptert kommunikasjon ved bruk av IPsec/IP-filtrering" på side 98

### Kan ikke koble til etter konfigurering av IPsec/IP-filtrering

### Innstillingene til IPsec/IP-filtrering er feil.

Deaktiver IPsec/IP-filtrering via skannerens kontrollpanel. Koble sammen skanneren og datamaskinen og still inn IPsec/IP-filtrering på nytt.

### **Relatert informasjon**

➡ "Kryptert kommunikasjon ved bruk av IPsec/IP-filtrering" på side 98

### Får ikke tilgang til enheten etter konfigurering av IEEE 802.1X

### Innstillingene til IEEE 802.1X er feil.

Deaktiver IEEE 802.1X og Wi-Fi fra skannerens kontrollpanel. Koble til skanneren og en datamaskin, og konfigurer deretter IEEE 802.1X igjen.

### **Relatert informasjon**

➡ "Konfigurere et IEEE 802.1X-nettverk" på side 109

## Problemer med å bruke et digitalt sertifikat

### Kan ikke importere et CA-signert sertifikat

### CA-signert sertifikat og informasjonen på CSR samsvarer ikke.

Hvis CA-signert sertifikat og CSR-en ikke har samme informasjon, kan ikke CSR importeres. Kontroller følgende:

- Prøver du å importere sertifikatet til en enhet som ikke har den samme informasjonen?
  Kontroller informasjonen til CSR-en, og importer deretter sertifikatet til en enhet som har samme informasjon.
- Overskrev du CSR-en som var lagret på skanneren etter at du sendte CSR-en til sertifiseringsinstansen? Hent det CA-signerte sertifikatet på nytt med CSR-en.

### CA-signert sertifikat er mer enn 5 kB.

Du kan ikke importere et CA-signert sertifikat som er større enn 5 kB.

### Passordet for å importere sertifikatet er feil.

Oppgi riktig passord. Hvis du glemmer passordet, kan du ikke importere sertifikatet. Innhent CA-signert sertifikat på nytt.

### **Relatert informasjon**

➡ "Importere et CA-signert sertifikat" på side 94

### Kan ikke oppdatere et selvsignert sertifikat

### Vanlig navn har ikke blitt skrevet inn.

Vanlig navn må være angitt.

### Det har blitt skrevet inn tegn i Vanlig navn som ikke støttes.

Skriv inn mellom 1 og 128 tegn med enten IPv4, IPv6, vertsnavn eller FQDN-format i ASCII (0x20-0x7E).

### Det finnes komma eller mellomrom i fellesnavnet.

Hvis du har skrevet inn et komma, vil **Vanlig navn** være delt på det stedet. Det oppstår en feil hvis du har skrevet inn bare et mellomrom før eller etter et komma.

### **Relatert informasjon**

➡ "Oppdatere et selvsignert sertifikat" på side 96

### Kan ikke opprette CSR

### Vanlig navn har ikke blitt skrevet inn.

Vanlig navn må være angitt.

### Det har blitt skrevet inn tegn i Vanlig navn, Organisasjon, Organisasjonsenhet, Beliggenhet og Stat/ provins som ikke støttes.

Skriv inn tegn med enten IPv4, IPv6, vertsnavn eller FQDN-format i ASCII (0x20-0x7E).

### Det finnes komma eller mellomrom i Vanlig navn.

Hvis du har skrevet inn et komma, vil **Vanlig navn** være delt på det stedet. Det oppstår en feil hvis du har skrevet inn bare et mellomrom før eller etter et komma.

### **Relatert informasjon**

➡ "Hente et CA-signert sertifikat" på side 92

### Det vises en advarsel om digitalt sertifikat

| Meldinger                       | Årsak/Dette skal du gjøre                                                     |  |
|---------------------------------|-------------------------------------------------------------------------------|--|
| Skriv inn et Serversertifikat.  | Årsak:                                                                        |  |
|                                 | Du har ikke valgt hvilken fil som skal importeres.                            |  |
|                                 | Dette skal du gjøre:                                                          |  |
|                                 | Velg filen, og klikk <b>Importer</b> .                                        |  |
| CA-sertifikat 1 er ikke angitt. | Årsak:                                                                        |  |
|                                 | CA-sertifikat 1 er ikke angitt, og kun CA-sertifikat 2 er angitt.             |  |
|                                 | Dette skal du gjøre:                                                          |  |
|                                 | Importer CA-sertifikat 1 først.                                               |  |
| Ugyldig verdi nedenfor.         | Årsak:                                                                        |  |
|                                 | Filbanen og/eller passordet inneholder tegn som ikke støttes.                 |  |
|                                 | Dette skal du gjøre:                                                          |  |
|                                 | Kontroller at tegnene er riktig angitt for elementet.                         |  |
| Ugyldig dato og klokkeslett.    | Årsak:                                                                        |  |
|                                 | Dato og klokkeslett for skanneren er ikke angitt.                             |  |
|                                 | Dette skal du gjøre:                                                          |  |
|                                 | Angi dato og klokkeslett ved hjelp av Web Config eller EpsonNet Config.       |  |
| Ugyldig passord.                | Årsak:                                                                        |  |
|                                 | Passordet som er angitt for CA-sertifikatet og angitt passord samsvarer ikke. |  |
|                                 | Dette skal du gjøre:                                                          |  |
|                                 | Skriv inn riktig passord.                                                     |  |

| Meldinger                                                                     | Årsak/Dette skal du gjøre                                                                                                    |  |
|-------------------------------------------------------------------------------|----------------------------------------------------------------------------------------------------|--|
| Ugyldig fil.                                                                  | Årsak:                                                                                                    |  |
|                                                                               | Du importerer ikke en sertifikatfil i X509-format.                                                                                                    |  |
|                                                                               | Dette skal du gjøre:                                                                                                    |  |
|                                                                               | Kontroller at du velger riktig sertifikat som er sendt fra en klarert<br>sertifiseringsinstans.                                                                                           |  |
|                                                                               | Årsak:                                                                                                    |  |
|                                                                               | Filen du har importert er for stor. Maksimal filstørrelse er 5 kB.                                                                                                    |  |
|                                                                               | Dette skal du gjøre:                                                                                                    |  |
|                                                                               | Hvis du velger riktig fil, kan sertifikatet bli skadet eller forfalsket.                                                                                                    |  |
|                                                                               | Årsak:                                                                                                    |  |
|                                                                               | Kjeden i sertifikatet er ugyldig.                                                                                                    |  |
|                                                                               | Dette skal du gjøre:                                                                                                    |  |
|                                                                               | Du finner mer informasjon om sertifikatet på nettstedet til sertifiseringsinstansen.                                                                                                    |  |
| Kan ikke bruke Serversertifikater som                                         | Årsak:                                                                                                    |  |
| inkluderer mer enn tre CA-sertifikater.                                       | Sertifikatfilen i PKCS#12-format inneholder mer enn 3 CA-sertifikater.                                                                                                    |  |
|                                                                               | Dette skal du gjøre:                                                                                                    |  |
|                                                                               | Importer hvert enkelt sertifikat ved å konvertere dem fra PKCS#12-format til PEM-<br>format, eller importer sertifikatfilen i PKCS#12-format som inneholder opptil 2 CA-<br>sertifikater. |  |
| Sertifikatet er utløpt. Kontroller at                                         | Årsak:                                                                                                    |  |
| sertifikatet er gyldig, eller kontroller<br>dato og klokkeslett på produktet. | Sertifikatet er foreldet.                                                                                                    |  |
|                                                                               | Dette skal du gjøre:                                                                                                    |  |
|                                                                               | Hvis sertifikatet er foreldet, må du hente og importere det nye sertifikatet.                                                                                                    |  |
|                                                                               | Hvis sertifikatet ikke er foreldet, kontrollerer du at skannerens dato og<br>klokkeslett er riktig angitt.                                                                                |  |
| Privat nøkkel kreves.                                                         | Årsak:                                                                                                    |  |
|                                                                               | Det finnes ingen paret privatnøkkel med sertifikatet.                                                                                                    |  |
|                                                                               | Dette skal du gjøre:                                                                                                    |  |
|                                                                               | Hvis sertifikatet er i PEM/DER-format og det er hentet fra en CSR ved hjelp av<br>en datamaskin, angir du filen for privatnøkkelen.                                                       |  |
|                                                                               | Hvis sertifikatet er i PKCS#12-format og det er hentet fra en CSR ved hjelp av en<br>datamaskin, oppretter du en fil som inneholder privatnøkkelen.                                       |  |
|                                                                               | Årsak:                                                                                                    |  |
|                                                                               | Du har importert PEM/DER-sertifikatet du hentet fra en CSR på nytt ved hjelp av<br>Web Config.                                                                                            |  |
|                                                                               | Dette skal du gjøre:                                                                                                    |  |
|                                                                               | Hvis sertifikatet er i PEM/DER-format og det er hentet fra en CSR ved hjelp av Web<br>Config, kan du bare importere det én gang.                                                          |  |

| Meldinger              | Årsak/Dette skal du gjøre                                                                                                    |  |
|------------------------|----------------------------------------------------------------------------------------------------|--|
| Innstilling mislykket. | Årsak:                                                                                                    |  |
|                        | Kan ikke fullføre konfigurasjonen fordi kommunikasjonen mellom skanneren og<br>datamaskinen mislyktes eller filen ikke kan leses pga. feil. |  |
|                        | Dette skal du gjøre:                                                                                                    |  |
|                        | Når du har kontrollert angitt fil og kommunikasjon, importerer du filen på nytt.                                                            |  |

### **Relatert informasjon**

➡ "Om digital sertifisering" på side 92

### Slette et CA-signert sertifikat ved et uhell

### Det finnes ingen sikkerhetskopifil for det CA-signerte sertifikatet.

Hvis du har sikkerhetskopifilen, kan du importere sertifikatet på nytt.

Hvis du henter et sertifikat med en CSR som er opprettet fra Web Config, kan du ikke importere et slettet sertifikat på nytt. Opprett en CSR, og hent et nytt sertifikat.

### **Relatert informasjon**

- ➡ "Importere et CA-signert sertifikat" på side 94
- ➡ "Slette et CA-signert sertifikat" på side 95

# **Bruke Epson Open Platform**

| Oversikt over Epson Open Platform. | 119 |
|------------------------------------|-----|
| Konfigurere Epson Open Platform.   | 119 |
| Bekrefte Epson Open Platform.      | 119 |

# **Oversikt over Epson Open Platform**

Epson Open Platform er en plattform som lar deg bruke autentiseringssystemer med denne skanneren.

Den kan brukes med Epson Print Admin (Epsons godkjenningssystem) eller et godkjenningssystem fra en tredjepart. Du kan finne logger om enheten og brukere, konfigurere enheter som kan brukes av bestemte brukere og grupper, angi grenser for funksjonene og så videre.

Hvis du kobler til en godkjenningsenhet, kan du også utføre brukergodkjenning med ID-kortet.

# **Konfigurere Epson Open Platform**

Aktiver Epson Open Platform slik at du kan bruke enheten fra godkjenningssystemet.

1. Få en produktnøkkel fra det dedikerte nettstedet.

Se Epson Open Platform-håndboken for mer informasjon om hvordan du finner produktnøkkelen.

- 2. Åpne Web Config og velg Epson Open Platform-fanen > Produktnøkkel eller Lisensnøkkel.
- 3. Sjekk og still inn hvert element.
  - □ Serienummer

Serienummeret for enheten vises.

□ Epson Open Platform-versjon

Velg versjonen av Epson Open Platform. De samsvarende versjonene varierer avhengig av godkjenningssystemet.

- Produktnøkkel eller Lisensnøkkel Skriv inn produktnøkkelen du fikk.
- 4. Klikk på Neste.

Bekreftelsesskjermbildet for innstillinger vises.

5. Klikk på **OK**.

Innstillingene brukes på skanneren.

```
Merknad:
```

Du kan ikke bruke Epson Print Admin Serverless når systemet er synkronisert med Epson Open Platform.

# **Bekrefte Epson Open Platform**

Du kan sjekke gyldigheten til Epson Open Platform med en av metodene nedenfor.

Web Config

Det er angitt en produktnøkkel i **Epson Open Platform**-fanen > **Produktnøkkel eller Lisensnøkkel** > **Produktnøkkel eller Lisensnøkkel**, og **Epson Open Platform**-fanen > **Autentiseringssystem** vises til venstre for menytreet.

□ Skannerens kontrollpanel

Kontroller at produktnøkkelen vises i Innst. > Enhetsinformasjon > Informasjon om Epson Open Platform.

# Montere en godkjenningsenhet

| Koble til en godkjenningsenhet.             | 121 |
|---------------------------------------------|-----|
| Driftssjekk for godkjenningsenheter.        | 121 |
| Bekrefte at godkjenningskortet gjenkjennes. | 121 |
| Feilsøke godkjenningsenheten.               | 122 |

# Koble til en godkjenningsenhet

### Merknad:

En godkjenningsenhet brukes når du bruker et godkjenningssystem.

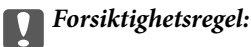

Når du kobler godkjenningsenheten til flere skannere, må du bruke et produkt med samme modellnummer.

Koble kortleserens USB-kabel til USB-porten for eksterne grensesnitt på skanneren.

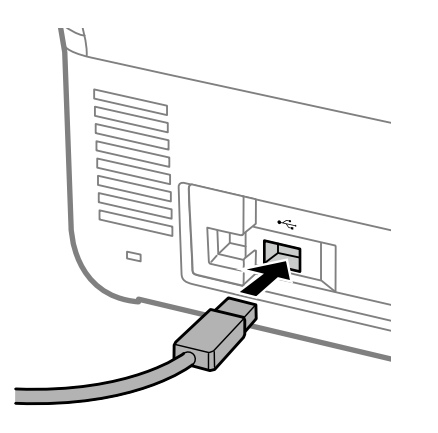

# Driftssjekk for godkjenningsenheter

Du kan sjekke tilkoblingsstatusen og gjenkjenning av godkjenningskortet for godkjenningsenheten fra skannerens kontrollpanel.

Informasjonen vises når du velger Innst. > Enhetsinformasjon > Status for godkjenningsenhet.

# Bekrefte at godkjenningskortet gjenkjennes

Du kan kontrollere at godkjenningskort gjenkjennes ved hjelp av Web Config.

- 1. Åpne Web Config og velg Enhetsadministrasjon-fanen > Kortleser.
- 2. Hold godkjenningskortet over kortleseren.
- 3. Klikk på Kontroller.

Resultatet vises.

# Feilsøke godkjenningsenheten

# Kan ikke lese godkjenningskortet

Kontroller følgende.

Sjekk om godkjenningsenheten er koblet riktig til skanneren.

Koble godkjenningsenheten til USB-porten for eksternt grensesnitt på baksiden av skanneren.

Sjekk at autentiseringsenheten og autentiseringskortet er sertifisert.
 Kontakt forhandleren din for informasjon om støttede autentiseringsenheter og kort.

# Vedlikehold

| Rengjøre utsiden av skanneren                              |
|------------------------------------------------------------|
| Rengjøre innsiden av skanneren                             |
| Bytte ut rullersettet                                      |
| Tilbakestill antall skanninger etter å ha byttet ut rullen |
| Energisparing                                              |
| Transportere skanneren                                     |
| Sikkerhetskopier innstillingene                            |
| Gjenopprett standardinnst                                  |
| Oppdatere programmer og fastvare                           |

# Rengjøre utsiden av skanneren

Tørk av eventuelle flekker på kabinettet med en tørr klut eller en klut fuktet med mildt rengjøringsmiddel og vann.

### **Forsiktighetsregel:**

- □ Bruk aldri alkohol, fortynningsmidler eller etsende løsemidler til å rengjøre skanneren. Misdannelse eller misfaring kan oppstå.
- □ Ikke la vann tre inn i produktet. Dette kan forårsake en funksjonssvikt.
- □ Ikke åpne skannerkabinettet.
- 1. Trykk  $\bigcirc$ -knappen for å slå av skanneren.
- 2. Koble AC-adapteren fra skanneren.
- 3. Rengjør kabinettet med en klut fuktet med et mildt vaskemiddel og vann.

#### Merknad:

Tørk av berøringsskjermen med en myk, tørr klut.

# Rengjøre innsiden av skanneren

Etter å ha brukt skanneren en stund, kan papir og romstøv på rulleren eller glassdelen på innsiden av skanneren forårsake problemer med papirmating eller kvalitet av skannede bilder. Rengjør innsiden av skanneren i intervaller på 5,000 skanninger.

Du kan sjekke siste antall skanninger på kontrollpanelet eller i Epson Scan 2 Utility.

Dersom det har kommet vanskelige flekker på overflaten, bruk et ekte Epson rensesett for å fjerne dem. Bruk en liten mengde rensemiddel på kluten og fjern flekkene.

### **Forsiktighetsregel:**

- Bruk aldri alkohol, fortynningsmidler eller etsende løsemidler til å rengjøre skanneren. Misdannelse eller misfaring kan oppstå.
- D Spray aldri væsker eller smøremiddel på skanneren. Skade på utstyr eller kretser kan forårsake unormal drift.
- □ Ikke åpne skannerkabinettet.
- 1. Trykk  $\bigcirc$  -knappen for å slå av skanneren.
- 2. Koble strømadapteren fra skanneren.

3. Dra i spaken og åpne skannerdekselet.

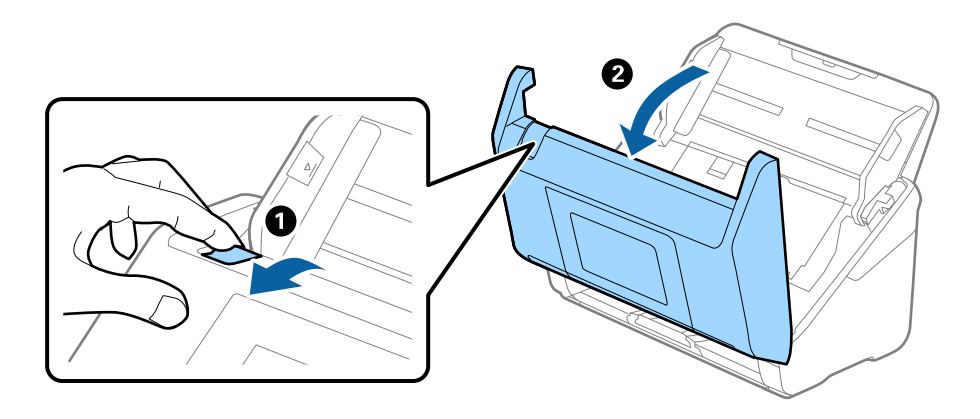

4. Tørk av eventuelle flekker på plastrullen (4 steder) og glassoverflaten på undersiden av skannerdekselet med en myk klut. Tørk med en myk, lofri klut fuktet med en liten mengde dedikert vaskemiddel eller vann.

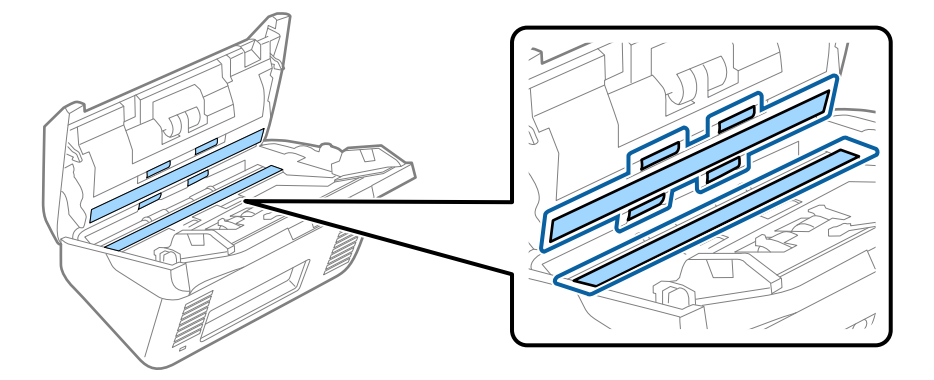

### **Forsiktighetsregel:**

- □ Ikke påfør for mye kraft på glassoverflaten.
- □ Ikke bruk en børste eller et hardt verktøy. Eventuelle skraper på glasset kan påvirke skannekvaliteten.
- □ Ikke spray rengjøringsmiddel direkte på glassoverflaten.
- 5. Tørk av eventuelle flekker på sensorene med en bomullspinne.

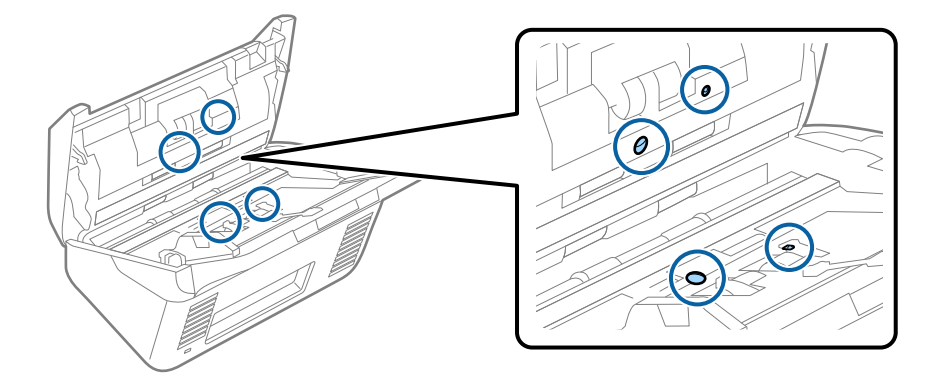

### **Forsiktighetsregel:**

Ikke bruk væsker slik som et rengjøringsmiddel på en bomullspinne.

6. Åpne dekselet og fjern så separasjonsrullen.

Se «Bytte ut rullersettet» for mer informasjon.

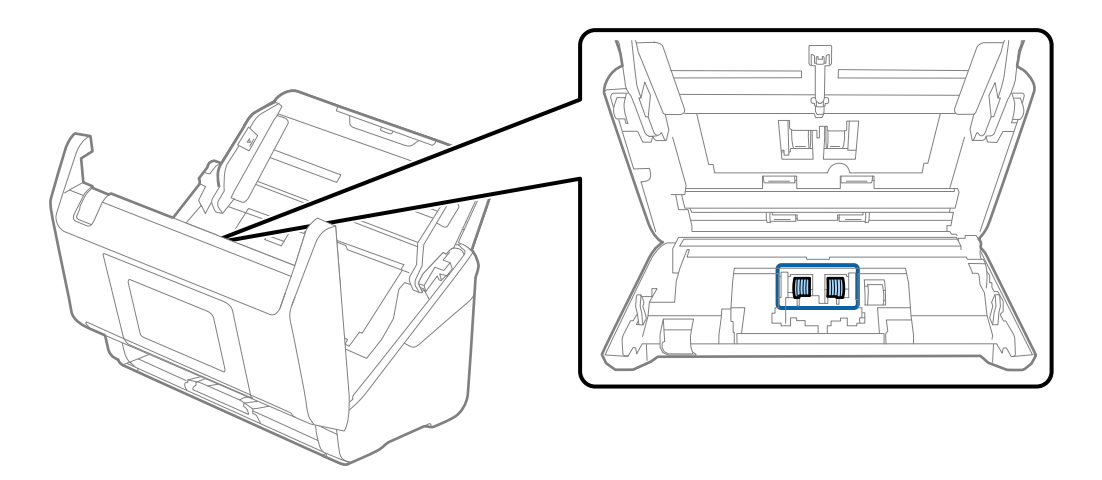

7. Tørk separeringsrullen. Tørk med en myk, lofri klut fuktet med en liten mengde dedikert vaskemiddel eller vann.

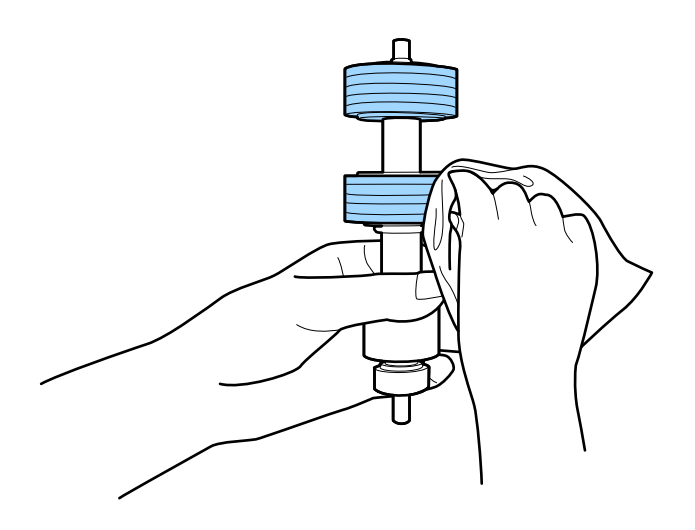

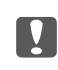

# Forsiktighetsregel:

Bruk kun et ekte Epson-rensesett eller en myk, fuktig klut til å rengjøre rullen. Bruk av tørr klut kan skade overflaten av valsen.

Åpne dekselet og fjern så oppsamlingsrullen.
 Se «Bytte ut rullersettet» for mer informasjon.

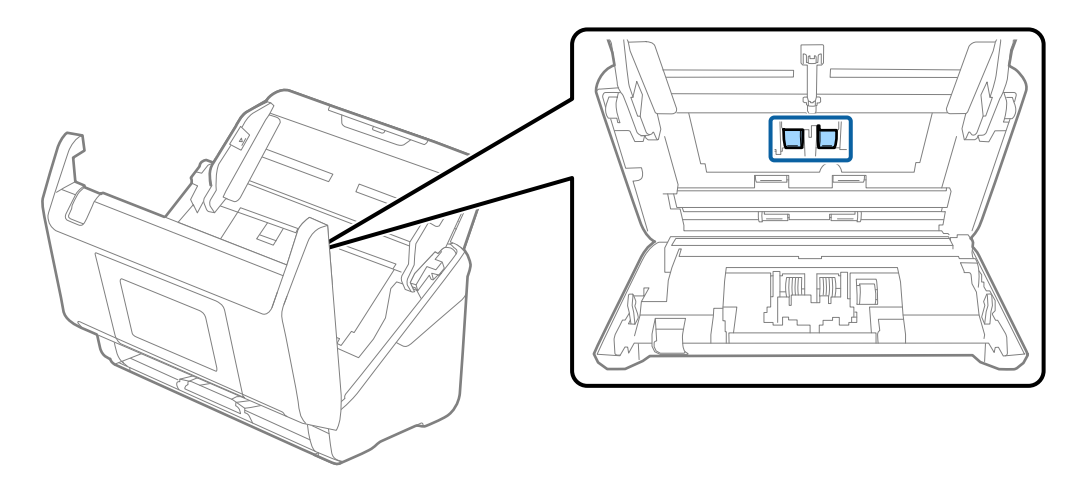

9. Tørk pickup-rullen. Tørk med en myk, lofri klut fuktet med en liten mengde dedikert vaskemiddel eller vann.

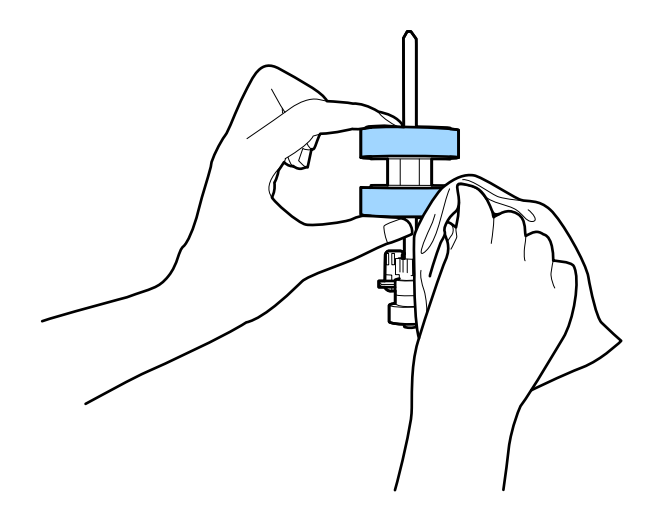

### Forsiktighetsregel:

Bruk kun et ekte Epson-rensesett eller en myk, fuktig klut til å rengjøre rullen. Bruk av tørr klut kan skade overflaten av valsen.

#### 10. Lukk skannerdekselet.

- 11. Sett inn strømadapteren og slå så på skanneren.
- 12. Velg Vedlikehold av skanner fra hjemmeskjermen.
- 13. Velg Rengjøring av vals på Vedlikehold av skanner skjermen.
- 14. Trekk i spaken for å åpne skannerdekslet.

Skanneren går inn i rulle-rengjøringsmodus.

15. Sakte roter rullene i bunnen ved å trykke hvor som helst på skjermen. Tørk av valsene med et ekte Epsonrensesett eller en myk klut fuktet med vann. Gjenta inntil rullene er rengjort.

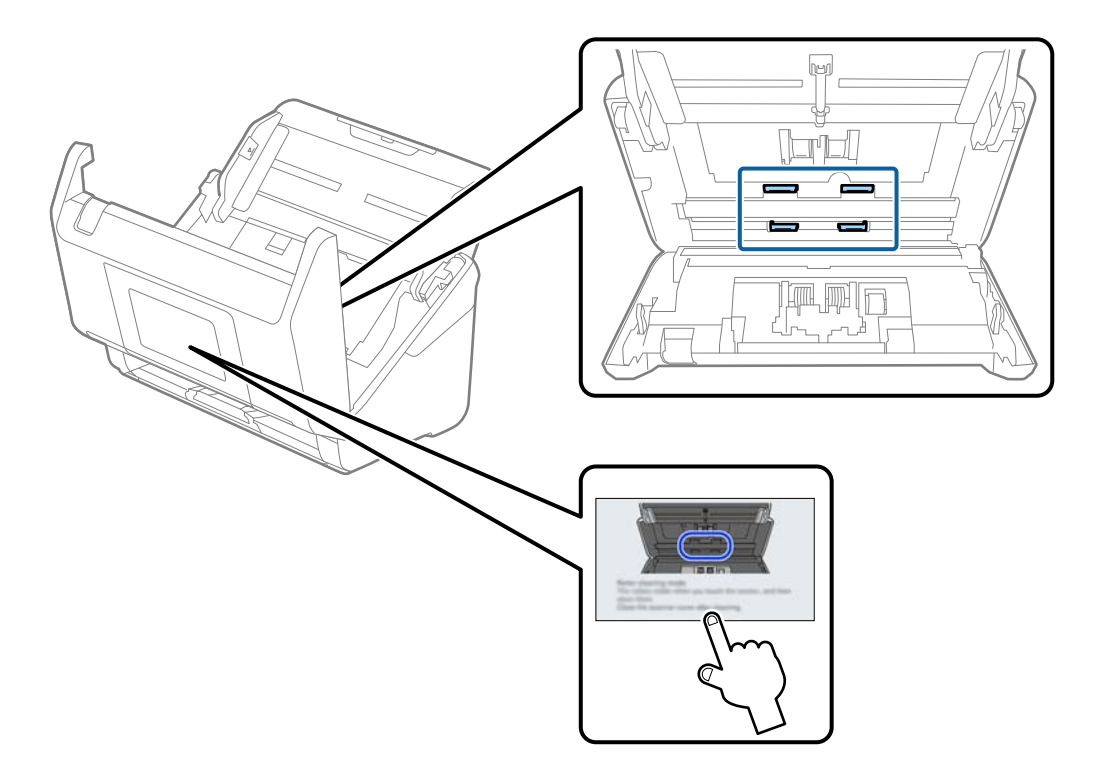

### Forsiktig:

Vær forsiktig så hendene dine eller håret ditt ikke setter seg fast i mekanismen mens du opererer rullen. Dette kan forårsake en ulykke.

### 16. Lukk skannerdekselet.

Skanneren går ut av rulle-rengjøringsmodus.

### **Relatert informasjon**

➡ "Bytte ut rullersettet" på side 129

# **Bytte ut rullersettet**

Rullersettet (pickup-rulleren og separeringsrulleren) må byttes ut når antall skanninger overskrider livssyklusen til rullene. Når en erstatningsmelding vises på kontrollpanelet eller dataskjermen, følger du trinnene nedenfor for å erstatte det.

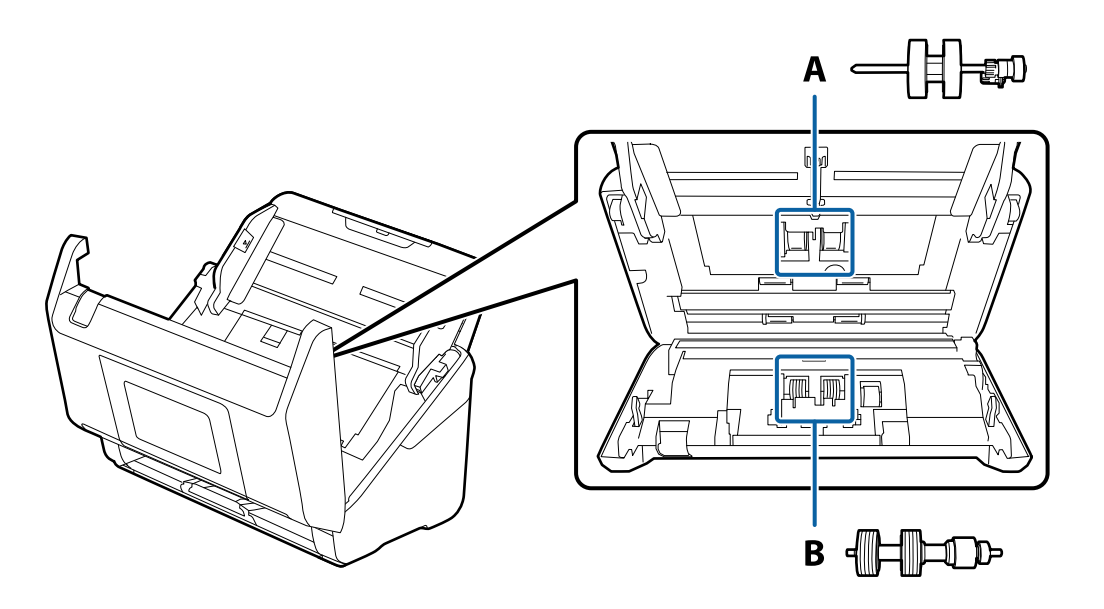

A: pickup-rulle, B: separeringsrulle

- 1. Trykk  $\mathcal{O}$ -knappen for å slå av skanneren.
- 2. Koble AC-adapteren fra skanneren.
- 3. Dra i spaken og åpne skannerdekselet.

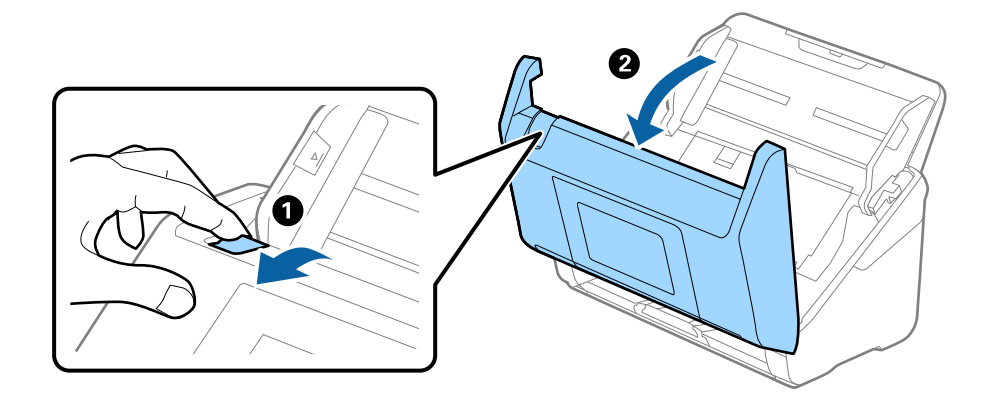

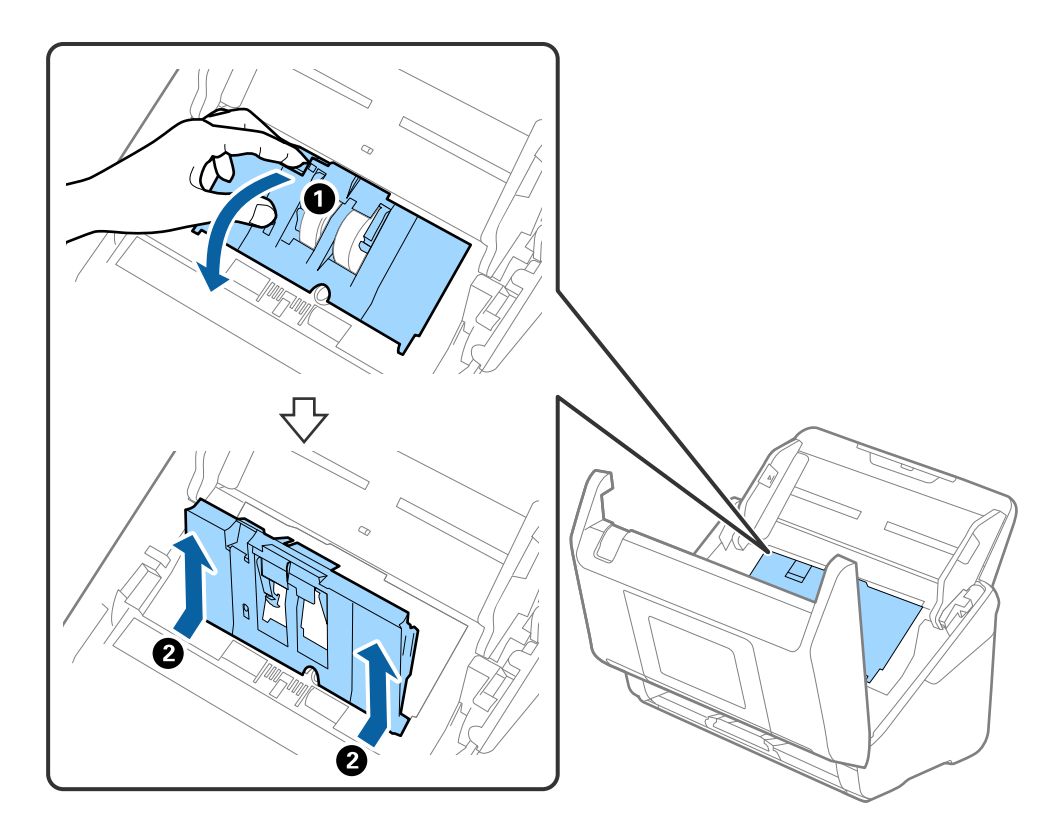

4. Åpne dekselet til oppsamlingsrulleren og så glir og fjerner du den.

5. Trekk så fiksturen av rulleraksen og så glir du og fjerner de monterte oppsamlingsrullene.

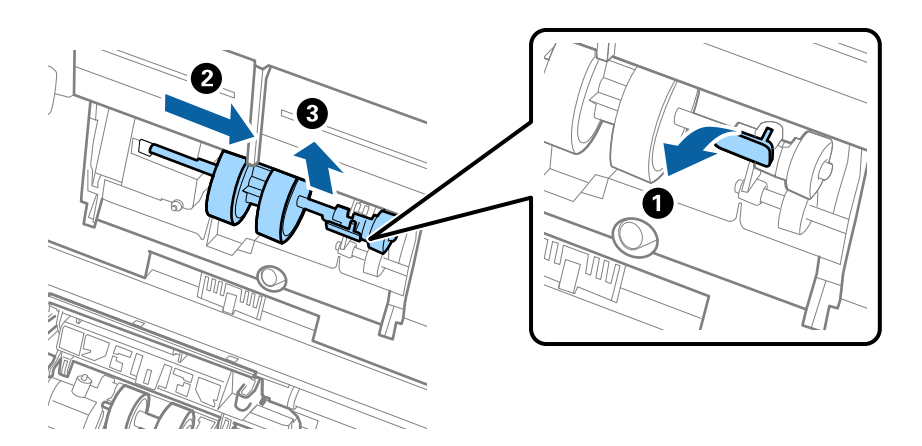

**Forsiktighetsregel:** Ikke dra ut oppsamlingsrullen med makt. Dette kan skade innsiden av skanneren. 6. Mens du holder fiksturen nede, glir du den nye oppsamlingsrullen til venstre og setter den inn i hullet i skanneren. Trykk fiksturen for å sikre den.

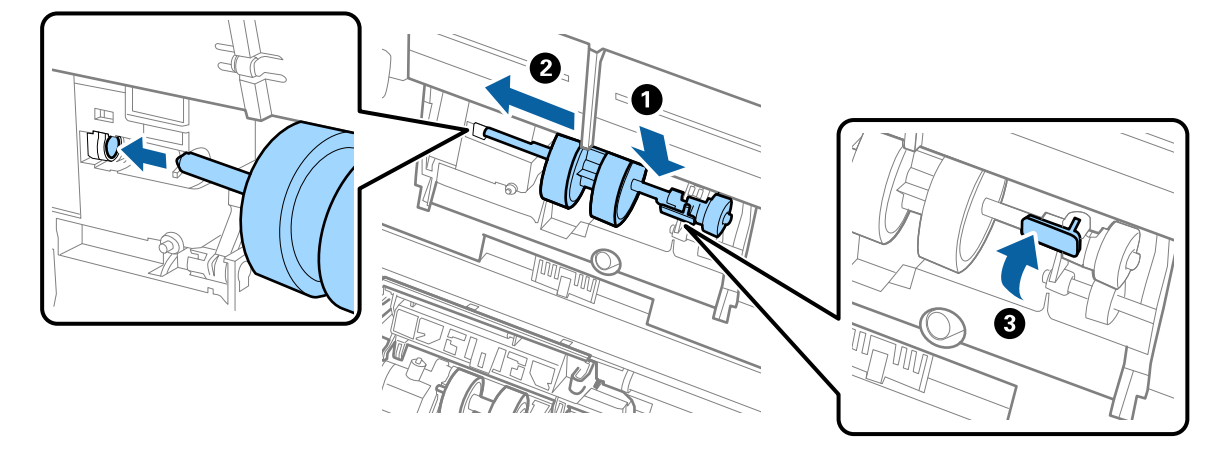

7. Sett kanten av dekselet til oppsamlingsrullen inn i sporet og gli den inn. Lukk dekselet godt.

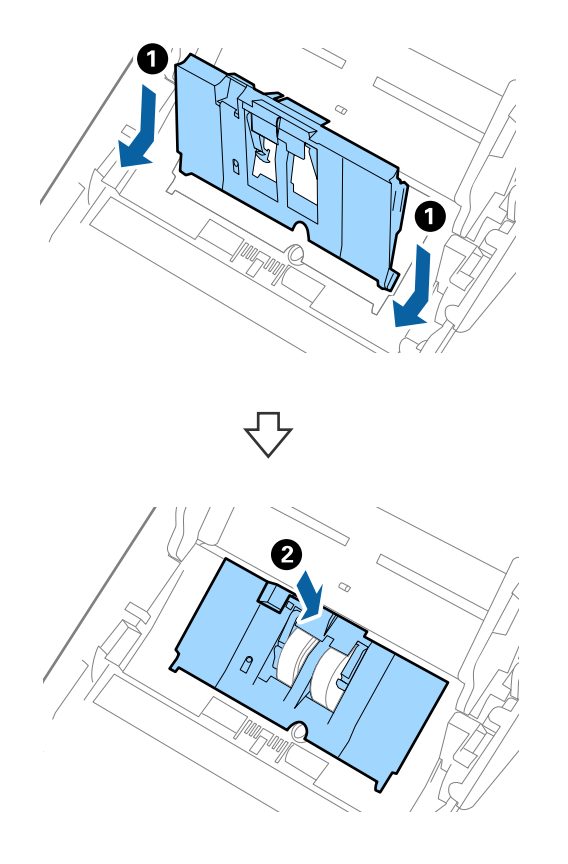

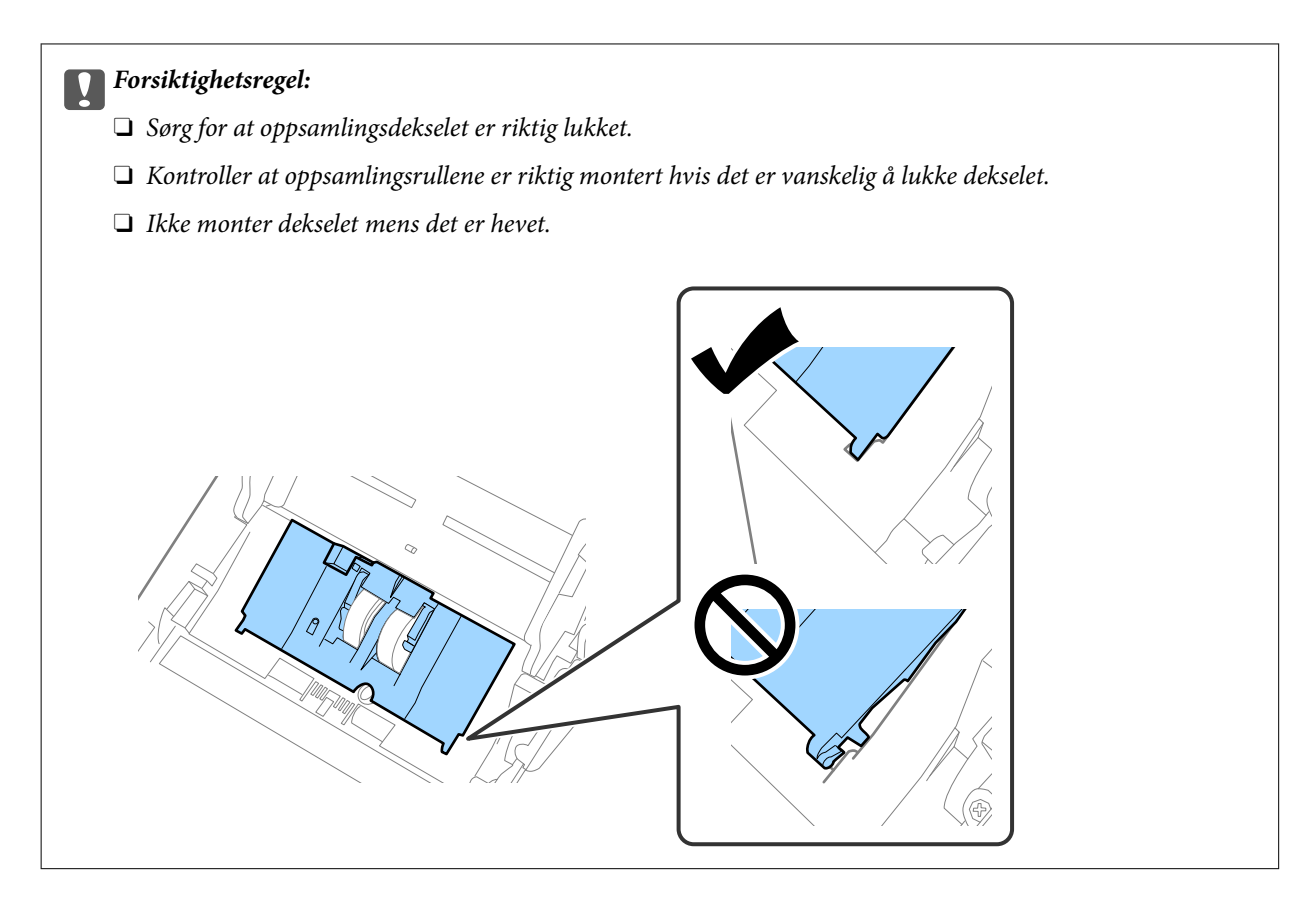

8. Dytt krokene på begge sider av dekselet til oppsamlingsrullen for å åpne dekselet.

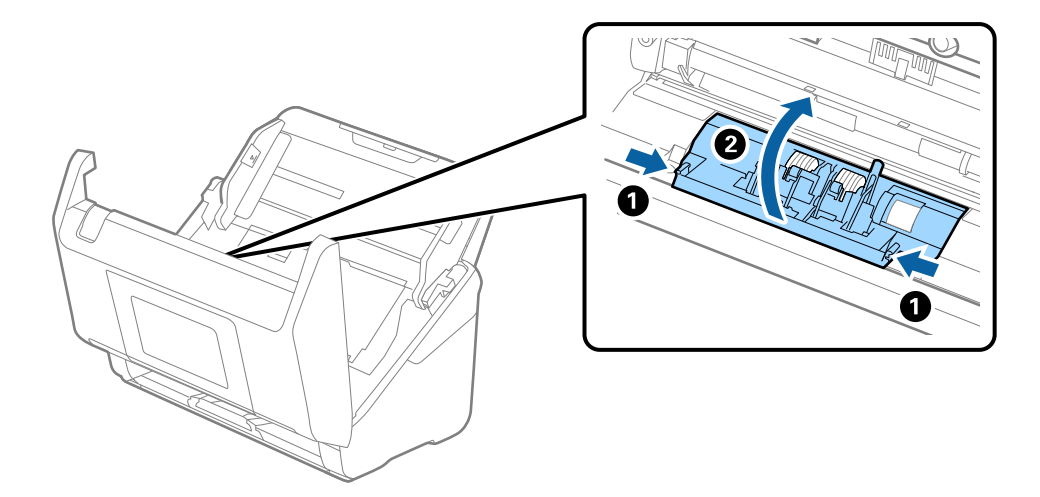

9. Løft venstre side av separasjonsrullen og så glir du og fjerner de monterte separasjonsrullene.

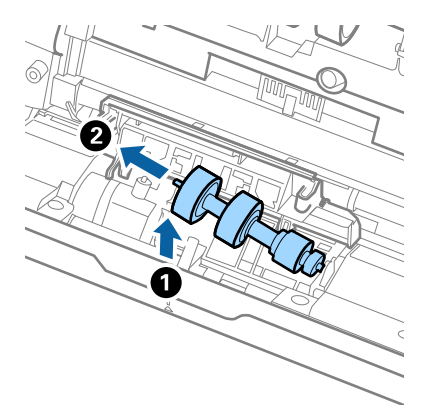

10. Sett den nye aksen for separasjonsrullen inn i hullet på høyre side, og så senker du rullen.

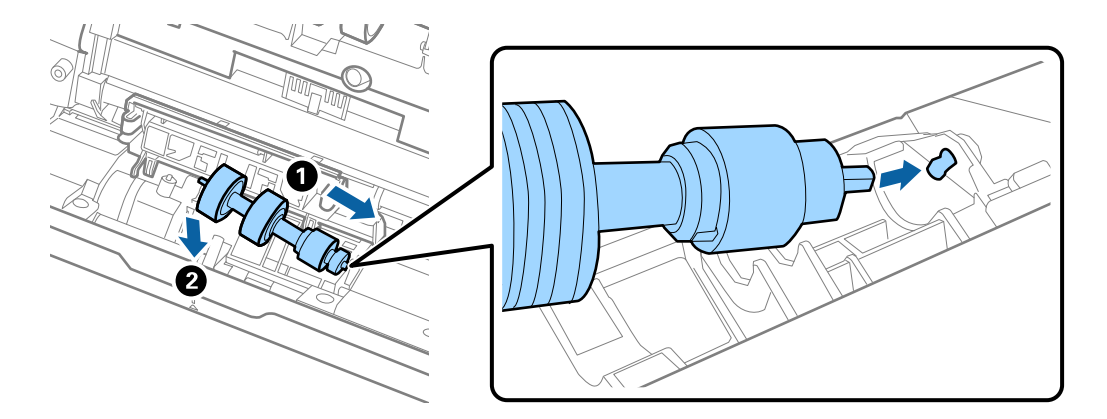

11. Lukk dekselet for separasjonsrullen.

### **Forsiktighetsregel**:

Hvis dekselet er vanskelig å lukke, sjekk at separasjonsrullene er riktig installert.

### 12. Lukk skannerdekselet.

- 13. Sett inn AC-adapteren og slå så på skanneren.
- 14. Tilbakestill skanningsantallet på kontrollpanelet.

### Merknad:

Avhend oppsamlingsrullen og separasjonsrullen i henhold til lokale regler og bestemmelser. Ikke demonter dem.

### **Koder for rullersett**

Deler (oppsamlingsruller og separasjonsruller) bør skiftes når antall skanninger overstiger tjenestenummer. Du kan sjekke siste antall skanninger på kontrollpanelet eller i Epson Scan 2 Utility.

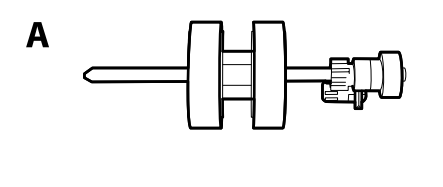

A: oppsamingsruller, B: separasjonsruller

| Delenavn     | Koder                   | Livssyklus |
|--------------|-------------------------|------------|
| Rullersett 2 | B12B819711              | 200,000*   |
|              | B12B819721 (bare India) |            |

\* Dette antallet ble nådd med etterfølgende skanning med Epson-originalpapir for testing og er en veiledning for utskiftningssyklusen. Utskiftningssyklusen kan avvike avhengig av forskjellige papirtyper, slik som et papir som genererer masse papirstøv eller papir med en ujevn overflate kan forkorte livssyklusen.

# Tilbakestill antall skanninger etter å ha byttet ut rullen

Tilbakestill antall skanninger ved hjelp av kontrollpanelet eller Epson Scan 2 Utility etter at du har byttet rullersettet.

Dette avsnittet forklarer hvordan du tilbakestiller med kontrollpanelet.

- 1. Trykk Vedlikehold av skanner på hjemmeskjermen.
- 2. Trykk Utskiftning av vedlikeholdsvalse.
- 3. Trykk Tilbakestill antall skanninger.
- 4. Velg Antall skanninger etter valsbytte, og trykk deretter Ja.

#### Merknad:

For å nullstille Epson Scan 2 Utility, må du starte Epson Scan 2 Utility, klikke på **Telleverk**-fanen og deretter klikke på **Tilbakestill** i **Valsesammensettingspakke**.

### **Relatert informasjon**

➡ "Bytte ut rullersettet" på side 129

# Energisparing

Du kan spare energi ved å bruke hvilemodus eller auto strøm av-modus når ingen operasjoner blir utført av skanneren. Du kan angi tidsperioden før skanneren går inn i hvilemodus og slår seg av automatisk. Økning vil påvirke produktets energieffektivitet. Ta hensyn til miljøet før du gjør noen endringer.

- 1. Velg Innst. på startskjermen.
- 2. Velg Basisinnstillinger.
- 3. Velg Innsovingstid eller Avslåingsinnst., og angi deretter innstillingene.

#### Merknad:

Tilgjengelige funksjoner kan variere avhengig av kjøpssted.

# Transportere skanneren

Når du må transportere skanneren pga flytting eller reparasjon, må du følge trinnene under for å pakke skanneren.

- 1. Trykk  $\bigcirc$ -knappen for å slå av skanneren.
- 2. Koble fra strømadapteren.
- 3. Fjern kablene og enhetene.

Fjern Paper Alignment Plate (ekstrautstyr eller inkludert) hvis den er festet.

4. Lukk innskuffens forlengelse og utskuffen.

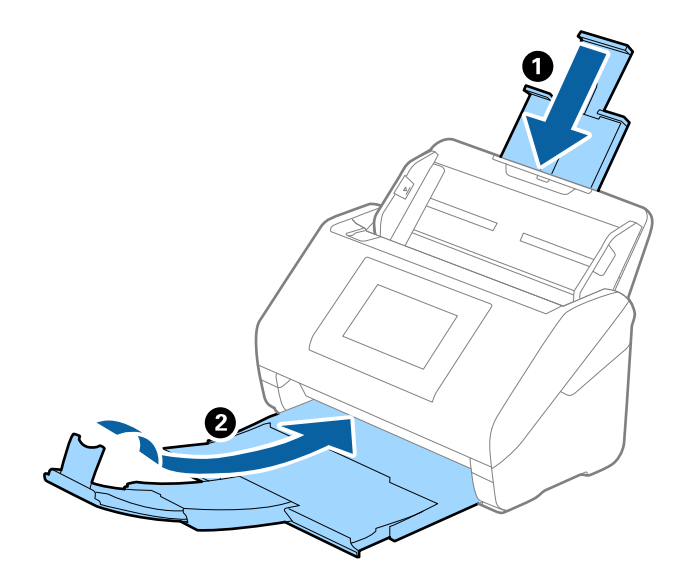

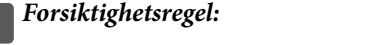

Sørg for at du lukker utskuffen godt, ellers kan den bli skadet under transport.

5. Fjern innskuffen.

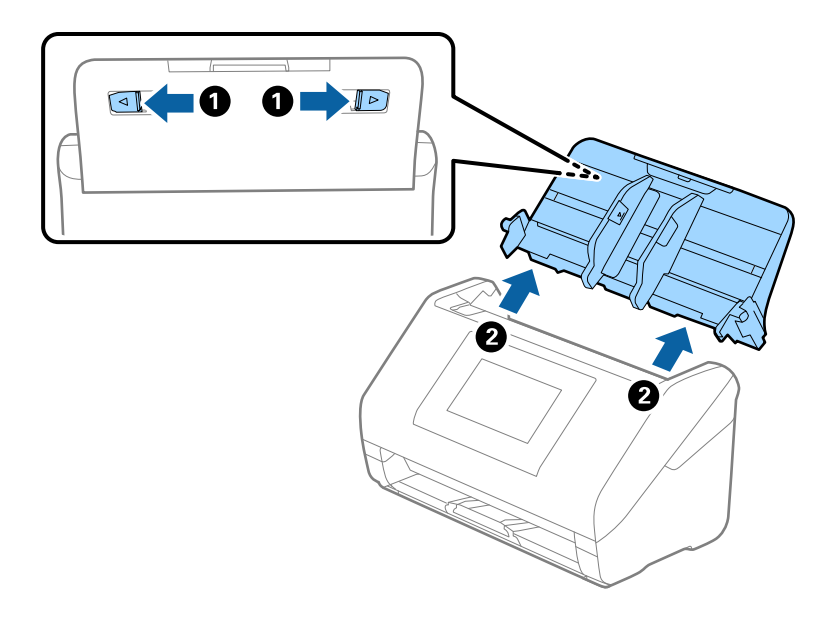

6. Fest emballasjen som fulgte med skanneren og pakk deretter skanneren ned igjen i originalesken eller en solid eske.

# Sikkerhetskopier innstillingene

Du kan eksportere innstillingsverdien angitt fra Web Config til filen. Du kan bruke den til å sikkerhetskopiere kontaktene, stille inn verdier, bytte skanneren, osv.

Den eksporterte filen kan redigeres fordi den eksporteres som en binær fil.

# **Eksportere innstillingene**

Eksporter innstillingen for skanneren.

- 1. Gå inn på Web Config, og velg deretter **Enhetsadministrasjon**-fanen > **Innstillingsverdi for eksportering og importering** > **Eksporter**.
- 2. Velg innstillingene du vil eksportere.

Velg innstillingene du vil eksportere. Hvis du velger en overordnet kategori, velges også underkategorier. Imidlertid kan underkategorier som forårsaker feil ved duplisering innenfor samme nettverk (for eksempel IPadresser og så videre) ikke velges.

3. Skriv inn et passord for å kryptere den eksporterte filen.

Du trenger passordet for å importere filen. La dette stå tomt hvis du ikke ønsker å kryptere filen.

### 4. Klikk på Eksporter.

#### **Forsiktighetsregel:**

Hvis du vil eksportere nettverksinnstillingene til skanneren, som enhetsnavnet og IPv6-adresse, velger du **Aktiver for å velge individuelle innstillinger for enhet** og velger flere elementer. Bruk bare de valgte verdiene for skanneren som utskiftes.

### **Relatert informasjon**

➡ "Slik kjører du Web Config i en nettleser" på side 37

### Importere innstillingene

Importer den eksporterte Web Config-filen til skanneren.

### **Forsiktighetsregel:**

Ved import av verdier som inkluderer individuell informasjon, for eksempel skannernavn eller IP-adresse, må du kontrollere at den samme IP-adressen ikke eksisterer på samme nettverk.

- 1. Åpne Web Config og velg Enhetsadministrasjon-fanen > Innstillingsverdi for eksportering og importering > Importer.
- 2. Velg den eksporterte filen og skriv deretter inn det krypterte passordet.
- 3. Klikk på Neste.
- 4. Velg innstillingene du vil importere, og klikk deretter Neste.
- 5. Klikk på OK.

Innstillingene brukes på skanneren.

### **Relatert informasjon**

➡ "Slik kjører du Web Config i en nettleser" på side 37

# Gjenopprett standardinnst.

Velg **Innst.** > **Systemadministrasjon** > **Gjenopprett standardinnst.** fra kontrollpanelet, og velg deretter elementene du vil gjenopprette til standardinnstillingene.

- □ Nettverksinnstillinger: gjenopprette nettverksrelaterte innstillinger til deres opprinnelige status.
- □ Alt unntatt Nettverksinnstillinger: gjenopprette andre innstillinger til sin opprinnelige status unntatt nettverksrelaterte innstillinger.
- □ Alle innstillinger: gjenopprette alle innstillinger til sin opprinnelige status når kjøpt.

#### Forsiktighetsregel:

Hvis du velger og kjører **Alle innstillinger**, slettes alle innstillingsdata som er registrert på skanneren, inkludert kontakter. Slettede innstillinger kan ikke gjenopprettes.

#### Merknad:

Du kan også gjøre innstillinger på Web Config.

Enhetsadministrasjon-fanen > Gjenopprett standardinnstillinger

# Oppdatere programmer og fastvare

Du kan bli kvitt visse problemer og forbedre eller legge til funksjoner ved å oppdatere programmene og fastvaren. Forsikre deg om at du bruker den seneste versjonen av programmene og fastvaren.

#### Forsiktighetsregel:

Likke slå av datamaskinen eller skanneren under oppdatering.

#### Merknad:

Ų

Når skanneren kan koble til Internett, kan du oppdatere fastvaren via Web Config. Velg **Enhetsadministrasjon**-fanen > **Fastvareoppdatering**, sjekk meldingen som vises og klikk deretter på **Start**.

- 1. Kontroller at skanneren og datamaskinen er koblet sammen, og at datamaskinen er koblet til Internett.
- 2. Start EPSON Software Updater, og oppdater programmene eller fastvaren.

#### Merknad:

Windows Server-operativsystem støttes ikke.

❑ Windows 11

Klikk startknappen og velg deretter Alle programmer > Epson Software > EPSON Software Updater.

□ Windows 10

Klikk startknappen og velg **Epson Software** > **EPSON Software Updater**.

□ Windows 8.1/Windows 8

Angi programvarens navn i søkeboksen og velg deretter det viste ikonet.

□ Windows 7

Klikk startknappen og velg deretter **Alle programmer** eller **Programmer** > **Epson Software** > **EPSON Software Updater**.

□ Mac OS

Velg Finder > Gå > Programmer > Epson Software > EPSON Software Updater.

#### Merknad:

*Hvis du ikke finner programmet du vil oppdatere i listen, kan du ikke oppdatere det ved hjelp av EPSON Software Updater. Se etter seneste versjoner av programmene på Epsons lokale nettside.* 

http://www.epson.com

### Oppdatere skannerens fastvare ved hjelp av kontrollpanelet

Hvis skanneren kan bli koblet til Internett, kan du oppdatere skannerens fastvare via kontrollpanelet. Du kan også angi at skanneren jevnlig skal se etter fastvareoppdateringer og varsle deg hvis det er noen.

- 1. Velg Innst. på startskjermen.
- 2. Velg Systemadministrasjon > Fastvareoppdatering > Oppdater.

#### Merknad:

*Velg Varsel* > *På* for å angi at skanneren jevnlig skal se etter tilgjengelige fastvareoppdateringer.

- 3. Se meldingen som vises på skjermen og begynn å søke etter tilgjengelige oppdateringer.
- 4. Hvis det vises en melding på LCD-skjermen om at det finnes en fastvareoppdatering, følger du instruksjonene på skjermen for å starte oppdateringen.

### Forsiktighetsregel:

- Du må ikke slå av eller trekke ut kontakten til skanneren før oppdateringen er fullført, ellers kan det oppstå feil på skanneren.
- Hvis fastvareoppdateringen ikke fullføres eller er vellykket starter ikke skanneren som normalt og meldingen «Recovery Mode» vises på LCD-skjermen neste gang skanneren blir slått på. I så fall må du oppdatere fastvaren på nytt ved hjelp av datamaskinen. Koble skanneren til datamaskinen med en USB-kabel. Når «Recovery Mode» vises på skanneren, kan du ikke oppdatere fastvaren via en nettverkstilkobling. På datamaskinen går du til det lokale nettstedet til Epson, og deretter laster du ned den nyeste skannerfastvaren. Se i instruksjonene på nettstedet for hva du skal gjøre videre.

# Oppdatere fastvaren ved å bruke Web Config

Når skanneren kan koble til Internett, kan du oppdatere fastvaren via Web Config.

- 1. Gå inn på Web Config og velg Enhetsadministrasjon-fanen > Fastvareoppdatering.
- 2. Klikk på **Start**, og følg instruksjonene på skjermen.

Fastvarekontrollen starter, og fastvareinformasjonen vises dersom oppdatert fastvare finnes.

#### Merknad:

Du kan også oppdatere fastvarer ved å bruke Epson Device Admin. Du kan ta en visuell sjekk av fastvareinformasjonen på enhetslisten. Dette er nyttig når du ønsker å oppdatere fastvaren på flere enheter. Se Epson Device Admin-veiledningen for mer informasjon.

### **Relatert informasjon**

➡ "Slik kjører du Web Config i en nettleser" på side 37

# Oppdatere fastvaren uten å koble til Internett

Du kan laste ned enhetens fastvare fra Epson-nettstedet på en datamaskin og deretter koble enheten til datamaskinen med en USB-kabel for å oppdatere fastvaren. If you cannot update over the network, try this method.

#### Merknad:

*Før du oppdaterer må du være sikker på at skannerdriveren Epson Scan 2 er installert på datamaskinen. Hvis Epson Scan 2 ikke er installert, må du installere den på nytt.* 

1. Sjekk Epsons nettside for å finne de siste utgavene av fastvareoppdateringer.

### http://www.epson.com

- 🗅 Hvis det finnes fastvare til skanneren din, må du laste denne ned og gå til neste trinn.
- 🗅 Hvis det ikke finnes fastvareinformasjon på nettsiden, bruker du allerede den nyeste fastvaren.
- 2. Koble datamaskinen som fastvaren ble lastet ned til skanneren ved å bruke en USB-kabel.
- 3. Dobbeltklikk på den nedlastede .exe-filen.

Epson Firmware Updater starter.

4. Følg instruksjonene på skjermen.